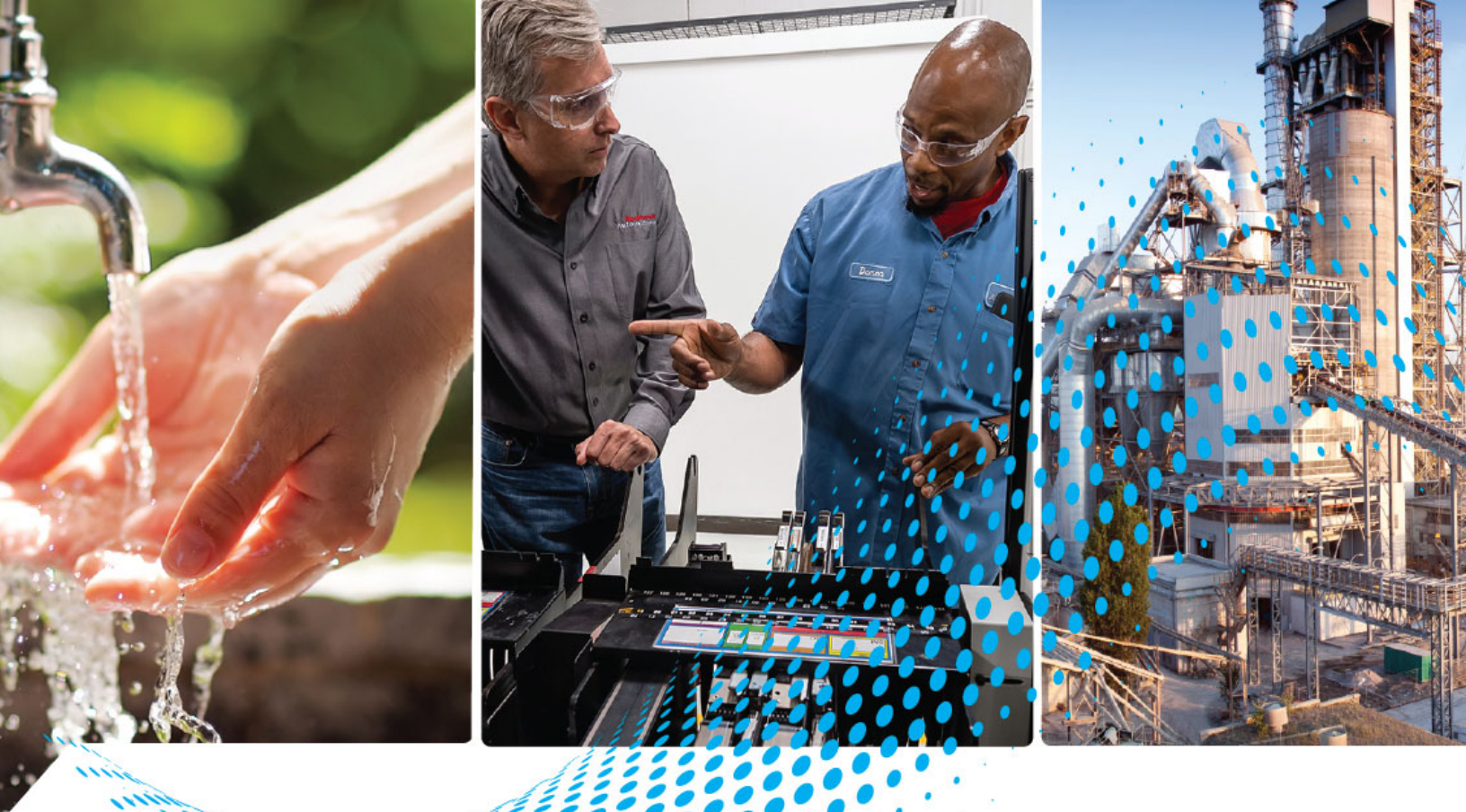

# VersaVirtual Appliance User Manual

Catalog Number 9300-VVB-PRJ

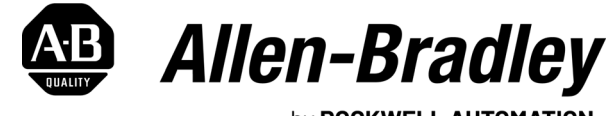

by **ROCKWELL AUTOMATION** 

**User Manual** 

**Original Instructions** 

# **Important User Information**

Read this document and the documents listed in the additional resources section about installation, configuration, and operation of this equipment before you install, configure, operate, or maintain this product. Users are required to familiarize themselves with installation and wiring instructions in addition to requirements of all applicable codes, laws, and standards.

Activities including installation, adjustments, putting into service, use, assembly, disassembly, and maintenance are required to be carried out by suitably trained personnel in accordance with applicable code of practice.

If this equipment is used in a manner not specified by the manufacturer, the protection provided by the equipment may be impaired.

In no event will Rockwell Automation, Inc. be responsible or liable for indirect or consequential damages resulting from the use or application of this equipment.

The examples and diagrams in this manual are included solely for illustrative purposes. Because of the many variables and requirements associated with any particular installation, Rockwell Automation, Inc. cannot assume responsibility or liability for actual use based on the examples and diagrams.

No patent liability is assumed by Rockwell Automation, Inc. with respect to use of information, circuits, equipment, or software described in this manual.

Reproduction of the contents of this manual, in whole or in part, without written permission of Rockwell Automation, Inc., is prohibited.

Throughout this manual, when necessary, we use notes to make you aware of safety considerations.

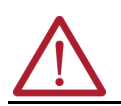

**WARNING:** Identifies information about practices or circumstances that can cause an explosion in a hazardous environment, which may lead to personal injury or death, property damage, or economic loss.

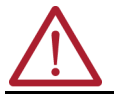

**ATTENTION:** Identifies information about practices or circumstances that can lead to personal injury or death, property damage, or economic loss. Attentions help you identify a hazard, avoid a hazard, and recognize the consequence.

**IMPORTANT** Identifies information that is critical for successful application and understanding of the product.

These labels may also be on or inside the equipment to provide specific precautions.

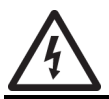

SHOCK HAZARD: Labels may be on or inside the equipment, for example, a drive or motor, to alert people that dangerous voltage may be present.

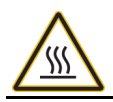

**BURN HAZARD:** Labels may be on or inside the equipment, for example, a drive or motor, to alert people that surfaces may reach dangerous temperatures.

**ARC FLASH HAZARD:** Labels may be on or inside the equipment, for example, a motor control center, to alert people to potential Arc Flash. Arc Flash will cause severe injury or death. Wear proper Personal Protective Equipment (PPE). Follow ALL Regulatory requirements for safe work practices and for Personal Protective Equipment (PPE).

The following icon may appear in the text of this document.

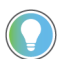

Identifies information that is useful and can help to make a process easier to do or easier to understand.

|                              | Preface                                |
|------------------------------|----------------------------------------|
|                              | About this Publication                 |
|                              | Abbreviations                          |
|                              | Features                               |
|                              | Overview                               |
|                              | Download Firmware,                     |
|                              | Add-on Profile, EDS, and Other Files6  |
|                              | Additional Resources                   |
|                              | Chapter 1                              |
| Install the VersaVirtual     | Install the VVA in a Rack              |
| Annliance                    | Identify Ports and Components 10       |
|                              | Connect Network Cables 11              |
|                              | Connect Power Cables                   |
|                              | Install Front Bezel                    |
|                              | Chapter 2                              |
| Integrate the Network        | Connect the Appliance to the Network   |
| 2                            | Use the Default VLAN                   |
|                              | Add Host Names to Local Host File 17   |
|                              | Chapter 3                              |
| Manage the System            | Domain Name System Requirements        |
|                              | Forward DNS Requests                   |
|                              | Configure the Management Computer      |
|                              | Install VersaVirtual Licenses          |
|                              | Change Default Passwords 34            |
|                              | Baseboard Management Controller        |
|                              | VMware vSphere                         |
|                              | VMware vCenter                         |
|                              | VMware vCenter Server Appliance        |
|                              | Virtual Machines: NetSvcs              |
|                              | Virtual Machines: Support-Probe        |
|                              | VIFTUAI Machines: Support-Proxy        |
|                              | Undete the Herdware Competibility List |
|                              | Add a Virtual Machina                  |
|                              | Auu d Villudi Hachille                 |
|                              | וווףטוג מו סאא ופוווףומנפ              |
|                              | Chapter 4                              |
| System Shut down and Startup | Shut down vSAN Cluster                 |
|                              | Shut down NPU                          |
|                              | Kestart NPU                            |
|                              | Kestart vsan Cluster                   |

|                               | Appendix A                                                |          |
|-------------------------------|-----------------------------------------------------------|----------|
| Change the IP Address Schemes | Shut Down the vSAN Cluster                                | 69       |
| -                             | Change the IPv4 Settings of the Witness Host              | 70       |
|                               | Reset IP Address of NPU                                   | 72       |
|                               | Update Access and Trunk Port with New VLAN Tag (Optional) | 74       |
|                               | Reset iDRAC IP Addresses                                  | 74       |
|                               | Update NetSvcs IP                                         | 76       |
|                               | Update NetSvcs DNS Settings                               | 78       |
|                               | Change VMware vCenter IP Address                          |          |
|                               | with the VMware vCenter Server Appliance                  | 79       |
|                               | Apply new VLAN Tag to Port Groups (Optional)              | 82       |
|                               | Update IP Addresses on vSAN Hosts                         | 85       |
|                               | Update High Availability                                  | 88       |
|                               | Reconnect Hosts                                           | 91       |
|                               | Restart vSAN Cluster                                      | 93       |
|                               | Appendix B                                                |          |
| Rename VersaVirtual Appliance | Preliminary Steps                                         | 96       |
| Components                    |                                                           |          |
| Ponamo Procedures             | Add New Name Information to DNS Server Heated by NetSyca  | 07       |
| Kellallie I Toceuules         | Auu New Name Information to DNS Server hosted by NetSyts  | 00<br>00 |
|                               | Indated to conf                                           | 00       |
|                               | Rename NetSvcs                                            | 100      |
|                               | Rename VMware vCenter                                     | 100      |
|                               | Redenlov the vSAN Witness Virtual Machine                 | 104      |
|                               | Inconistor and Remove Evisting Witness                    | 104      |
|                               | Denloy the New vSAN Witness Virtual Machine               | 107      |
|                               | Register the New VSAN Witness                             | 114      |
|                               | Rename Cluster Hosts                                      | 122      |
|                               | Rename Host 1                                             | 122      |
|                               | Rename Host 7                                             | 130      |
|                               | Rehalance Virtual Machines across the Cluster             | 131      |
|                               | Remove Obsolete Information from NetSvcs                  | . 131    |
|                               | Final ra.conf.                                            | . 132    |
|                               | Final steps                                               | . 133    |
|                               | Index                                                     | . 135    |

# **About this Publication**

This manual provides information on how to install, configure, and manage the Rockwell Automation Series B VersaVirtual™ Appliance (VVA), as follows.

| Торіс                                    | Page |
|------------------------------------------|------|
| Install the VersaVirtual Appliance       | 9    |
| Integrate the Network                    | 15   |
| Manage the System                        | 21   |
| Rename VersaVirtual Appliance Components | 95   |
| System Shut down and Startup             | 65   |

# **Abbreviations**

This manual uses the following abbreviations.

| Abbreviation | Meaning                                  |
|--------------|------------------------------------------|
| AD           | Active Directory                         |
| BMC          | Baseboard Management Controller          |
| BOSS         | Boot Optimized Server Storage            |
| DCUI         | Direct Console User Interface            |
| DNS          | Domain Name System                       |
| FQDN         | Fully Qualified Domain Name              |
| GUI          | Graphical User Interface                 |
| НА           | High Availability                        |
| HCL          | Hardware Compatibility List              |
| HD           | Hard drive                               |
| HSRP         | Hot standby Router Protocol              |
| idrac        | Integrated Dell Remote Access Controller |
| LDAP         | Lightweight Directory Access Protocol    |
| MAC          | Machine Access Controller                |
| NAT          | Network Address Translation              |
| NPU          | Nano Processing Unit                     |
| NTP          | Network Time Protocol                    |
| OVF          | Open Virtualization Format               |
| SSD          | Solid-state drive                        |
| SSH          | Secure Shell                             |
| SSO          | Single Sign On                           |
| VA           | Virtualization Appliance                 |
| vCPU         | Virtual Central Processing Unit          |
| VLAN         | Virtual Local Area Network               |
| VM           | Virtual Machine                          |
| vSAN         | Virtual Storage Area Network             |
| VVA          | VersaVirtual Appliance                   |

### **Features**

### **Overview**

The Rockwell Automation VVA is a hyperconverged (integrated computer, networking, and storage) appliance intended for entry-level virtualization in a managed environment. The VVA ships in a fully configured state, and includes support services to help minimize on-site customer configuration.

The VVA CPU, memory, and storage are fully customizable. A VVA has the following baseline specifications.

| Component                           | Baseline specification                                            |  |  |
|-------------------------------------|-------------------------------------------------------------------|--|--|
| Processor (CPU)                     | 3rd Generation Intel Xeon D-2776NT 2.10 Ghz                       |  |  |
| Memory                              | 128 GB                                                            |  |  |
| Storage controllers                 | Boot Optimized Storage Subsystem (BOSS), 2 x M.2 SSDs 480 GB      |  |  |
| Network (Ethernet) connection ports | 4 x 10GbE SFP (max 50 Gb)                                         |  |  |
| Usable storage                      | 1.9 TB                                                            |  |  |
| Operating system                    | VMware vSphere <sup>®</sup> Standard                              |  |  |
| Input power                         | 100240V AC, 50/60 Hz, dual                                        |  |  |
| Operating temperature range         | -555 °C (23131 °F), with a cold start temperature of 0 °C (32 °F) |  |  |
| Mounting options                    | Rack                                                              |  |  |

#### Figure 1 - VersaVirtual™ Series B Overview

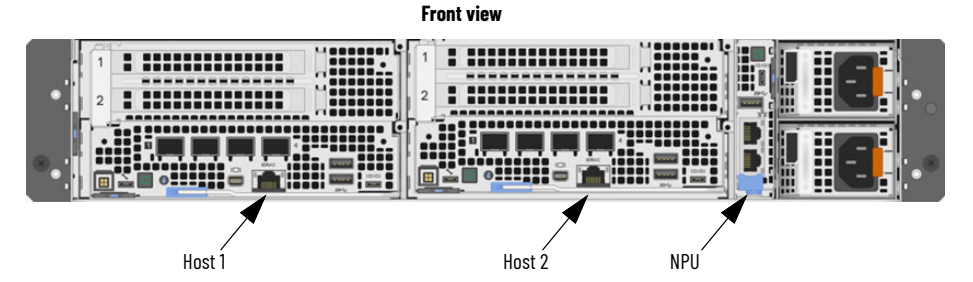

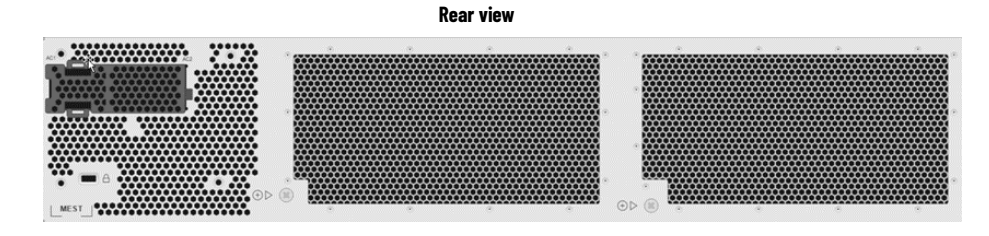

# Download Firmware, Add-on Profile, EDS, and Other Files

You can download firmware, associated files (such as AOP, EDS, and DTM), and access product release notes from the Product Compatibility and Download Center at <u>rok.auto/pcdc</u>.

# **Additional Resources**

The following documents contain information for related Rockwell Automation products.

You can view or download additional publications at <u>rok.auto/literature</u>.

| Resource                                                                                                    | Description                                                                                                    |
|----------------------------------------------------------------------------------------------------|----------------------------------------------------------------------------------------------------|
| EtherNet/IP <sup>™</sup> Network Devices User Manual <u>, ENET-UM006</u>                                                     | Describes how to configure and use EtherNet/IP devices to communicate on the EtherNet/IP network.                                                                                                    |
| Ethernet Reference Manual, ENET-RM002                                                                                        | Describes basic Ethernet concepts, infrastructure components, and infrastructure features.                                                                                                    |
| System Security Design Guidelines Reference Manual, <u>SECURE-RM001</u>                                                      | Provides guidance on how to conduct security assessments, implement Rockwell<br>Automation products in a secure system, harden the control system, manage user access,<br>and dispose of equipment.                                                                                         |
| UL Standards Listing for Industrial Control Products,<br>publication <u>CMPNTS-SR002</u>                                     | Assists original equipment manufacturers (OEMs) with construction of panels, to help ensure that they conform to the requirements of Underwriters Laboratories.                                                                                                    |
| American Standards, Configurations, and Ratings: Introduction to<br>Motor Circuit Design, publication <u>IC-ATOO1</u>        | Provides an overview of American motor circuit design, based on methods outlined in the NEC.                                                                                                    |
| Industrial Components Preventive Maintenance, Enclosures, and Contact<br>Ratings Specifications, publication <u>IC-TD002</u> | Provides a quick reference tool for Allen-Bradley <sup>™</sup> industrial automation controls and assemblies.                                                                                                    |
| Safety Guidelines for the Application, Installation, and Maintenance of Solid-state Control, publication <u>SGI-1.1</u>      | Designed to harmonize with NEMA Standards Publication No. ICS 1.1-1987 and provides<br>general guidelines for the application, installation, and maintenance of solid-state control in<br>the form of individual devices or packaged assemblies that incorporate solid-state<br>components. |
| Industrial Automation Wiring and Grounding Guidelines, publication <u>1770-4.1</u>                                           | Provides general guidelines for installing a Rockwell Automation industrial system.                                                                                                    |
| ProposalWorks™ configuration software, <u>rok.auto/systemtools</u>                                                           | Helps configure complete, valid catalog numbers, and build complete quotes that are based<br>on detailed product information.                                                                                                    |
| Rockwell Automation Global SCCR tool, <u>rok.auto/sccr</u>                                                                   | Provides coordinated high-fault branch circuit solutions for motor starters, soft starters, and component drives.                                                                                                    |
| Product Certifications website, rok.auto/certifications                                                                      | Provides declarations of conformity, certificates, and other certification details.                                                                                                    |

# Notes:

# Install the VersaVirtual Appliance

To install the VVA, perform the steps that are contained in the following sections:

- Install the VVA in a Rack
- Identify Ports and Components
- <u>Connect Network Cables</u>
- <u>Connect Power Cables</u>
- Install Front Bezel

\_

# Install the VVA in a Rack

The VVA must be mounted in a rack.

| IMPORTANT | Before you install the VVA into your rack, perform the following steps.                                                  |
|-----------|----------------------------------------------------------------------------------------------------|
|           | <ol> <li>Review and follow any safety guidelines that are included in the rack<br/>installation instructions.</li> </ol> |
|           | 2. Unbox the VVA and remove the shipping brackets and front bezel.                                                       |
|           | 3. Install the cable management arms.                                                                                    |
|           | <ol> <li>Mount the VVA in your rack using the hardware that came with your<br/>VVA and rack.</li> </ol>                  |

# Identify Ports and Components

The VVA contains the following ports and components:

- Two server modules left and right
- One NPU module, which is used as a dedicated host for the VMware  $\mathsf{vSAN}^{^{\mathrm{TM}}}$  witness host and other appliances
- Two power supplies

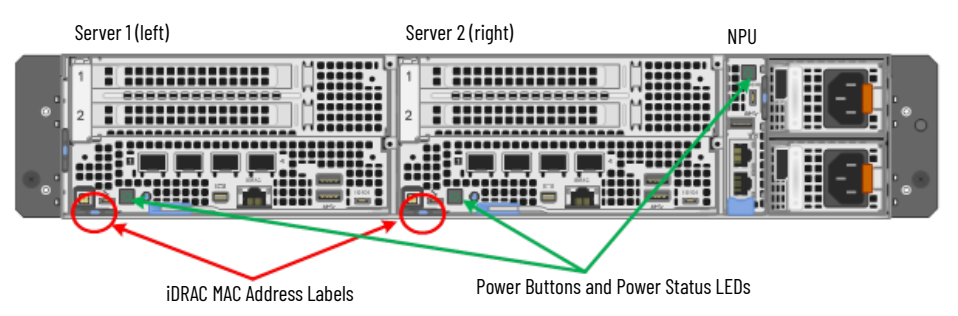

Each server module has five network ports, including one Integrated Dell Remote Access Controller (iDRAC) port. These server module ports must be connected to your network switch.

The NPU module has two network ports that must also be connected to your network switch.

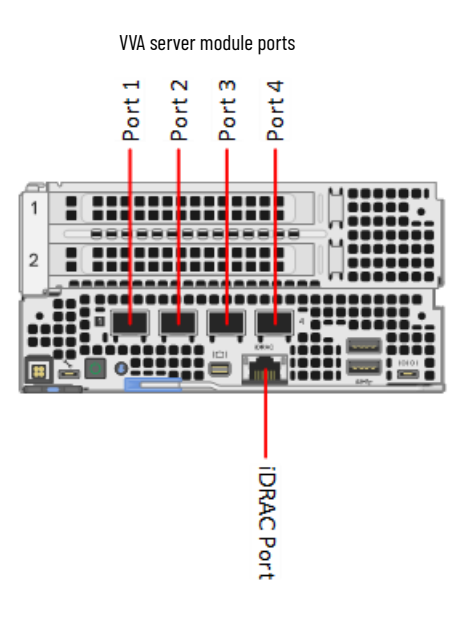

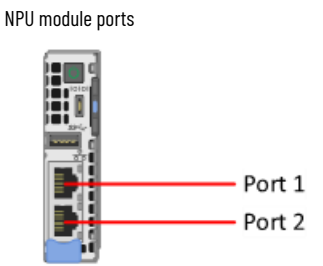

### **Connect Network Cables**

The VVA ships with the following items:

- Eight Ethernet patch cables
- Two copper direct attach cables (DAC)
- Four copper transceiver modules

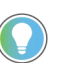

In order for the VVA to function properly, you must allocate eight GbE ports in your network switch: four access ports, and four trunk ports.

Rockwell Automation recommends that you configure your VVA to use two switches that are connected to the balance of plant network, or separate power sources. This configuration can help improve redundancy and avoid disruption due to maintenance or failure. For more information, see <u>Integrate the Network on page 15</u>.

To connect your VVA to two switches, perform the following procedures.

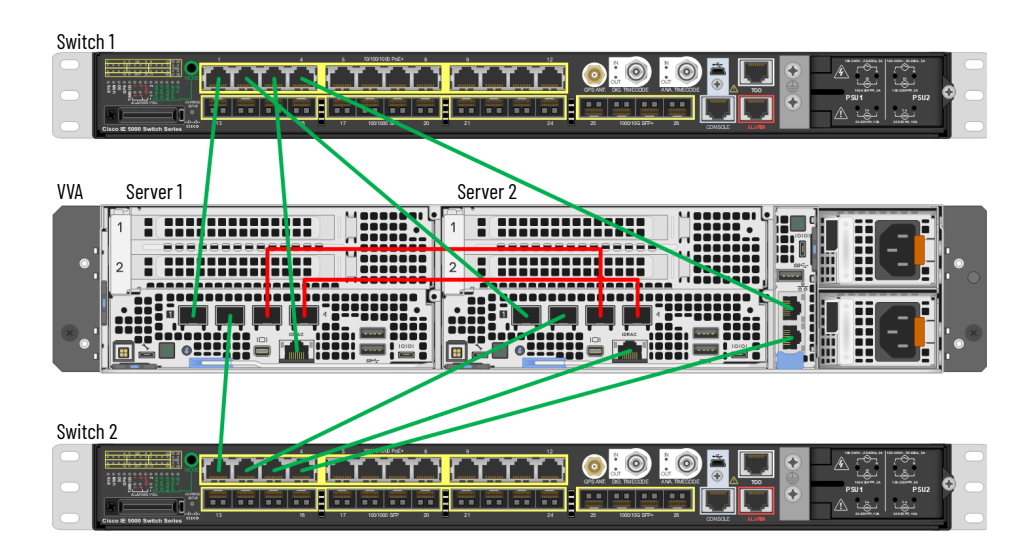

- 1. Insert a transceiver module into ports 1 and 2 on both servers.
- 2. Connect an Ethernet cable from port 1 of server 1, to port 1 of switch 1.
- 3. Connect an Ethernet cable from port 2 of server 1, to port 1 of switch 2.
- 4. Connect an Ethernet cable from iDRAC port of server 1, to port 3 of switch 1.
- 5. Connect an Ethernet cable from port 1 of server 2, to port 2 of switch 1.
- 6. Connect an Ethernet cable from port 2 of server 2, to port 2 of switch 2.
- 7. Connect an Ethernet cable from **iDRAC port** of **server 2**, to **port 3** of **switch 2**.
- 8. Connect an Ethernet cable from NPU port 1, to port 4 of switch 1.
- 9. Connect an Ethernet cable from NPU port 2, to port 4 of switch 2.
- 10. Connect one DAC cable from port 3 of server 1, to port 3 of server 2.
- 11. Connect one DAC cable from **port 4** of **server 1**, to **port 4** of **server 2**.
- 12. Install dust filtration bezel.

# **Connect Power Cables**

Connect the appliance to a power source with the supplied power cables. When connected, the power supply indicators illuminate.

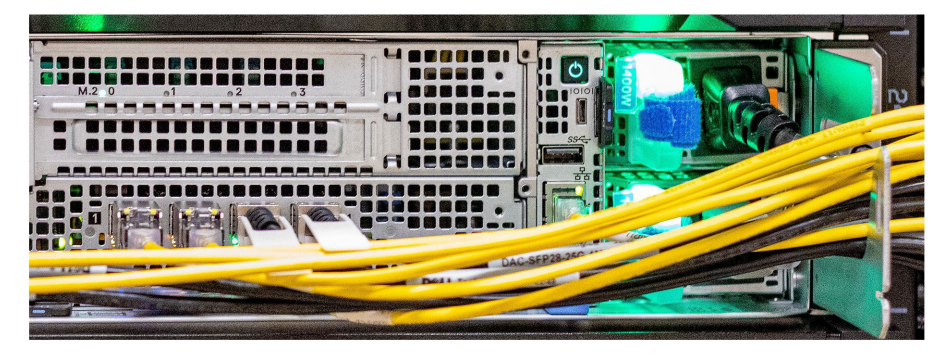

# **Install Front Bezel**

To install the front bezel, perform the following steps.

- 1. Align the right bracket to the right ear of the unit.
- 2. Tighten the two screws to secure the right bracket to the right ear.

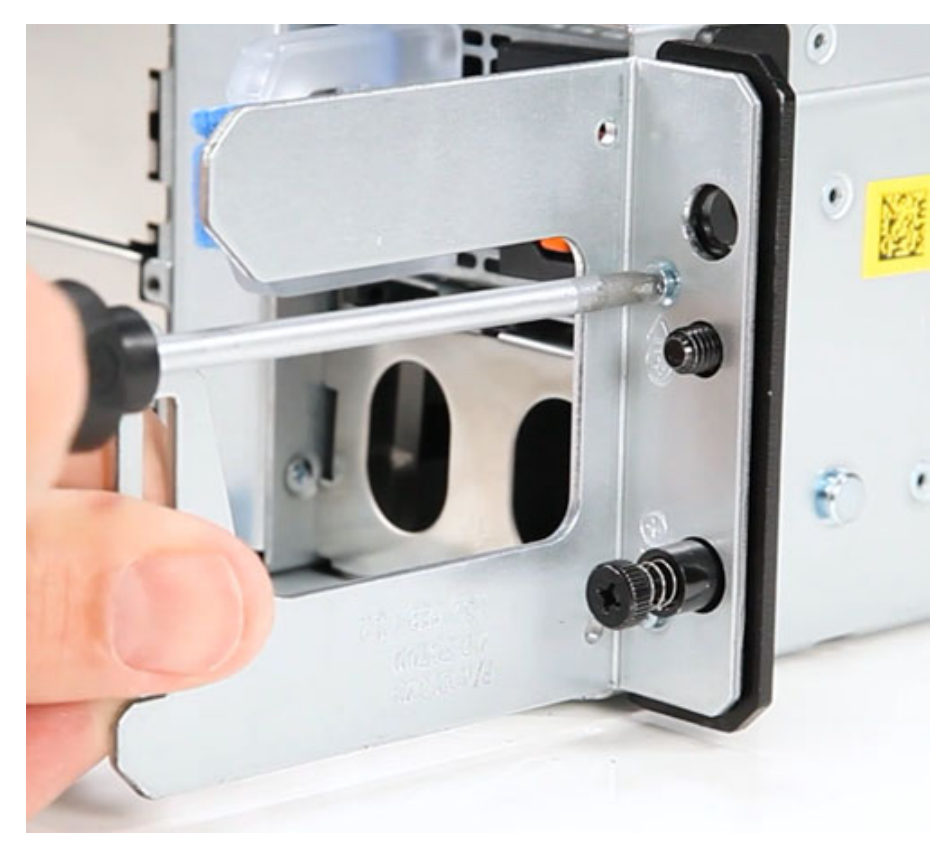

3. Repeat this process for the left bracket.

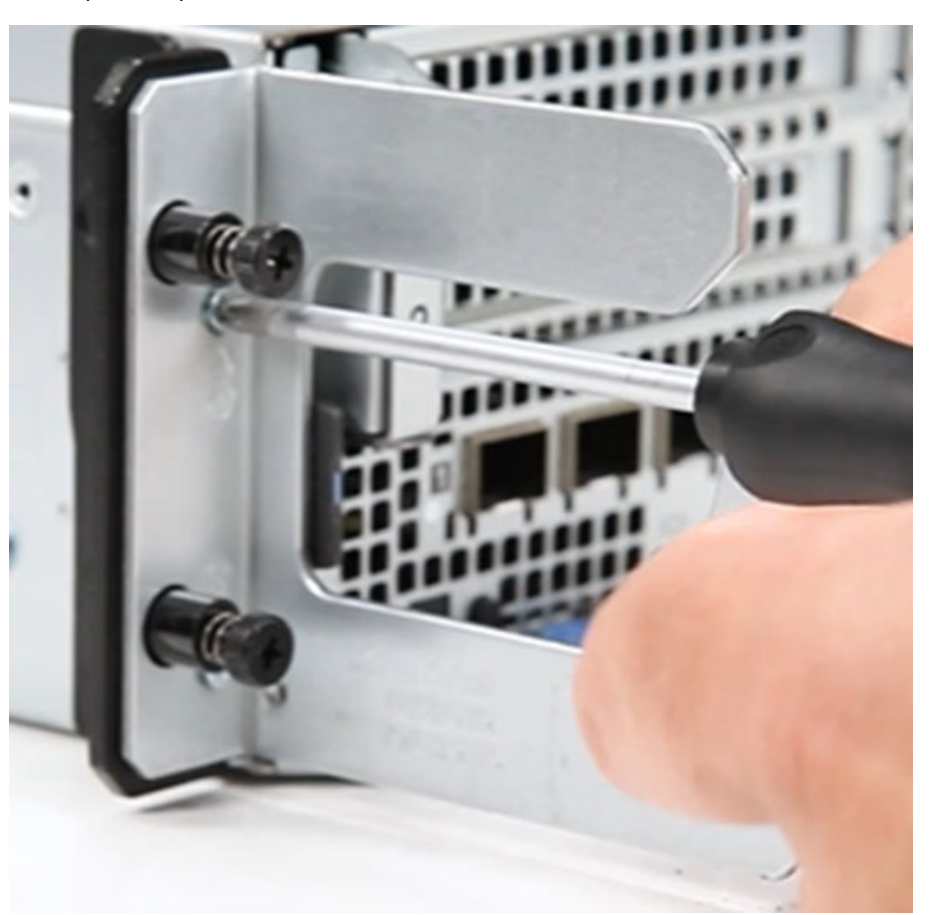

4. Align the bezel with the brackets and press until the bezel clicks into place.

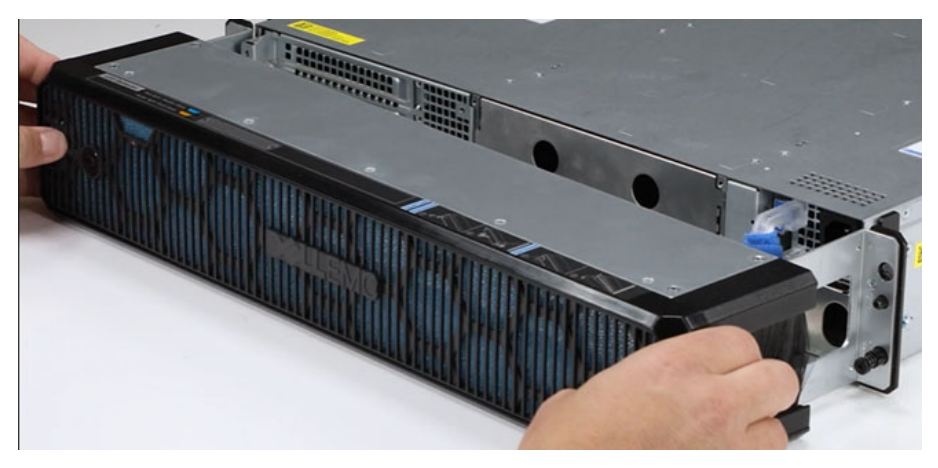

The front bezel is now installed.

# Notes:

# **Integrate the Network**

This section provides information on how to integrate the VVA into your network.

# Connect the Appliance to the Network

Use the Default VLAN

Before you connect the appliance to your network, note the following:

- Rockwell Automation recommends that you configure your VVA to use two switches. The switches do not need to be stacked or configured as a redundant pair, but should be connected to the balance of plant network, or separate power sources. This configuration can help improve redundancy and avoid disruption due to maintenance or failure.
- Rockwell Automation recommends that you use the default virtual local area network (VLAN) and subnet address. For more information, see the <u>Use the Default VLAN</u> section.
- If you use the VVA default VLAN and subnet, the default management VLAN 3249 should be added to the layer 3 core switch or router, and all switches between the server access switches and core switch. The core switch should also be configured with an IP address of 192.168.249.1/24 on VLAN 3249.
- Rockwell Automation recommends that you add a list of default VVA IP addresses and corresponding host names to your host file. For more information, see the <u>Add Host</u> <u>Names to Local Host File</u> section on page <u>17</u>.
- IP address schemes can be changed. For more information, see <u>Change the IP Address</u> <u>Schemes on page 69</u>.
- In order to manage the VVA, you must configure the management ports on you switch as trunk ports. The iDRAC ports on your switch must also be configured as access ports. Check the documentation that came with your switch for more information.

The default VLAN for the VVA is 3249 and uses subnet 192.168.249.0/24. To add the default VVA VLAN to your network and assign your router an IP address of 192.168.249.1, perform the following steps.

**IMPORTANT** The following two steps are based on the use of a Cisco<sup>®</sup> Stratix<sup>®</sup> 5410 core switch and two Stratix 5410 access switches.

1. Sign in to your core router and add the following entries:

```
router#config term
router#config terminal
router(config)#vlan 3249
router(config-vlan)#name VersaVirtual
router(config-vlan)#interface vlan 3249
router(config-if)#ip address 192.168.249.1 255.255.255.0
router(config-if)#description VersaVirtual Management
router(config-if)#exit
router(config)#end
router#wr
```

2. Verify the configuration of your switches. The configuration should resemble the following.

#### Switch 1

```
vlan 3249
 name VVA_Management
1
vlan 3250
 name VVA_vMotion
T
vlan 3251
 name VVA_vSAN
interface GigabitEthernet1/1
 description host 1 port 1
 switchport mode trunk
interface GigabitEthernet1/2
 description host 2 port 1
 switchport mode trunk
T
interface GigabitEthernet1/3
 description Host 1 iDRAC
 switchport access vlan 3249
 switchport mode access
T
interface GigabitEthernet1/4
 description NPU port 1
 switchport access vlan 3249
 switchport mode access
```

#### Switch 2

```
vlan 3249
name VVA Management
!
vlan 3250
name VVA vMotion
Т
vlan 3251
name VVA vSAN
1
interface GigabitEthernet1/1
description host 1 port 2
switchport mode trunk
!
interface GigabitEthernet1/2
description host 2 port 2
 switchport mode trunk
interface GigabitEthernet1/3
description Host 2 iDRAC
 switchport access vlan 3249
switchport mode access
interface GigabitEthernet1/4
description NPU port 2
 switchport access vlan 3249
 switchport mode access
```

# Add Host Names to Local Host File

To add a list of default VVA IP addresses and corresponding host names to your local host file, perform the following steps.

Note: the procedures in this section are based on a Windows 10 computer. Other versions of Windows might vary.

1. Open Windows® Notepad from the Windows Start menu or Search bar.

| All    | Apps           | Documents | Settings | More 👻 |
|--------|----------------|-----------|----------|--------|
| Best m | atch           |           |          |        |
| 4      | Notepad<br>App |           |          |        |
|        |                |           |          |        |
|        |                |           |          |        |
|        |                |           |          |        |
|        |                |           |          |        |
|        |                |           |          |        |
|        |                |           |          |        |
|        |                |           |          |        |
|        |                |           |          |        |
|        |                |           |          |        |
|        |                |           |          |        |
|        |                |           |          |        |
| ,○ ni  | otepad         |           |          |        |

2. Copy and paste the following list of IP addresses and host names into a new note.

| 192.168.249.11 | host1-bmc.ra.internal # Host 1 BMC                   |
|----------------|------------------------------------------------------|
| 192.168.249.12 | host2-bmc.ra.internal # Host 2 BMC                   |
| 192.168.249.18 | vCenter.ra.internal # vCenter server                 |
| 192.168.249.14 | host1.ra.internal # cluster host 1                   |
| 192.168.249.15 | host2.ra.internal # cluster host 2                   |
| 192.168.249.13 | npu.ra.internal # management host                    |
| 192.168.249.16 | witness.ra.internal # witness host                   |
| 192.168.249.17 | netsvcs.ra.internal # DNS server                     |
| 192.168.249.19 | <pre>support-probe.ra.internal # Support probe</pre> |
| 192.168.249.20 | <pre>support-proxy.ra.internal # Support proxy</pre> |

3. Leave the note open.

- 4. Run Windows Notepad as administrator:
  - a. Right-click Notepad from the Start menu, or Search bar
  - b. Select Run as Administrator.

| All    | Apps    | Docur | nents | Settings        | More 🔻  |
|--------|---------|-------|-------|-----------------|---------|
| Best m | atch    |       |       |                 |         |
| 4      | Notepad |       |       |                 |         |
|        | Арр     |       | 5     | Run as admini   | strator |
|        |         |       | ß     | Open file locat | tion    |
|        |         |       | -12   | Pin to Start    |         |
|        |         |       | -12   | Pin to taskbar  |         |
|        |         |       | Û     | Uninstall       |         |
|        |         |       |       |                 |         |
| l.     |         |       |       |                 |         |
|        |         |       |       |                 |         |
|        |         |       |       |                 |         |
|        |         |       |       |                 |         |
|        |         |       |       |                 |         |
|        |         |       |       |                 |         |
|        |         |       |       |                 |         |
|        |         |       |       |                 |         |
|        |         |       |       |                 |         |
|        |         |       |       |                 |         |
| 0      | otenad  |       |       |                 |         |

- 5. Select the File menu > Open.
- 6. Navigate to the following Windows directory: Local Disk (C:)\Windows\System32\Drivers\etc

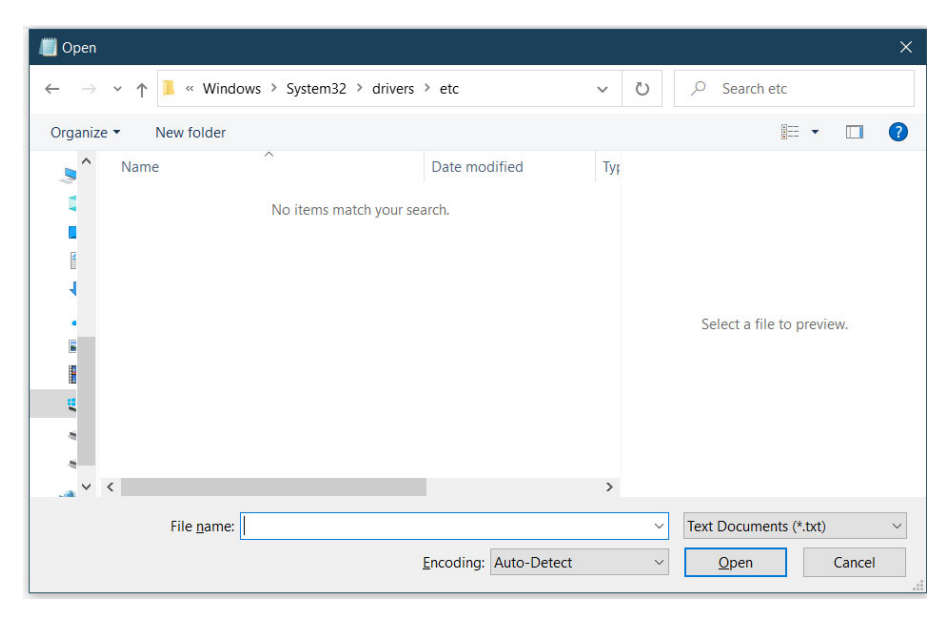

7. From the File Type dropdown menu, select All Files.

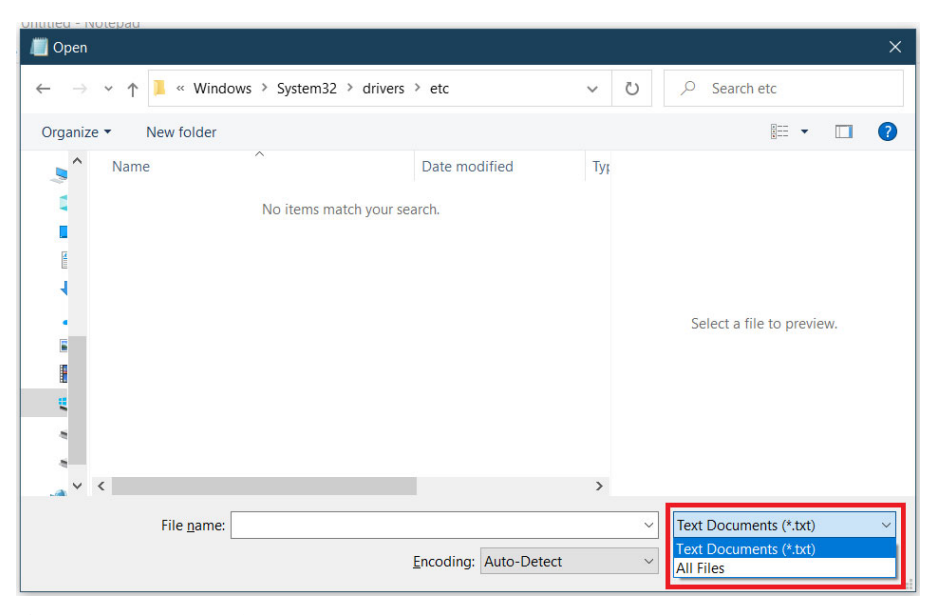

8. Select the hosts file and then Open.

| / Open                   |                                                                                                    |                          | ×                                 |
|--------------------------|----------------------------------------------------------------------------------------------------|--------------------------|-----------------------------------|
| $\leftarrow \rightarrow$ | ↑ 📕 « Windows > S                                                                                                    | system32 > drivers > etc | ✓ Ů                               |
| Organize                 | <ul> <li>New folder</li> </ul>                                                                                                    |                          | 1== - [] ?                        |
| ^                        | Name                                                                                                    | Date modi                |                                   |
| L .                      | hosts                                                                                                    | 3/20/2023 -              |                                   |
|                          | Imhosts.sam                                                                                                    | 12/7/2019                |                                   |
| 4                        | networks                                                                                                    | 12/7/2019                |                                   |
| 1                        | protocol                                                                                                    | 12/7/2019                |                                   |
|                          | services                                                                                                    | 3/9/2023 6               | No proviny available              |
|                          |                                                                                                    |                          | no preview available.             |
|                          |                                                                                                    |                          |                                   |
|                          |                                                                                                    |                          |                                   |
|                          |                                                                                                    |                          |                                   |
| ~ •                      | < Comparison of the second second sec | >                        |                                   |
|                          | File name: hosts                                                                                                    |                          | <ul> <li>✓ All Files ∨</li> </ul> |
|                          |                                                                                                    | Encoding: Auto-Dete      | ct v <u>O</u> pen Cancel          |

- 9. In the hosts file, delete any entries for the Default VVA Network scheme. See step <u>2.</u> for the default values.
- 10. Return to your original Windows Notepad document that contains the list of new hosts and IP addresses.

| 1 | "husts - Notepad       |                       |                              | - | ×   |
|---|------------------------|-----------------------|------------------------------|---|-----|
|   | He Edit Format View He | 6                     |                              |   |     |
|   | be placed in the fir   | st column followed by | the corresponding host name. |   |     |
|   | The IP address and t   | he host name should b | be separated by at least one |   |     |
|   | space.                 |                       |                              |   |     |
|   |                        |                       |                              |   |     |
|   | Additionally, comment  | ts (such as these) no | w be inserted on individual  |   |     |
|   | lines or following t   | he machine name denot | ted by a '#' symbol.         |   | - 1 |
|   | ·                      |                       |                              |   |     |
|   | For example:           |                       |                              |   |     |
|   |                        |                       |                              |   |     |
|   | 102.54.94.97           | rhino.acme.com        | # source server              |   |     |
|   | 38.25.63.10            | x.acme.com            | # x client host              |   |     |
|   | localhost name resol   | ution is handled with | in DMS itself.               |   |     |
|   | 127.0.0.1              | localhost             |                              |   |     |
|   | 111                    | localhost             |                              |   |     |
| ł |                        |                       |                              |   |     |

11. Select all entries with CTRL+A.

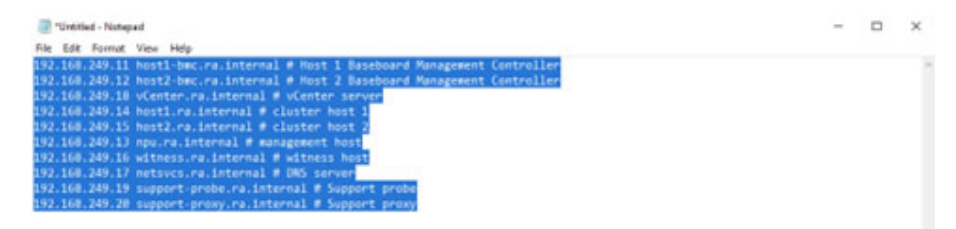

- 12. Copy the entries with CTRL+C.
- 13. Return to the hosts file.
- 14. Place your cursor below the last line of text.
- 15. Paste the new entries with CTRL+V.

|      | osta - Notepad      |                        |                                   |               |      |                | -   |   | $\times$ |
|------|---------------------|------------------------|-----------------------------------|---------------|------|----------------|-----|---|----------|
| Fie  | Edit Format View He | elo                    |                                   |               |      |                |     |   |          |
| + Th | is file contains t  | the mappings of IP add | fresses to host names. Each       |               |      |                |     |   |          |
| # en | try should be kept  | t on an individual lin | e. The IP address should          |               |      |                |     |   |          |
| # be | placed in the fir   | est column followed by | the corresponding host name.      |               |      |                |     |   |          |
| + Th | e IP address and t  | the host name should b | e separated by at least one       |               |      |                |     |   |          |
| # sp | oce.                |                        |                                   |               |      |                |     |   |          |
|      |                     |                        |                                   |               |      |                |     |   |          |
| * 45 | ditionally, commer  | nts (such as these) ma | ny be inserted on individual      |               |      |                |     |   |          |
| * 15 | nes or following t  | the machine name denot | ted by a '#' symbol.              |               |      |                |     |   |          |
| •    |                     |                        |                                   |               |      |                |     |   |          |
| # Fo | r example:          |                        |                                   |               |      |                |     |   |          |
| :    | 100 24 04 07        |                        |                                   |               |      |                |     |   |          |
| 5    | 102.54.94.97        | Phino.acme.com         | # sounce server                   |               |      |                |     |   |          |
|      | 38.25.03.10         | x.acme.com             | # x client host                   |               |      |                |     |   |          |
| # 30 | calhost name resol  | lution is handled with | in DWS itself.                    |               |      |                |     |   |          |
|      | 127.0.0.1           | localhost              |                                   |               |      |                |     |   |          |
|      | 011                 | localhost              |                                   |               |      |                |     |   |          |
| 192. | 168,249.11 host1-t  | onc.ra.internal # Host | 1 Saseboard Management Controller |               |      |                |     |   |          |
| 192. | 168.249.12 host2-b  | bec.ra.internal # Host | 2 Baseboard Management Controller |               |      |                |     |   | - 1      |
| 192. | 168.249.18 vCenter  | r.ra.internal # vCente | in server                         |               |      |                |     |   |          |
| 192. | 168.249.14 host1.   | ra.internal # cluster  | host 1                            |               |      |                |     |   |          |
| 192. | 168.249.15 host2.r  | ra.internal # cluster  | host 2                            |               |      |                |     |   |          |
| 192. | 168.249.13 npu.ra.  | internal # management  | host                              |               |      |                |     |   |          |
| 192. | 168.249.16 witness  | s.ra.internal # witnes | s host                            |               |      |                |     |   |          |
| 192. | 168.249.17 netsvcs  | s.ra.internal # DNS se | inven                             |               |      |                |     |   |          |
| 192. | 168.249.19 support  | t-probe.ra.internal #  | Support probe                     |               |      |                |     |   |          |
| 192. | 168.249.20 support  | t-proxy.ra.internal #  | Support proxy                     |               |      |                |     |   |          |
| <    |                     |                        |                                   |               |      |                |     |   | . 3      |
|      |                     |                        |                                   | Lo.37, Col.70 | 100% | Windows (CRUF) | UTF | 4 |          |

16. From the File menu, select Save and then close the file.

The default VVA IP addresses are now part of the local hosts file.

# **Manage the System**

### Domain Name System Requirements

The Domain Name System (DNS) on your network can be configured to access to the VMware vSphere® Web Client from your VVA. DNS can also be configured to integrate the VVA into an Active Directory (AD) environment. See <u>Configure Active Directory Authentication on page 45</u> for more information.

To access the VMware vSphere Web Client, you must complete one of the following procedures:

- Configure your AD to forward DNS requests from the ra.internal domain to the NetSvcs virtual machine (VM) default IP address – 192.168.249.17.
- Configure your management computer to use the NetSvcs VM default IP address as your DNS server — IP address 192.168.249.17.
- Add entries in your host file for the VVA in the management computer.

### **Forward DNS Requests**

To add DNS conditional forwarders to the VVA, perform the following steps.

- 1. Open the Server Manager from the Windows<sup>®</sup> Start menu.
- 2. On the Server Manager dashboard, select Tools and then DNS.

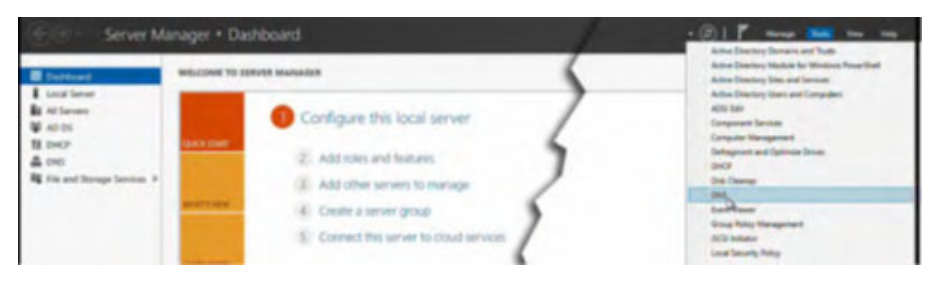

 In the Navigation pane on DNS Manager, right-click Conditional Forwarders and select New Conditional Forwarder.

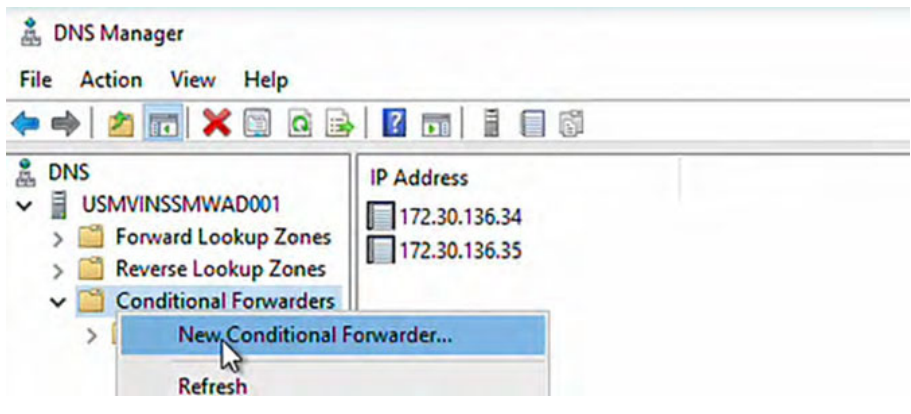

The New Conditional Forwarder box displays.

4. In the DNS Domain field, add the following domain: ra.internal

| NS Domain:                                                                                       |                                                                                               |                                                             |         |
|--------------------------------------------------------------------------------------------------|-----------------------------------------------------------------------------------------------|-------------------------------------------------------------|---------|
| ra.internal                                                                                      |                                                                                               |                                                             |         |
| addresses of the maste                                                                           | er servers:                                                                                   |                                                             |         |
| IP Address                                                                                       | Server FQDN                                                                                   | Validated                                                   | Delete  |
| <click a<br="" add="" here="" to="">192.168.249.17</click>                                       | <ul> <li><unable resolve="" to=""></unable></li> </ul>                                        | A timeout occurred duri                                     | Цр      |
|                                                                                                  |                                                                                               |                                                             | Down    |
| Store this conditional f<br>All DNS servers in this<br>This will not replic<br>domain controller | forest<br>ate to DNS servers that are p<br>s<br>forest out out out out out out out out out ou | and replicate it as follows:<br>v<br>re-Windows Server 2003 |         |
| The server FQDN will not                                                                         | be available if the appropriate                                                               | reverse lookup zones and entries                            | are not |
| an ingui cui                                                                                     |                                                                                               |                                                             |         |

5. Select the <Click here to add...> field and add an IP address.

| o o o o num                                                                  |                                                                   |                              |           |
|------------------------------------------------------------------------------|-------------------------------------------------------------------|------------------------------|-----------|
| a.internal                                                                   |                                                                   |                              |           |
| addresses of the mast                                                        | er servers:                                                       |                              |           |
| P Address                                                                    | Server FQDN                                                       | Validated                    | Delete    |
| <click a<="" add="" here="" td="" to=""><td></td><td></td><td>1</td></click> |                                                                   |                              | 1         |
| 192.168.249.17                                                               | <unable resolve="" to=""></unable>                                | A timeout occurred duri      | <u>ob</u> |
|                                                                              |                                                                   |                              | Down      |
| Store this conditional f                                                     | forwarder in Active Directory,                                    | and replicate it as follows: |           |
| All DNS servers in this                                                      | forest                                                            | ~                            |           |
| A This will not replic<br>domain controller                                  | ate to DNS servers that are p<br>s<br>e forward queries time out: | re-Windows Server 2003       |           |
| mber of seconds befor                                                        |                                                                   |                              |           |

6. To query and validate the IP address, check the "Store this conditional forwarder in Active Directory . . ." option.

The query timeout settings value can be adjusted as needed.

7. After the IP address is established and validated, select Ok.

8. Confirm ra.internal is listed under the DNS Conditional Forwarder list.

| <ul> <li>DNS Manager</li> <li>File Action View Help</li> <li>Pile Pile Pile Pile Pile Pile Pile Pile</li></ul>                                                                                |                              |
|----------------------------------------------------------------------------------------------------|------------------------------|
| <ul> <li>DNS</li> <li>USMVINSSMWAD001</li> <li>Forward Lookup Zones</li> <li>Reverse Lookup Zones</li> <li>Conditional Forwarders</li> <li>mvilabs.ra-int.com</li> <li>ra.internal</li> </ul> | IP Address<br>192.168.249.17 |

9. To return to the Server Manager dashboard, close the DNS Manager window.

| a DNS Manager                     | - | N |
|-----------------------------------|---|---|
| File Action View Help             |   |   |
| ◆ ◆   2 m × 3 2 3 • 1 1 m   1 8 3 |   |   |

The entry is now added as a DNS conditional forwarder.

### **Configure the Management Computer**

To add the DNS server address to a Windows<sup>®</sup> computer, perform the following steps.

Note: the procedures in this section are based on a Windows 10 computer. Other versions of Windows might vary.

- 1. From the Start menu, open the Control Panel.
- 2. In the Control Panel, select Network and Internet.
- 3. On the Network and Sharing Center, select the Ethernet link.

| + 😨 > Control Pi                 | anel > Network and Internet > Network a | ind Sharing Center                              |
|----------------------------------|-----------------------------------------|-------------------------------------------------|
| Control Panel Home               | View your basic network infor           | mation and set up connections                   |
| Change adapter settings          | View your active networks               |                                                 |
| Change advanced sharing settings | Network 3<br>Private network            | Access type Internet<br>Connections: @ [thereas |
| Media streaming options          |                                         | -0                                              |

4. On the General tab of Ethernet Status, select Properties.

| 📮 Ethernet Status      | ×                 |
|------------------------|-------------------|
| General                |                   |
| Connection             |                   |
| IPv4 Connectivity:     | Internet          |
| IPv6 Connectivity:     | No network access |
| Media State:           | Enabled           |
| Duration:              | 4 days 20:04:54   |
| Speed:                 | 10.0 Gbps         |
| Detais                 |                   |
| Activity               |                   |
| Sent —                 | Received          |
| Bytes: 122,683,033,668 | 41,645,310,831    |
| Propertes Disable      | Diagnose          |
|                        | Close             |

5. On the Networking tab, select Properties.

| etworking                          |                                                                                                    |                         |
|------------------------------------|----------------------------------------------------------------------------------------------------|-------------------------|
| Connect using:                     |                                                                                                    |                         |
| 😴 vmmet3 Bhem                      | et Adapter                                                                                                  |                         |
|                                    |                                                                                                    | Configure               |
| This connection uses t             | the following items:                                                                                        |                         |
| Cos Packet                         | Scheduler<br>soci Version 4 (TCP/I<br>twork Adapter Multipli<br>DP Protocol Driver<br>soci Version 6 (TCP/I | (Pv4)<br>lexor Protocol |
| <                                  | Con Version V (ICP/I                                                                                        | >                       |
| instal                             | Unratal                                                                                                    | Properties              |
| Description<br>Transmission Contro | A Protocol/Internet P                                                                                       | hotocol. The default    |

6. On the General tab, select Advanced.

| Internet Protocol Version 4 (TCP/IPv                                                                             | 4) Properties X                                                          |
|----------------------------------------------------------------------------------------------------|--------------------------------------------------------------------------|
| General                                                                                                    |                                                                          |
| You can get IP settings assigned aut<br>this capability. Otherwise, you need<br>for the appropriate IP settings. | omatically if your network supports<br>to ask your network administrator |
| O Obtain an IP address automatic                                                                                 | aly                                                                      |
| Use the following IP address:                                                                                    |                                                                          |
| IP address:                                                                                                    | 10 . 200 . 200 . 400                                                     |
| Subnet mask:                                                                                                    | 255.000.000                                                              |
| Default gateway:                                                                                                 | 10 . 108 . 198                                                           |
| Obtain DNS server address aut                                                                                    | omatically                                                               |
| • Use the following DNS server a                                                                                 | ddresses:                                                                |
| Preferred DNS server:                                                                                            | 10 . 200 . 200 . 300                                                     |
| Alternate DNS server:                                                                                            | 10                                                                       |
| Validate settings upon exit                                                                                      | Advanced                                                                 |
|                                                                                                    | OK Cancel                                                                |

7. On the DNS tab, select Add.

| dvanced TCP   | IP S  | ettings          |                  |                    | > |
|---------------|-------|------------------|------------------|--------------------|---|
| P Settings DI | IS    | WINS             |                  |                    |   |
| DNS server ad | dres  | ses, in order of | use:             |                    |   |
| 10.           |       |                  |                  |                    | 2 |
|               |       |                  |                  |                    | 1 |
|               | [     | Add              | Edit             | Remove             |   |
| The following | three | settings are ap  | plied to all com | ections with TCP/I | P |
| Append pr     | mary  | and connection   | specific DNS st  | uffixes            |   |
| Appen         | d par | ent suffixes of  | the primary DNS  | suffix             |   |

8. Enter the IP address for your DNS server and select Add.

| TCP/IP DNS Server |             | × |
|-------------------|-------------|---|
| DNS server:       |             |   |
| 192.              |             |   |
|                   | Adve Cancel | 1 |
|                   | Ada Cancel  |   |

9. On the DNS tab, select the new DNS address, press the green up-arrow until the address is at the top of the order, and then select Ok.

| Advanced TCP/IP                | Settings           |                                   |        | >      |
|--------------------------------|--------------------|-----------------------------------|--------|--------|
| IP Settings DNS                | WINS               |                                   |        |        |
| DNS server addre               | esses, in order of | use:                              |        |        |
| 192.                           | -                  |                                   |        | 1      |
| 10.                            |                    |                                   |        |        |
|                                |                    |                                   | _      |        |
|                                | Add                | Edt                               | Remove |        |
| O Append these                 | DNS suffixes (in   | order):                           |        | 2      |
|                                | Add                | Edt                               | Renove |        |
| DNS suffix for th              | s connection:      |                                   |        |        |
| Register this of Use this comm | connection's addr  | esses in DNS<br>ix in DNS registr | ation  | _      |
|                                |                    | 100                               | OK     | Cancel |

- 10. On the General tab, verify that the IP address just added is the preferred DNS server address.
- 11. Once verified, select Ok.

| Internet Protocol Version 4 (TCP/IPv                                                                             | 4) Properties X                                                          |
|----------------------------------------------------------------------------------------------------|--------------------------------------------------------------------------|
| General                                                                                                    |                                                                          |
| You can get IP settings assigned aut<br>this capability. Otherwise, you need<br>for the appropriate IP settings. | omatically if your network supports<br>to ask your network administrator |
| O Obtain an IP address automatic                                                                                 | aly                                                                      |
| Use the following IP address: -                                                                                  |                                                                          |
| IP address:                                                                                                    | 10 . 1080 . 1880 . 187                                                   |
| Subnet mask:                                                                                                    | 255.000.000                                                              |
| Default gateway:                                                                                                 | 10 . 1000 . 1000                                                         |
| Obtain DNS server address aut                                                                                    | onatically                                                               |
| Use the following DNS server as                                                                                  | ddresses:                                                                |
| Preferred DNS server:                                                                                            | 192                                                                      |
| Alternate DNS server:                                                                                            | 10                                                                       |
| Validate settings upon exit                                                                                      | Advanced                                                                 |
|                                                                                                    | age Cancel                                                               |

- 12. On the Networking tab, select Close.
- 13. On the General tab, Close.
- 14. Close Networking and Sharing Center window.

The DNS server address is now reachable via the Ethernet connection.

### Install VersaVirtual Licenses

This section provides information on how to install VVA licenses within 90 days of purchase.

**IMPORTANT** The VVA ships with a 90-day evaluation license. To continue uninterrupted service, Rockwell Automation recommends that you install a license before the end of the 90-day evaluation period.

To install a license after the VVA 90-day evaluation has expired, visit the <u>Rockwell Automation Knowledgebase</u> and search for "VersaVirtual."

Other application licenses, such as those for  $\mathsf{Microsoft}^{\circledast},$  are not included with the VVA.

To install VVA licenses, perform the following steps.

1. Access the following VMware® website:

https://vcenter.ra.internal.

2. Under Getting Stated, select Launch vSphere Client.

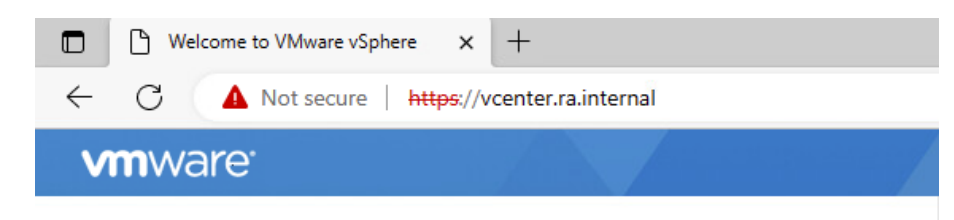

#### Getting Started

LAUNCH VSPHERE CLIENT

#### Documentation

VMware vSphere Documentation Center

- Logon with the following credentials. Username: administrator@ra.internal Password: <system-specific password>
- 4. Select Login.

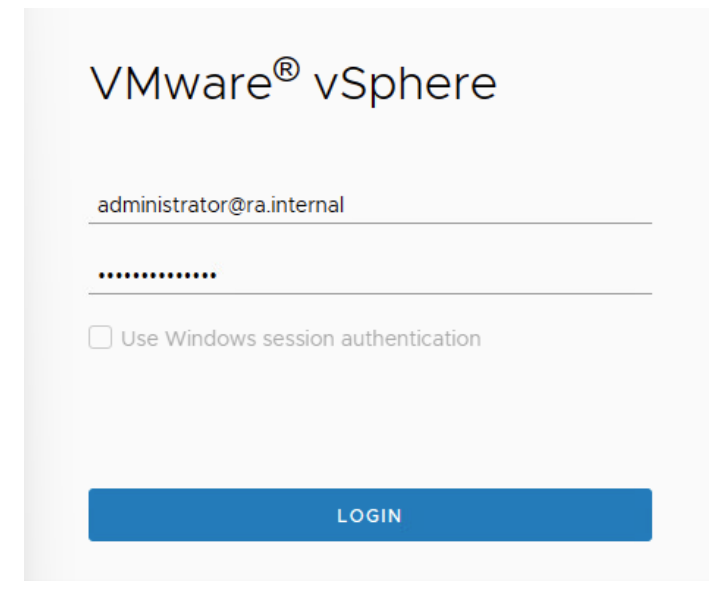

5. At the top of the home page, select Manage Your Licenses.

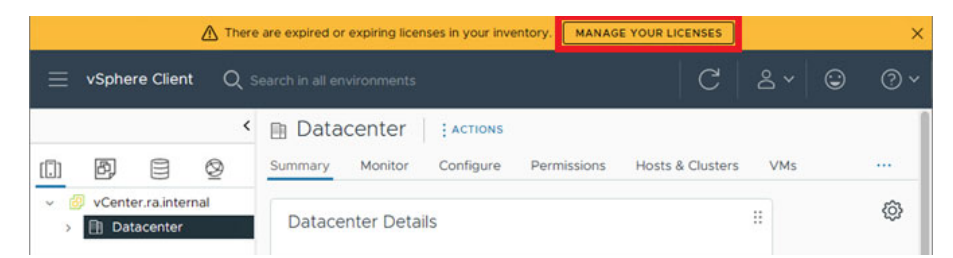

6. In the left pane, select Licenses, then select the Assets tab, and then verify the vCenter.ra.internal asset is selected.

| 😑 vSphere Client                         | Q Search in all e |                                                            |               | C                     |                                 |   |             | ٢                |         |
|------------------------------------------|-------------------|------------------------------------------------------------|---------------|-----------------------|---------------------------------|---|-------------|------------------|---------|
| Administration<br>Access Control         | <<br>~            | Licenses<br>Licenses Products Assets                       |               |                       |                                 |   | GO TO CU    | STOMER           | CONNECT |
| Roles<br>Global Permissions<br>Licensing |                   | VCENTER SERVER SYSTEMS HOSTS                               | VSAN CLUSTERS | SUPERVISORS           | SOLUTIONS                       |   |             |                  |         |
| Licenses<br>Solutions                    |                   | Asset     ▼       □     ≫ <sup>©</sup> vCenter.ra.internal | Usage 🐺 🖡     | voluct valuation Mode | r License<br>Evaluation License | Ŧ | License Exp | viration<br>2023 | Ŧ       |

7. From the top, select the Hosts tab and verify host1.ra.internal is selected.

| Lic    | ens         | es                |                       |                                                   |                  | 0 TO CUSTOURS CO |  |
|--------|-------------|-------------------|-----------------------|---------------------------------------------------|------------------|------------------|--|
| Licen: | ses<br>NTEF | Products Assets   | HOSTS VSAN CLUSTE     | IRS SUPERVISORS SOLUTIONS                         | 0                | O TO COSTOMEN CO |  |
| ASSI   | GN LI       |                   | litane T              | Product T                                         | Lizanza T        | License <b>T</b> |  |
| -      |             | B                 | t coule to be co      |                                                   | License          | Expiration       |  |
| U      | >>          | witness.ra.inter  | TCPUs (up to 32 core  | vsphere 8 for virtual SAN witness for Embedded OE | License 1        | S Never          |  |
| 0      | >>          | host2.ra.internal | 1 CPUs (up to 32 core | Evaluation Mode                                   | Evaluation Licen | A 06/11/2023     |  |
|        | >>          | hostt.ra.internal | 1 CPUs (up to 32 core | Evaluation Mode                                   | Evaluation Licen | A 06/10/2023     |  |
|        | >>          | npu.ra.internal   | 1 CPUs (up to 32 core | Evaluation Mode                                   | Evaluation Licen | A 06/04/20       |  |

#### 8. From the top, select vSAN Clusters and verify that Cluster is selected.

| VCENTER SERVER SYSTEMS HOSTS VSAN CLUSTERS SUPERVISORS SOLUTIONS |              |          |     |       |          |       |          |       |          |  |  |
|------------------------------------------------------------------|--------------|----------|-----|-------|----------|-------|----------|-------|----------|--|--|
|                                                                  | VCENTER SERV | /ER SYST | EMS | HOSTS | VSAN CLU | STERS | SUPERVIS | ORS S | OLUTIONS |  |  |

#### 9. From the top, select vCenter Server Systems.

| Licenses                 |       |               |             |           |                        |
|--------------------------|-------|---------------|-------------|-----------|------------------------|
| Licenses Products Assets |       |               |             |           | GO TO CUSTOMER CONNECT |
| VCENTER SERVER SYSTEMS   | HOSTS | VSAN CLUSTERS | SUPERVISORS | SOLUTIONS |                        |
| ASSIGN LICENSE           |       |               |             |           |                        |

10. In the left pane, select Licensing > Licenses.

| 😑 vSphere Cli      | ent Q Search in all environments |
|--------------------|----------------------------------|
|                    |                                  |
| Administration     |                                  |
| Access Control     |                                  |
| Roles              |                                  |
| Global Permissions |                                  |
| Licensing          |                                  |
| Licenses           |                                  |
| Solutions          |                                  |
| Client Plugins     |                                  |

11. In the right pane, under Licenses, select Add.

| vSphere Client Q Search in all environments |   |         |      |                      |  |
|---------------------------------------------|---|---------|------|----------------------|--|
|                                             | < | Lice    | nse  | 20                   |  |
| Administration                              |   | LICC    | 1134 |                      |  |
| Access Control                              | - | License | s    | Products Assets      |  |
| Roles                                       |   | ADD     |      | SYNCHRONIZE LICENSES |  |
| Global Permissions                          |   |         |      |                      |  |
| Licensing                                   | ~ |         |      | T                    |  |
| Licenses                                    |   |         |      |                      |  |
| Solutions                                   | ~ |         | >>   | 图 Evaluation License |  |
| Client Plugins                              |   |         | >>   | E License 1          |  |

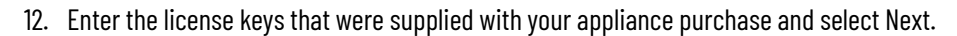

| New Licenses         | Enter license keys                            |        | ×      |
|----------------------|-----------------------------------------------|--------|--------|
| 1 Enter license keys | 2 for many services on out this way want that |        |        |
| 2 Edit license names | License keys (one per line):                  |        |        |
| 3 Ready to complete  |                                               |        |        |
|                      |                                               |        |        |
|                      |                                               |        |        |
|                      |                                               |        |        |
|                      |                                               |        |        |
|                      |                                               |        |        |
|                      |                                               | CANCEL | din KT |

13. Rename each license key as needed and select Next.

| New Licenses         | Edit licens   | e names                                    |                                  |
|----------------------|---------------|--------------------------------------------|----------------------------------|
|                      | Product:      | vCenter Server 8 Foundation                | Capacity: 1 Instances            |
| 1 Enter license keys |               |                                            |                                  |
| A 540 June 1999      | License name: | VVA vSAN 8                                 |                                  |
| 2 Edit license names | License key:  | strated district distribution of the state | Expires: Never                   |
| 3 Ready to complete  | Product:      | vSAN Standard                              | Capacity: 2 CPUs (up to 32 cores |
|                      | License name: | VVA vSphere 8                              |                                  |
|                      | License key:  | Land and share the state                   | Expires: Never                   |
|                      | Product:      | vSphere 8 Standard                         | Capacity: 2 CPUs (up to 32 cores |
|                      | License name: | ASA                                        |                                  |
|                      | License key:  | ALC: AND R. C. LEWIS MICH.                 | Expires: Never                   |
|                      | Product:      | vSphere 7 Standard                         | Capacity: 1 CPUs (up to 32 cores |
|                      |               |                                            |                                  |
|                      |               |                                            | CANCEL BACK NE                   |

14. Verify the license key names. If any changes are needed, select Back.

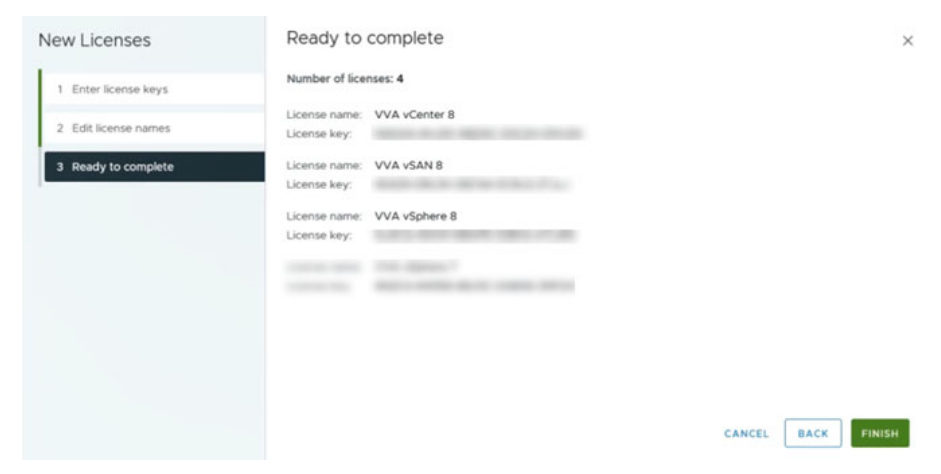

- 15. After verifying the license names, select FINISH. The main License page is displayed.
- 16. In the left pane, select Licenses, then the Assets tab at the top.
- 17. Verify that the vCenter.ra.internal asset is selected and then select the Assign License link.

| vSphere Client Q, Search in all environment |                                             |
|---------------------------------------------|---------------------------------------------|
|                                             | < Licenses                                  |
| Administration                              | Licenses                                    |
| Access Control                              | ✓ Licenses Products Assets                  |
| Roles                                       |                                             |
| Global Permissions                          | VCENTER SERVER SYSTEMS HOSTS VSAN CLUS      |
| Licensing                                   | ✓ ASSIGN LICENSE <                          |
| Ucenses                                     | 🗹 Asset 🔻 Usage                             |
| Solutions                                   | 👝 🚬 🛛 👋 🛛 🧭 vCenter.ra.internal 🛛 👘 1 Insta |
| Client Plugins                              |                                             |
| vCenter Server Extensions                   |                                             |

18. On the Assign License page, verify that the new vCenter Foundation license key is available and selected and then select Ok.

|                                                                 | -      |             |   |                             |   |                                 |             |               |
|-----------------------------------------------------------------|--------|-------------|---|-----------------------------|---|---------------------------------|-------------|---------------|
| ASTENU CICENSES NEW CICENSE                                     | -      |             |   |                             |   |                                 |             |               |
| License                                                         | ۳      | License Key | ٣ | Product                     | ٣ | Usage                           | Capacity    |               |
| >>>>>>>>>>>>>>>>>>>>>>>>>>>>>>>>>>>>>>                          |        |             |   | -                           |   |                                 | ben.        |               |
| >> I I VVA vCenter 8                                            |        |             |   | vCenter Server 8 Foundation |   | <ul> <li>1 Instances</li> </ul> | 1 Instances |               |
|                                                                 |        |             |   |                             |   |                                 |             |               |
|                                                                 |        |             |   |                             |   |                                 |             |               |
|                                                                 |        |             |   |                             |   |                                 |             |               |
|                                                                 |        |             |   |                             |   |                                 |             |               |
|                                                                 |        |             |   |                             |   |                                 |             |               |
|                                                                 |        |             |   |                             |   |                                 |             |               |
|                                                                 |        |             |   |                             |   |                                 |             |               |
|                                                                 |        |             |   |                             |   |                                 |             | 2 ite         |
| I<br>signment Validation for V                                  | /VA v( | Center 8    |   |                             |   |                                 |             | 2 ite         |
| I<br>signment Validation for V<br>Some features will become una | /VA v( | Center 8    |   |                             |   |                                 |             | 2 its         |
| I<br>signment Validation for V<br>Some features will become una | /VA v( | Center 8    |   |                             |   |                                 |             | 2 its<br>Deta |
| ignment Validation for V<br>Some features will become una       | /VA v( | Center 8    |   |                             |   |                                 |             | 2 ite<br>Deta |
| ignment Validation for V<br>Some features will become una       | /VA v( | Center 8    |   |                             |   |                                 |             | 2 its<br>Deta |

The main Assets page is displayed.

- 19. Select HOSTS and verify that the following three assets are checked: host1.ra.internal
  - host2.ra.internal

npu.ra.internal

| vSphere Client Q Search in all environme |   |            |                          |                        |      |
|------------------------------------------|---|------------|--------------------------|------------------------|------|
|                                          | < | Licor      | 2000                     |                        |      |
| Administration                           |   | LICEI      | 1303                     |                        |      |
| Access Control                           | ~ | Licenses   | s Products Assets        |                        |      |
| Roles                                    |   | UCENT      | TED SEDVED SVETEMS       | NOSTS USAN CITIET      | EDE  |
| Global Permissions                       |   | - CENT     | CR SERVER STOTEMS        | NOSTS VSAN CLOSE       | LAS  |
| Licensing                                | ~ | ASSIGN     |                          |                        |      |
| Licenses                                 |   | 01         | Asset T                  | Usage T                | Proc |
| Solutions                                | ~ |            | > witness.ra.inter_      | 1 CPUs (up to 32 core  | vSp  |
| Client Plugins                           |   | <b>2</b> 3 | > host2.ra.internal      | 1 CPUs (up to 32 core  | Eva  |
| vCenter Server Extensions                | - | 2          | > hostl.ra.internal      | 1 CPUs (up to 32 core  | Eva  |
| Deployment                               |   |            | D nnu ra internal        | 1 CPUs (up to 32 core_ | Eva  |
| System Configuration                     | _ |            | and the set of the state | the extent to be conen |      |

- 20. Select the Assign License link.
- 21. An Assign License dialog box is displayed to confirm license configuration on multiple objects. Select Yes.

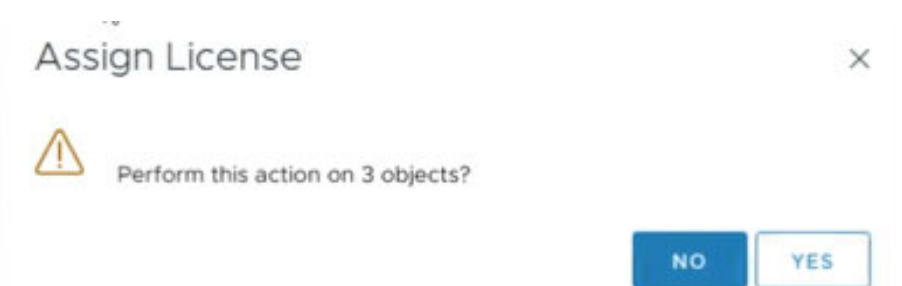

### 22. The Assign License page appears.

Verify the new vSphere standard license key is available and selected and select Ok.

| CAN THE LOCK             | NUMBER OF STREET       |       |                                  |        |                                  |      |          |         |       |
|--------------------------|------------------------|-------|----------------------------------|--------|----------------------------------|------|----------|---------|-------|
| - Lourse                 |                        |       | Linguist Nay                     |        | Product                          |      | these    | Gapetty | Paste |
| 0.01                     | matter License         |       | -                                |        | -                                |      | -        |         |       |
|                          | Virtue Appliance - via | -     | And Address (B. N. Street, South |        | VMaare vignere 8 Enterprise      | 8.   | + 3 (Put | 3 (74)  | 0     |
| 0 83 100                 | erse 1                 |       | Notes and store in the latest    | Chill. | University of prime & the Versue | 5A., | 210%8    | 2.0%/4  | 0     |
|                          |                        |       |                                  |        |                                  |      |          |         |       |
| -                        |                        |       |                                  |        |                                  |      |          |         |       |
| asignment                | Validation for A       | 8 V9  | tuel Appliance - vSphere         |        | _                                |      | _        |         |       |
| asignment<br>barre faate | Validation for A       | 8 1/2 | tual Appliance - vSphere         |        |                                  |      | _        | _       | Catal |
| asignment<br>barre foats | I Validation for A     | 8 1/2 | tual Appliance - vSphere         |        |                                  |      | _        | -       | Onto  |

The Hosts page is displayed.

### 23. Select vSAN Clusters.

Verify that Cluster is selected and select the Assign License link.

| vSphere Client Q Search in all environments |   |                                            |
|---------------------------------------------|---|--------------------------------------------|
|                                             | < | Liconsos                                   |
| Normalistration                             |   | Licenses                                   |
| Access Control                              | ~ | Licenses Products Assets                   |
| Roles                                       |   | VCENTER SERVER SYSTEMS HOSTS VSAN CLUSTERS |
| Global Permissions                          |   |                                            |
| Licensing                                   | ~ |                                            |
| Licenses                                    |   | Asset T Usage T                            |
| Solutions                                   | - | Solution 2 CPUs (up to 32 cores)           |
| Client Plugins                              |   |                                            |

24. On the Assign License page, verify the new vSAN standard license key is available and selected and select Ok.

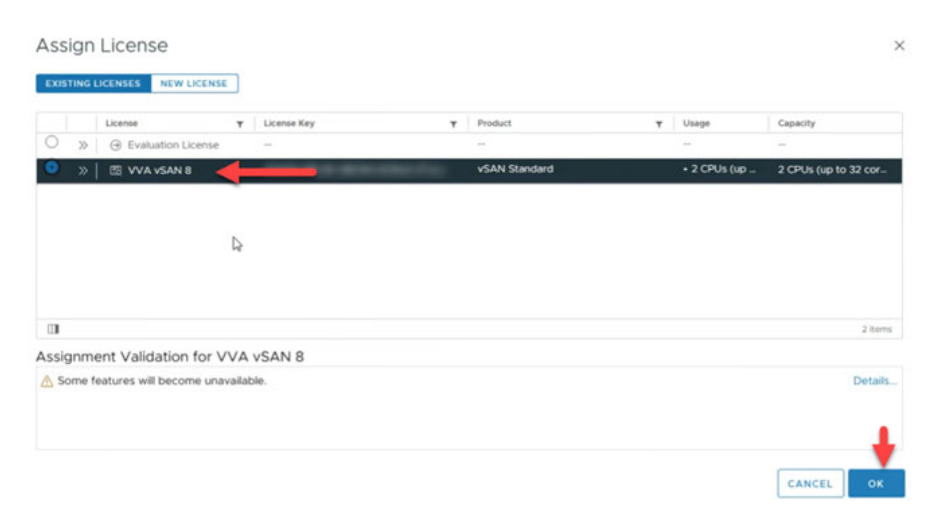

The Cluster page is displayed.

25. In the upper-left corner, select the menu navigation icon > Inventory.

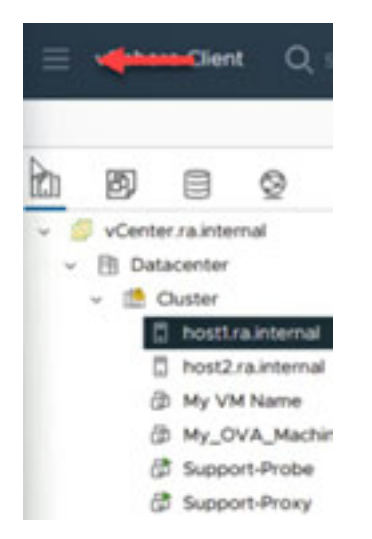

26. Confirm that each asset that the license was applied to is now visible.

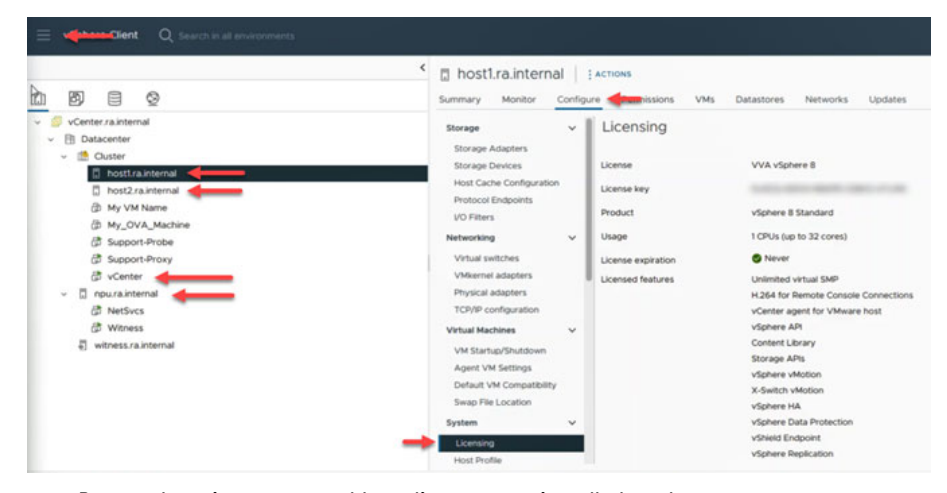

Repeat the prior steps to add any licenses not installed on the system.

### **Change Default Passwords**

This section provides details on how to change the default passwords for each component.

### **Baseboard Management Controller**

Each VVA has a Baseboard Management Controller (BMC) with two host management controllers. To change the system password on each BMC, perform the following steps.

- 1. Open a web browser and navigate to: https://192.168.249.11
- 2. Sign in with the following credentials. Username: root

Password: <system-specific password>

3. Select Log In.

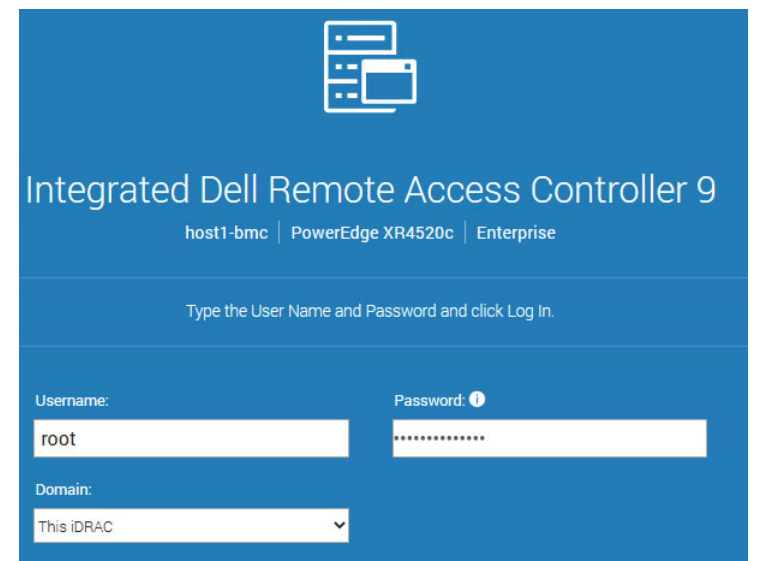

4. On the Dashboard page, select iDRAC Settings > Users.

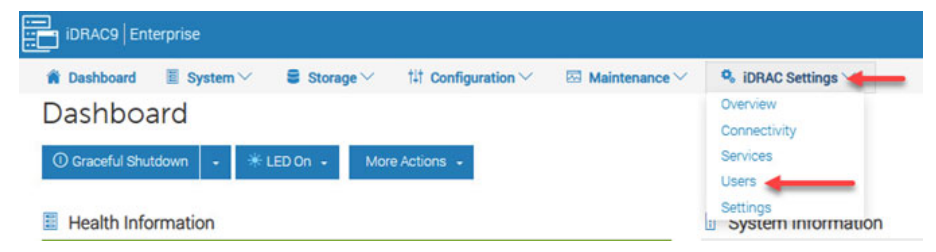

5. On the iDRAC Settings page, select Local Users, then root user, then Edit.

| iDRAC9   En   | terprise                    |                              |                                                                              |
|---------------|-----------------------------|------------------------------|------------------------------------------------------------------------------|
| A Dashboard   | ■ System ∨ ■ Storage ∨      | †‡† Configuration $\backsim$ | ${\ensuremath{\overline{\rm M}}}$ Maintenance ${\ensuremath{^{\checkmark}}}$ |
| idrac s       | Settings                    |                              |                                                                              |
| Overview      | Connectivity Services Users | Settings                     |                                                                              |
| ✓ Local Users | S 🔶                         |                              |                                                                              |
| ≔ Details     | 🕂 Add 💉 Edit 😑 Disable      | 🛅 Delete                     |                                                                              |
|               | User Name                   | State                        | User Role                                                                    |
| 2             | root                        | Enabled                      | Administrator                                                                |
| 3             | sysadmin                    | Enabled                      | None                                                                         |

- 6. In the Edit User dialog box, enter the new password in the Password and Confirm Password fields.
- 7. When finished, select Save.

| Edit User          |                      |                              |                        | 0    |
|--------------------|----------------------|------------------------------|------------------------|------|
| User Configuration | SSH Key Configuratio | ns Smart Card Configuration  |                        |      |
| User Account Set   | ttings               |                              |                        | î    |
| ID                 |                      | 2                            |                        |      |
| User Name*         |                      | root                         |                        |      |
| Password*          |                      |                              | _                      |      |
| Confirm Passwor    | d*                   |                              | _                      |      |
| User Privileges    |                      |                              |                        |      |
| User Role          |                      | Administrator                |                        |      |
| 🛛 Login to iDRA    | с                    | Configure iDRAC              | Configure Users        |      |
| 🛛 Clear Logs       |                      | Control and Configure System | Access Virtual Console |      |
| 🖬 Access Virtua    | l Media              | Test Alerts                  | Execute Debug Commands |      |
|                    |                      |                              |                        |      |
|                    |                      |                              |                        | • •  |
|                    |                      |                              | Close                  | Save |

- 8. When the success dialog box is displayed, select Ok.
- 9. Sign out of the BMC website and the new credentials.
- 10. Repeat steps 1...9 for the other host management controller.

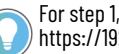

) For step 1, use the URL address for the other host controller: ) https://192.168.249.12

## **VMware vSphere**

The VMware vSphere has one NPU, one Witness, and two cluster hosts. To change the password for each one, perform the following steps on each host.

- Open a web browser and navigate to: 1. https://192.168.249.13
- 2. Sign in with the following credentials.

Username: root

Password: <system-specific password>

3. Select Login.

| User name | root |  |
|-----------|------|--|

4. Under the navigation pane, select Manage.

| Bavigator            |   |
|----------------------|---|
| ▼ 🔄 Host             |   |
| Manage               |   |
| Monitor              |   |
| ➡ ☐ Virtual Machines | 2 |

5. On the Manage page, select the Security and Users tab.

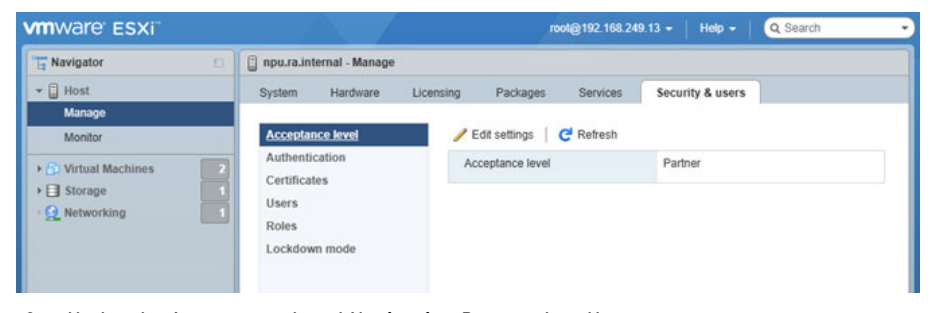

6. Under the Acceptance Level Navigation Pane, select Users.

| vmware esxi    |                                    | root@                | 192.168.249.13 👻 | Help +   Q      | Search           |
|----------------|------------------------------------|----------------------|------------------|-----------------|------------------|
| °⊟ Navigator   | 🔋 📋 npu.ra.internal - Manage       |                      |                  |                 |                  |
| ▼ 🗒 Host       | System Hardware                    | Licensing Packages S | Services Secu    | urity & users   |                  |
| Monitor        | Acceptance level<br>Authentication | 🔧 Add user 🥒 Edit us | ser  & Remove u  | ser   C Refresh | ch               |
| Storage        | 1 Certificates                     | User Name            | ~ Descriptio     | n               | ✓ Shell Access ✓ |
| • 🧕 Networking | Roles                              | root                 | Administr        | ator            | true             |
|                | Lockdown mode                      | 1 items _            |                  |                 |                  |
7. Select root and then Edit User.

| vmware' esxi"      |                              |                    | rool@192.168.249.1 | 3 🕶   Help 🕶   🝳   | Search         |
|--------------------|------------------------------|--------------------|--------------------|--------------------|----------------|
| Havigator          | 🗆 📋 npu.ra.internal - Manage |                    |                    |                    |                |
| 🕶 📋 Host           | System Hardware              | Licensing Packages | Services           | Security & users   |                |
| Manage             |                              |                    |                    |                    |                |
| Monitor            | Acceptance level             | 🔧 Add user 🥖       | Edit user 🔒 Remo   | we user   CRefresh |                |
| S Virtual Machines | 2 Authentication             |                    |                    | Q Searc            | h              |
| 🗉 Storage          | 1 Certificates               | User Name          | ✓ Desc             | ription            | Shell Access ~ |
| Q Networking       | Users                        | root               | Adm                | nistrator          | true           |
|                    | Roles<br>Lockdown mode       |                    |                    |                    | 1 items        |

8. In the Edit User dialog box, enter the new password in the Password and Confirm Password fields.

| User name           | root          |
|---------------------|---------------|
| Description         | Administrator |
| Password            |               |
| Confirm password    | ····· ·       |
| Enable Shell Access |               |

- 9. When finished, select Save.
- 10. Sign out of the VMware  $\text{ESXi}^{\text{TM}}$  webpage and the new credentials.
- 11. Repeat steps 1...10 for each of the two cluster hosts and the Witness.

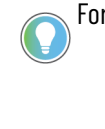

For step 1, use the following URL addresses for each ESX host: host1: https://192.168.249.14 host2: https://192.168.249.15 Witness: https://192.168.249.16

### **VMware vCenter**

To change the password in VMware vCenter<sup>®</sup>, perform the following steps.

- 1. Open a web browser and navigate to: https://192.168.249.18
- Sign in with the following credentials. Username: administrator@ra.internal Password: <system-specific password>
- 3. Select Login.

4. On the Home Page, select the menu navigation icon and then select Administration on the left side.

| vsphere Client Q. Search in all e                                               | Weonments<br>Cluster : Астюня<br>Summary Monitor Configure Permissions Hosts VMs                                                | Datast | tores Networks Updates                                                                                                    |
|---------------------------------------------------------------------------------|----------------------------------------------------------------------------------------------------|--------|----------------------------------------------------------------------------------------------------|
|                                                                                 | Cluster Details<br>Total Processors: 32<br>Total Vection 2<br>Migrations: 2<br>Fault Domains: Primary, Secondary<br>Total Total |        | Capacity and Usage<br>Last updated at 9:28 PM<br>CPU<br>0.89 GHz used<br>78.76 GB used<br>5torage<br>1,180.35 GB<br>used<br>25.25 GB<br>abocated<br>storage<br>1,180.35 GB<br>used |
| © NSX<br>⊕ VMware Aria Operations Configuration<br>В Skyline Health Diagnostics | VSphere HA<br>Protected                                                                                                    | -      | Cluster Services II<br>Cluster Service health                                                                                                    |

#### 5. Under the Administration Navigation pane, select Single Sign On > Users and Groups.

| $\equiv$ vSphere Client $Q$ Search in all er  |   |                   |        |              |   |                      |
|-----------------------------------------------|---|-------------------|--------|--------------|---|----------------------|
|                                               | < | Lines and Course  |        |              |   |                      |
| Administration                                |   | Users and Groups  | 5      |              |   |                      |
| Access Control                                | ~ | Users Groups      |        |              |   |                      |
| Roles                                         |   |                   |        |              |   | ~                    |
| Global Permissions                            |   | Domain            | localo | S            |   | (1)                  |
| Licensing                                     | ~ | Find              |        |              | Q |                      |
| Licenses                                      |   |                   |        |              |   |                      |
| Solutions                                     | ~ | ADD               |        |              |   |                      |
| Client Plugins                                |   |                   |        |              |   |                      |
| vCenter Server Extensions                     |   | Username          | т      | First Name   | т | Last Name            |
| Deployment                                    | ~ | O vstatsuser      |        | vstatsuser   |   |                      |
| System Configuration                          |   | O hvc             |        | VMware       |   | vSphere HVC User     |
| Customer Experience Improvement Program       |   | O root            |        | root         |   |                      |
| Clast Castomer Experience improvement Program | _ | ○   vdtc          |        | VMware       |   | vSphere Distributed  |
| Client Conliguration                          |   | O imagebuilder    |        | imagebuilder |   |                      |
| Support                                       | ~ | O updatemgr       |        | Update       |   | Manager User         |
| Upload File to Service Request                |   | O deploy          |        | Deploy       |   | User                 |
| Certificates                                  | ~ | ◯   vpostgres     |        | vpostgres    |   |                      |
| Certificate Management                        |   | ◯   tftp          |        | tftp         |   |                      |
| Certificate Management                        |   | O vmdird          |        | VM           |   | Directory Service Us |
| Single Sign On                                | ~ | O   netdumper     |        | VMware       |   | Netdumper User       |
| Users and Groups                              |   | O systemd-resolve |        | systemd      |   | Resolver             |
| Configuration                                 |   |                   |        |              |   |                      |

#### 6. From the Domain dropdown menu, verify ra.internal is selected.

| Administration                                                  | <  | Use  | ers and Group                           | S        |               |   |                                      |  |
|-----------------------------------------------------------------|----|------|-----------------------------------------|----------|---------------|---|--------------------------------------|--|
| Access Control                                                  | ~  | User | s Groups                                |          |               |   |                                      |  |
| Roles<br>Global Permissions                                     |    | Dom  | ain                                     | rainte   | emal          | _ | O                                    |  |
| icensing                                                        | ~  | Find |                                         | locald   | ernal<br>IS   | _ |                                      |  |
| Licenses                                                        |    |      |                                         |          |               |   |                                      |  |
| Solutions                                                       | ~  | AD   | DD                                      |          |               |   |                                      |  |
| Client Plugins                                                  |    |      |                                         |          |               |   |                                      |  |
| vCenter Server Extensions                                       |    |      | Username                                | Ŧ        | First Name    | т | Last Name                            |  |
| aployment                                                       | ~  | 0    | Administrator                           |          | Administrator |   | ra.internal                          |  |
| System Configuration                                            | Č. | 0    | waiter-efdace8d-59<br>a918-1215b881595e | d3-4bba- | waiter        |   | efdace8d-59d3-4bba-a918-1215b881595e |  |
|                                                                 |    | 0    | K/M                                     |          |               |   |                                      |  |
| Customer Experience Improvement Program                         |    |      |                                         |          |               |   |                                      |  |
| Customer Experience Improvement Program<br>Client Configuration |    | 0    | krbtgt/RA.INTERNA                       | L.       |               |   |                                      |  |
| Customer Experience Improvement Program<br>Client Configuration | ~  | 0    | krbtgt/RAJNTERNA                        | L        |               |   |                                      |  |

7. Under the ra.internal domain users, select the Administrator radio button.

- 8. Select Edit.
- 9. In the Edit User dialog box, enter the new password in the Password and Confirm Password fields.
- 10. When finished, select Save.

| Edit User        |               | ×       |
|------------------|---------------|---------|
| Username         | Administrator |         |
| Password (i)     | •••••         | 0       |
| Confirm Password |               | <u></u> |
| First Name       | Administrator |         |
| Last Name        | ra.internal   |         |
| Email            | <u>.</u>      |         |
| Description      |               |         |
|                  |               |         |
|                  |               | CANCEL  |

11. Sign out of the vCenter webpage, and the new credentials.

# **VMware vCenter Server Appliance**

To change the password in VMware vCenter Server<sup>®</sup> Appliance<sup>m</sup>, perform the following steps.

1. Open a web browser and navigate to https://vcenter.ra.internal:5480/login

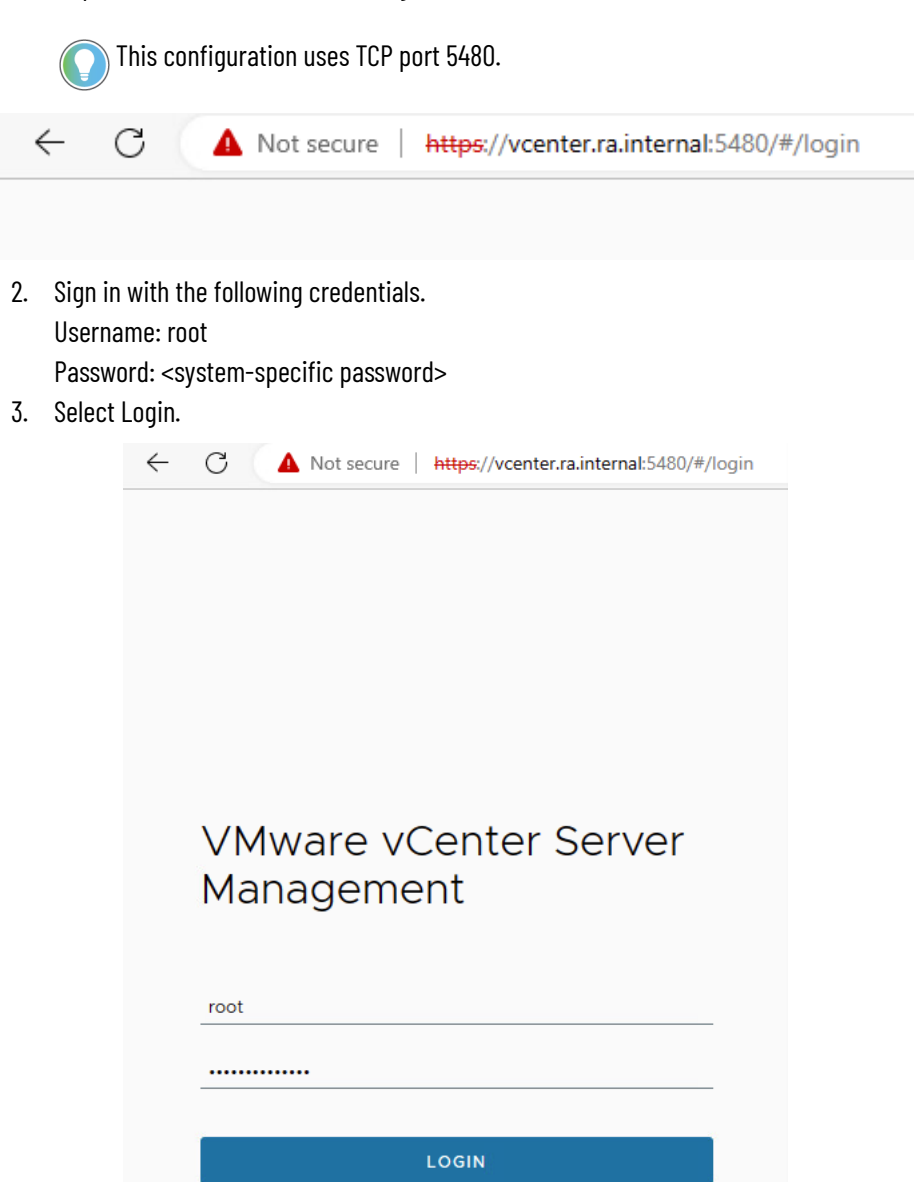

4. In the left column, select Administration and then select Change in the top right.

| www vCenter Server Management |                                  |                                                                                                    |   |   |       |
|-------------------------------|----------------------------------|----------------------------------------------------------------------------------------------------|---|---|-------|
| Summary                       | Password                         |                                                                                                    | - | t | OWNER |
| Monitor                       |                                  | <ol> <li>Should not be any of your previous five passwords.</li> <li>Must have at least six characters.</li> </ol> |   |   |       |
| Access                        | Password requirements            | 3. Contain at least one upper case letter.<br>4. Contain at least one lower case letter.                           |   |   |       |
| Networking                    |                                  | <ol> <li>Contain at least one number.</li> <li>Contain at least one non-alphanumeric character.</li> </ol>         |   |   |       |
| Frewal                        |                                  | 7. No dictionary words are allowed.                                                                                |   |   |       |
| Time                          | Password expiration settings     |                                                                                                    |   |   | 6017  |
| fervices                      | Password expires                 | Yes                                                                                                    |   |   |       |
| per trate                     | Password validity (days)         | 90                                                                                                    |   |   |       |
| Update                        | Email for expiration warning (j) | Unset                                                                                                    |   |   |       |
| Administration                | Password expires on              | Jun 25, 2023, 08:00:00 PM                                                                                          |   |   |       |
| Sysieg                        |                                  |                                                                                                    |   |   |       |
| Backup                        |                                  |                                                                                                    |   |   |       |

5. Enter the Old Password and New Password and then select Save.

| Change Password   |        |
|-------------------|--------|
| Current password: |        |
| New password: (j) |        |
| Confirm password: |        |
|                   | CANCEL |

6. Sign out of the vCenter Appliance and then the new credentials.

# **Virtual Machines: NetSvcs**

To change the password in the NetSvcs VM, perform the following steps.

- 1. Open a web browser and navigate to: https://vcenter.ra.internal
- Sign in with the following credentials. Username: administrator@ra.internal Password: <system-specific password>
- 3. Select Login.
- 4. On the Hosts and Cluster view, expand npu.ra. internal and select NetSvcs.
- 5. On the Summary tab, select Launch Web Console.
- 6. On the Launch Console dialog box, seSign inlect Ok.
- 7. In the NetSvcs Web Console, sign in as root with the system-specific password.

| NetSvcs login: root<br>Password: |  |  |
|----------------------------------|--|--|
| Last login:                      |  |  |
| [root@NetSvcs ~]# _              |  |  |

8. Enter the following command:

passwd

- 9. Press ENTER.
- 10. Enter the new password and confirm the new password.

```
[root@netsvcs ~]# passwd
Changing password for user root.
New password:
Retype new password:
passwd: all authentication tokens updated successfully.
```

- 11. Sign in as sysadmin and repeat steps 8 and 9.
- 12. To sign out, enter:

logout

13. Press ENTER.

# **Virtual Machines: Support-Probe**

To change the password in the Support-Probe VM, perform the following steps.

- 1. Open a web browser and navigate to: https://192.168.249
- Sign in with the following credentials. Username: administrator@ra.internal Password: <system-specific password>
- 3. Select Login.
- 4. Select the left Hosts and Clusters icon, expand vCenter.ra.internal, then expand Cluster, then select Support-Probe.
- 5. On the right Summary tab, select Launch Web Console.

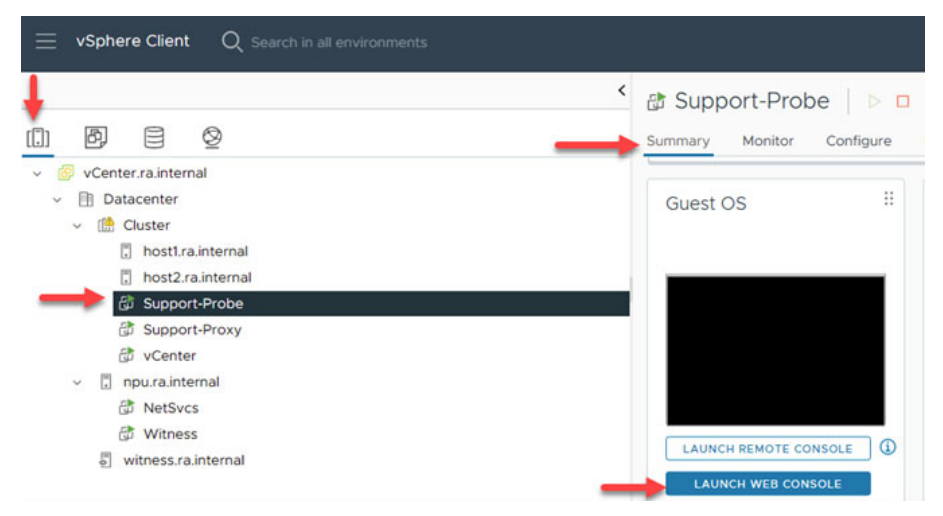

6. In the upper right corner of the console, select Send Ctrl+Alt+Delete.

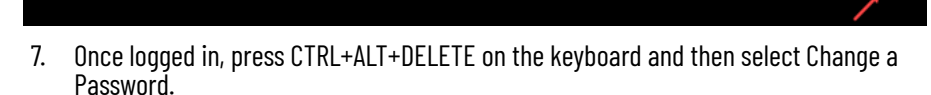

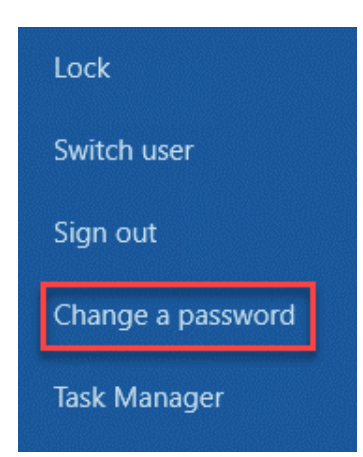

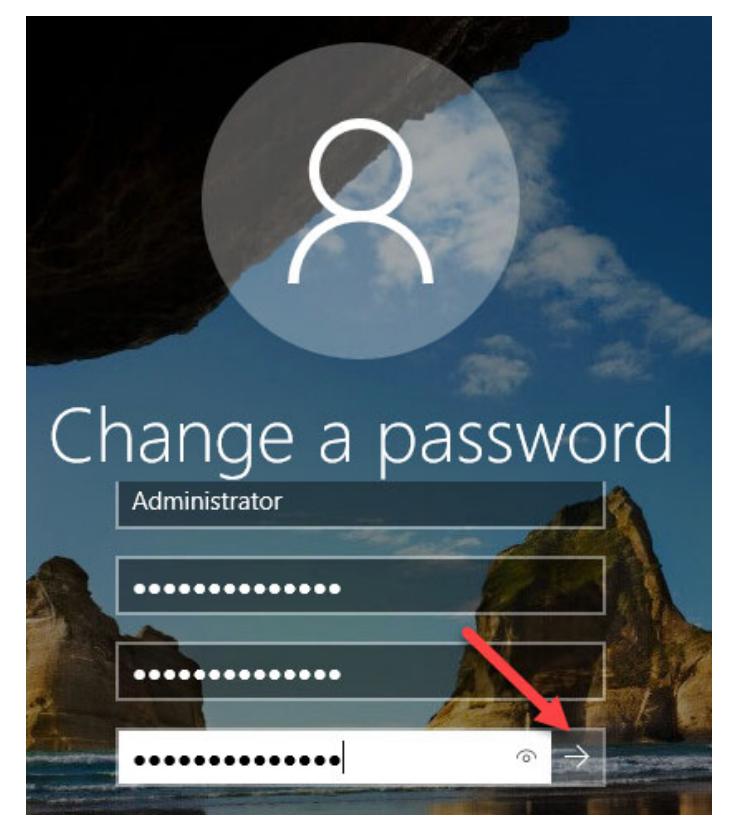

8. Enter the current password, then enter the new password twice to confirm the change. When finished, select the arrow.

9. Sign out of Windows and sign on again to confirm the new credentials.

# **Virtual Machines: Support-Proxy**

To change the password in the Support Proxy, perform the following steps.

- 1. Open a web browser and navigate to: https://vcenter.ra.internal
- Sign in with the following credentials. Username: administrator@ra.internal Password: <system-specific Password>
- 3. Select Log In.
- 4. On the Hosts and Cluster view, expand vcenter.ra.internal and select Support-Proxy.
- 5. On the Summary tab, select Launch Web Console.
- 6. On the Launch Console dialog box, select Ok.
- 7. In the Support-Proxy Web Console, sign in as root with the system-specific password.

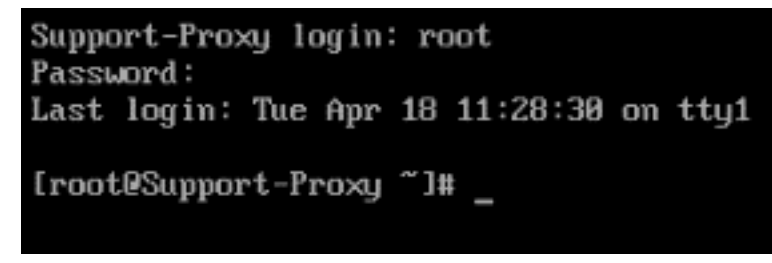

8. Enter the following command:

passwd

9. Press ENTER.

10. Enter the new password and confirm the new password.

```
Changing password for user root.
New password:
Retype new password:
passwd: all authentication tokens updated successfully.
```

- 11. Sign in as sysadmin and repeat Step 5 and 6.
- 12. To sign out, enter:

logout

13. Press ENTER.

# Configure Active Directory Authentication

You can use Active Directory user accounts to manage the VMware vCenter, by adding a Lightweight Directory Access Protocol (LDAP) identity source to your VVA. To implement this configuration, perform the following steps.

- Open a web browser and navigate to: https://vcenter.ra.internal
- Sign in with the following credentials.
  - Username: administrator@ra.internal

Password: <system-specific password>

- 3. Select Login.
- 4. In the upper-left corner of the vSphere Web Client, select the menu navigation icon and then select Administration.

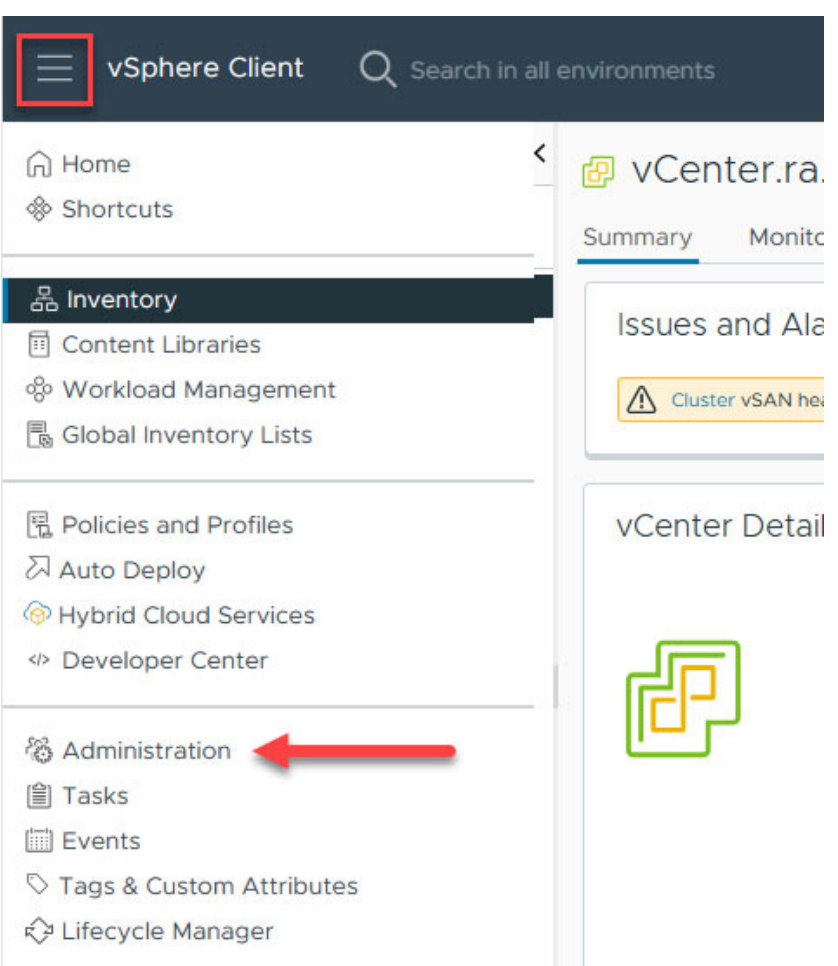

- 5. In the Administration navigation view, scroll down and select Configuration.
- 6. Select the Identity Provider tab, then select Identity Sources > Add.

| Administration<br>Chent Mugins<br>vCenter Server Extensions | <   | Configuration             | ounts | Login Messag |          |             |     |
|-------------------------------------------------------------|-----|---------------------------|-------|--------------|----------|-------------|-----|
| Deployment                                                  | ~   | Embedded                  |       | 1            |          |             |     |
| System Configuration                                        |     |                           |       |              |          |             |     |
| Customer Experience Improvement Program                     |     | Identity Sources          | A     | D EDIT       | SET AS D | EFAULT REMO | VE. |
| Client Configuration                                        | 1   | Active Directory Domain   |       |              |          |             |     |
| Support                                                     | ÷   | Smart Card Authentication |       | Name         | Ŧ        | Server URL  | ٣   |
| Upload File to Service Request                              |     |                           | 0     | 1.14         |          | -           |     |
| Certificates                                                | v . |                           | 0     | De .         |          |             |     |
| Certificate Management                                      |     |                           |       |              |          |             |     |
| Single Sign On                                              | ~   |                           |       |              |          |             |     |
| Users and Groups                                            |     |                           |       |              |          |             |     |

7. In the Add Identity Source wizard, select the Active Directory over LDAP server.

| Add Identity Source  |                                                                                                    | ×  |
|----------------------|----------------------------------------------------------------------------------------------------|----|
| Identity Source Type | Active Directory (Integrated Windows Authentication)                                                                                                    |    |
|                      | Active Directory (Integrated Windows Authentication)                                                                                                    | 1  |
|                      | Active Directory over LDAP                                                                                                    | I. |
|                      | Open LDAP<br>Local operating system of SSO server<br>the node to an Active Directory domain.                                                                                                |    |
|                      | Integrated Windows Authentication will be depreciated in vSphere 7.0.<br>Support for IWA continues to be available in vSphere 7.0 and will be<br>phased out in a future release. Learn more |    |
| Domain name * (j)    | example.com                                                                                                    |    |
|                      | O Use machine account                                                                                                    |    |
|                      | O Use Service Principal Name (SPN)                                                                                                    |    |
|                      |                                                                                                    |    |

| CANCEL | ADD |
|--------|-----|
|        |     |

- 8. In the Domain name field, add the following.
  - For Name, enter the domain name (DN).
  - For Base DN for users, enter the DN.
     This string is formed by separating each part of the fully qualified domain name (FQDN) with 'DC='.

| FQDN             | DN                          |
|------------------|-----------------------------|
| example.com      | DC=example,DC=com           |
| ra.rockwell.com  | DC=ra,DC=rockwell,DC=com    |
| csn.fabrikam.com | DC=CSN, DC=fabrikam, DC=COM |

For example: If the FQDN is 'example.com', enter the DN of 'DC=example,DC=COM'.

- For the Base DN for groups, enter the preceding DN string.
- For Domain name, enter the FQDN.
- For Domain Alias, enter the NetBIOS alias of the domain.
   By default, the NetBIOS alias is the first portion of the FQDN.
   For example: If the FQDN is 'example.com', enter the NetBIOS alias of 'Example'.

| FQDN             | NetBIOS Alias |  |
|------------------|---------------|--|
| example.com      | Example       |  |
| ra.rockwell.com  | RA            |  |
| csn.fabrikam.com | CSN           |  |

- For Username, enter a domain user account that has administrative privileges in the domain.
- Enter the password for the administrative user.
- Select Add.
- 9. Select the newly created Identity Source, and then select Set as Default Domain.
- 10. A warning dialog box displays. Select Ok.

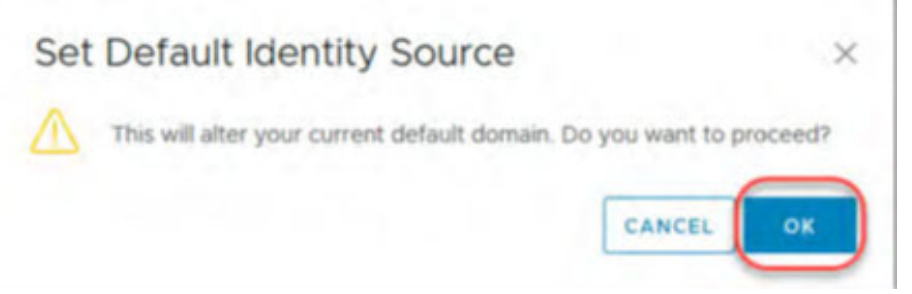

- 11. In the Administration navigation view, select Users and Groups (A).
- 12. On Users and Groups, select the Groups tab (B).
- 13. On Groups, select the vertical ellipse icon next to the Administrators group (C).

14. From the Administrators group dropdown menu, select Edit Group (D).

| Administration                                                                       | A THE REAL PROPERTY AND A PROPERTY AND A |                                                                                          |
|--------------------------------------------------------------------------------------|----------------------------------------------------------------------------------------------------|------------------------------------------------------------------------------------------|
| Access Control                                                                       | Users and Groups                                                                                                    |                                                                                          |
| Roles<br>Global Permissions                                                          | B Groups                                                                                                    |                                                                                          |
| Licensing                                                                            | ADD GROUP                                                                                                    |                                                                                          |
| Licenses.                                                                            |                                                                                                    |                                                                                          |
| - Solutions                                                                          | Group Name                                                                                                    | + Description                                                                            |
| Client Plug-Ins<br>vCenter Server Extensions<br>- Deployment<br>System Configuration | SystemConfiguration Administrators                                                                                                    | Well-known configuration users' group which contains all configuration users as members. |
|                                                                                      | : ActAsUsers                                                                                                    | Act-As Users                                                                             |
| Customer Experience Improvement.                                                     | 2 DCAdmins                                                                                                    |                                                                                          |
| - Support                                                                            |                                                                                                    |                                                                                          |
| Upload File to Service Request                                                       | ComponentManager Administrators                                                                                                    | Component Manager Administrators                                                         |
| - Single Sign On<br>Users and Groups<br>Configuration<br>- Certificates              | § SyncUsers                                                                                                    | Sync Users                                                                               |
|                                                                                      | ExternalDPUsers                                                                                                    | Well-known external IDP users' group, which registers external IDP users as guests.      |
| Certificate Management                                                               | į CAAdmins                                                                                                    |                                                                                          |
|                                                                                      | E SolutionUsers                                                                                                    | Well-known solution users' group, which contains all solution users as members.          |
|                                                                                      | 1 Users                                                                                                    |                                                                                          |

- 15. In the Edit Group window:
  - From the Select a Domain dropdown menu, select the newly added Windows Active Directory (A).
  - In the search field, enter:
  - From the search finds (B), select the Domain Admins user group.

| Group Name *  | Administrators      |                              |
|---------------|---------------------|------------------------------|
| Description   |                     |                              |
| Add Members • | Select a domain dom | Operators                    |
|               | a Adminis           | trators                      |
|               | 😽 Allowed           | RODC Password Replication G  |
|               | 😤 Cloneab           | la Domain Controllers        |
|               |                     | Domain conducters            |
|               | 8 Denied            | RODC Password Replication Gr |

- 16. Select Ok.
- 17. Select the username in the top right of the window (A).
- 18. From the dropdown menu, select Logout (B).
- 19. In the vSphere web client sign in, verify you can sign in with AD credentials.

# Update the Hardware Compatibility List

You must keep your hardware compatibility list (HCL) updated, as it is critical to the stability of the VMware vSAN environment.

If the VVA displays an error that the VVA cannot automatically access the most current version, the HCL must be updated.

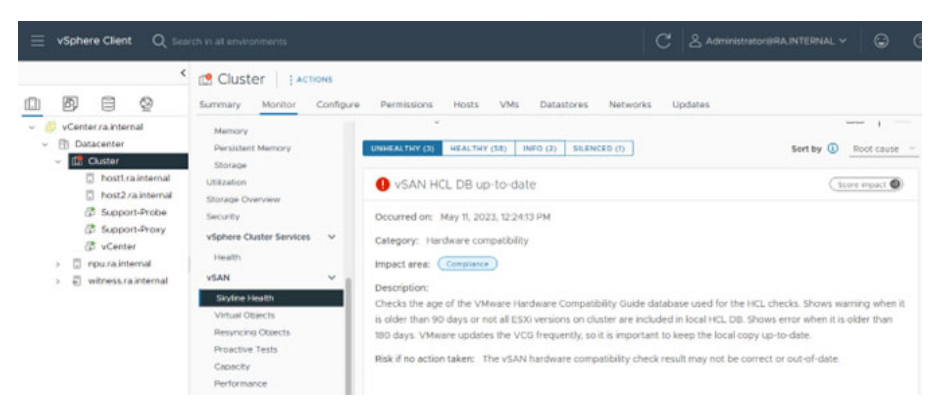

To update the HCL to the most current version, perform the following steps.

1. On the bottom of the vSAN HCL DB up-to-date alert page, select Troubleshoot.

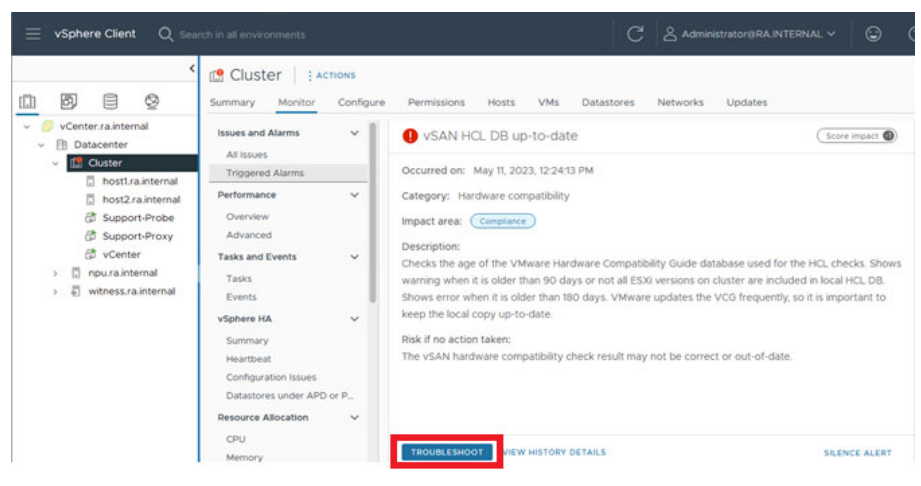

2. In the bottom Recommendation to fix the issue section, select Alternative.

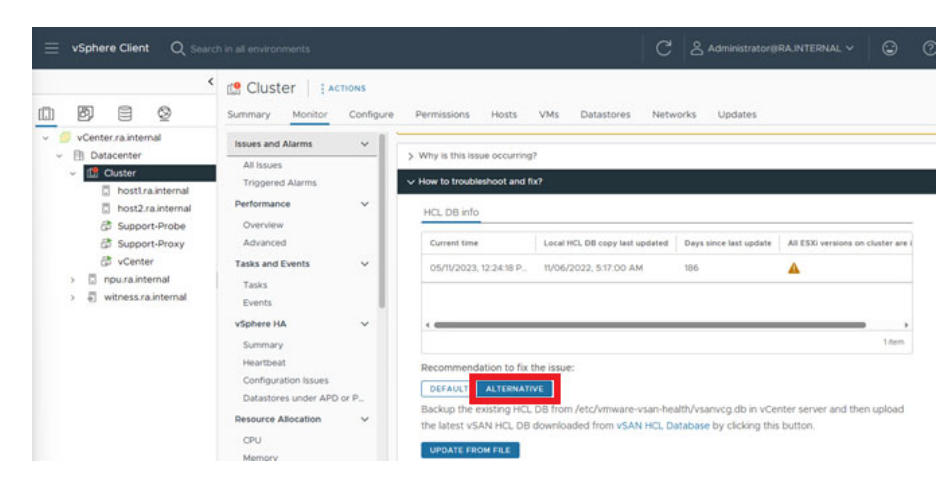

3. In the Recommendation description, select the vSAN HCL Database hyperlink.

| C. 191112            |          |                                                                                                    |
|----------------------|----------|----------------------------------------------------------------------------------------------------|
| vSphere HA           | ~        | · · · · · · · · · · · · · · · · · · ·                                                                                                    |
| Summary              |          | 1 item                                                                                                    |
| Heartbeat            |          | Recommendation to fix the issue:                                                                                                    |
| Configuration Issues | 4        |                                                                                                    |
| Datastores under A   | PD or P_ | DEFAULT DETERMINE                                                                                                    |
| Resource Allocation  | ~        | Backup the existing HCL DB from /etc/vmware-vsan-health/vsarvcg.db in vCenter server and then upload<br>the latest vSAN HCL DB downloaded from vSAN HCL Database y clicking this button. |
| CPU                  |          |                                                                                                    |
| Memory               |          | OPDATE FROM FILE                                                                                                    |

#### 4. The web browser displays a database file similar to the following.

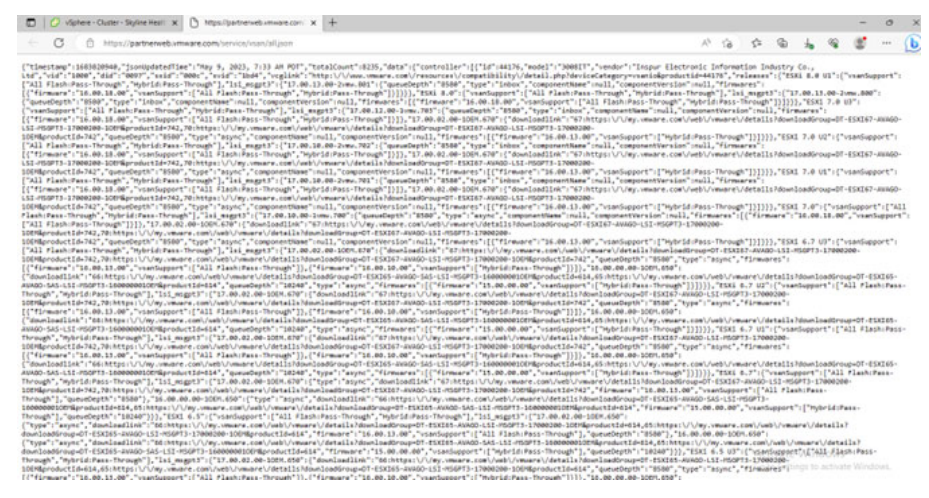

 In the webpage, right-click and save the page as a JSON file. Functionality can vary depending on the web browser.

| C Save As                                                                                                    |                       |               |      |                   | ×      |
|----------------------------------------------------------------------------------------------------|-----------------------|---------------|------|-------------------|--------|
| ← → · ↑ 🖡                                                                                                    | > This PC > Downloads | ~             | ō    | ,O Search Downloa | ds     |
| Organize 👻 Ne                                                                                                    | w folder              |               |      | 8                 | ··· 🕜  |
| This PC<br>3 D Objects<br>Desktop<br>Documents<br>Downloads<br>Music<br>Pictures<br>Videos<br>Local Disk (Cs<br>Network | • Name                | Date modified | Туре | Size              |        |
| File name:                                                                                                    | all                   |               |      |                   | ×      |
| Save as type:                                                                                                    | JSON File             |               |      |                   | ×      |
| ∧ Hide Folders                                                                                                    |                       |               |      | Save              | Cancel |

- 6. Return to the vCenter.
- 7. At the bottom of the page, select Update from File.

8. Select the file that is downloaded in step 5 and then select Open.

| > · • 🕈 🖊             | > This PC >      | Downloads >   | ~                 | Ö    | , Search    | Downloads   |    |   |
|-----------------------|------------------|---------------|-------------------|------|-------------|-------------|----|---|
| Organize 👻 Nev        | v folder         |               |                   |      |             | <b>HE</b> • |    | 0 |
| 🔜 etc<br>🔜 tmp        | ↑ Name<br>✓ Toda | ay (1)        | Date modified     | Туре |             | Size        |    | _ |
| This PC<br>3D Objects | I al<br>✓ Last   | I<br>week (4) | 5/11/2023 7:28 PM | JSON | Source File | 13,745      | KB |   |
| - Deskton             | ×                |               |                   |      |             |             |    |   |

#### 9. The HCL begins the update.

When the update is complete, a green *Healthy* logo is displayed.

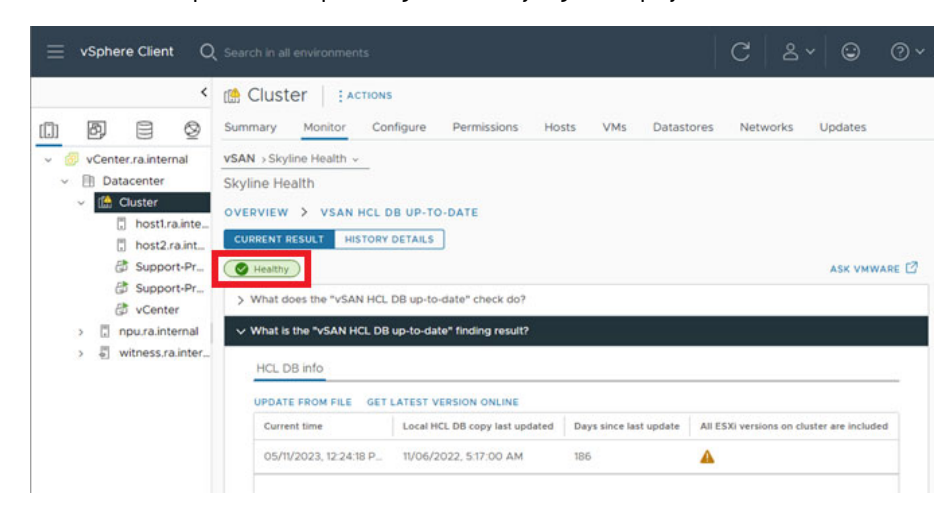

# **Add a Virtual Machine**

To add a VM, perform the following steps.

- 1. Open a web browser and navigate to: https://vcenter.ra.internal
- Sign in with the following credentials. Username: administrator@ra.internal Password: <system-specific password>
- 3. Select Login.
- 4. In the left pane, navigate to the Applications folder. Right-click on the Applications folder and then select New Virtual Machine.

| 📃 vSphere Client                        | Q Search in all environments |   |
|-----------------------------------------|------------------------------|---|
| +                                       |                              | < |
|                                         | 9                            |   |
| <ul> <li>vCenter.ra.internal</li> </ul> |                              |   |
| V 🖹 Datacenter                          |                              |   |
| Applications                            |                              |   |
| > 🗋 Discovered vi                       | C Actions - Applications     |   |
| > 🗋 Management                          | 🔂 New Virtual Machine        | 1 |
| > 🗋 Templates                           | & Deploy OVF Template        | 1 |
| > 🗅 vCLS                                | C <sup>+</sup> New Folder    |   |
|                                         | 🗅 Rename                     |   |
|                                         | Move To                      |   |
|                                         | Add Permission               |   |
|                                         | Tags & Custom Attributes >   |   |

#### 5. Select Create a new VM and then select Next.

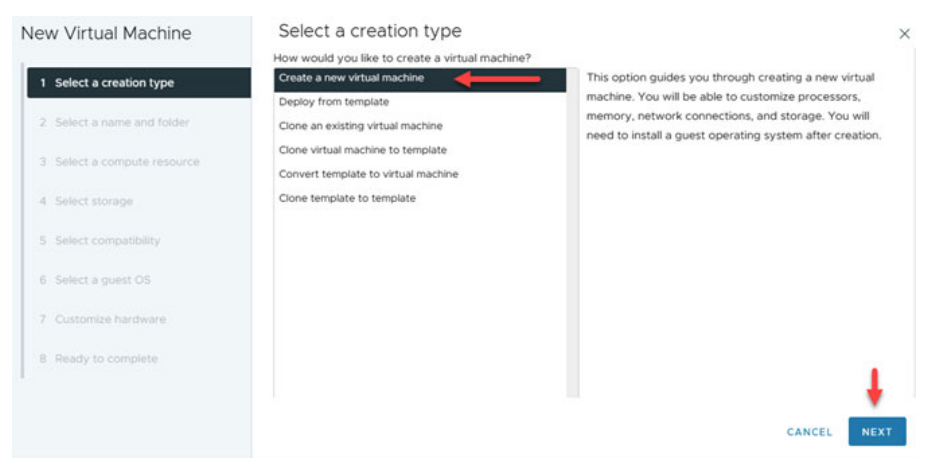

6. Name the VM, select the Application Folder, and then select Next.

N

| lew Virtual Machine         | Select a name and folder                                                                 | >               |
|-----------------------------|------------------------------------------------------------------------------------------|-----------------|
| 1 Select a creation type    | Virtual machine name: Mr. VM. Norma                                                      |                 |
| 2 Select a name and folder  | Select a location for the virtual machine.                                               |                 |
| 3 Select a compute resource | v 🎯 vCenter.ra.internal                                                                  |                 |
| 4 Select storage            | Datacenter     Datacenter     Datacenter     Datacenter                                  |                 |
| 5 Select compatibility      | Discovered virtual machine     Discovered virtual machine     Discovered virtual machine |                 |
| 6 Select a guest OS         | >      Templates     CLS                                                                 |                 |
| 7 Customize hardware        |                                                                                          |                 |
| 8 Ready to complete         |                                                                                          | 1               |
|                             |                                                                                          | +               |
|                             |                                                                                          | ANCEL BACK NEXT |

#### 7. Select host1.ra.internal as the compute resource.

In the Compatibility section, verify that the compatibility check is successful and then select Next.

| New Virtual Machine                                        | Select a compute resource                                                            | ×    |
|------------------------------------------------------------|--------------------------------------------------------------------------------------|------|
|                                                            | Select the destination compute resource for this operation                           |      |
| 1 Select a creation type                                   | V Datacenter     V CM Cluster                                                        |      |
| 2 Select a name and folder     3 Select a compute resource | <ul> <li>hostIrainternal</li> <li>bostIrainternal</li> <li>poruziaiternal</li> </ul> |      |
| 4 Select storage                                           | > 🖏 witness.ra.internal                                                              |      |
| 5 Select compatibility                                     |                                                                                      |      |
| 6 Select a guest OS                                        |                                                                                      |      |
| 7 Customize hardware                                       | Compatibility Compatibility checks succeeded.                                        |      |
| 8 Ready to complete                                        |                                                                                      |      |
|                                                            |                                                                                      | +    |
|                                                            | CANCEL BACK                                                                          | NEXT |

#### 8. Select vSanDatastore for the data storage location and then select Next.

| New Virtual Machine         | Select storage                       |                                                     |                                       |                               |
|-----------------------------|--------------------------------------|-----------------------------------------------------|---------------------------------------|-------------------------------|
| L                           | Select the storage for the configura | ation and disk files<br>ires Key Management Server) |                                       |                               |
| 1 Select a creation type    | VM Storage Policy Dat                | tastore Default v                                   |                                       |                               |
| 2 Select a name and folder  | Unsable Storage DRS for this virtua  | ai machine                                          |                                       |                               |
| 3 Select a compute resource | Name                                 | Y Storage Y Capacity Y                              | Provisioned <b>Y</b> Free             | Type                          |
| 4 Select storage            | I I vsanDatastore                    | 319 GB<br>3.49 TB                                   | 9.37 GB 309.63 GB<br>12.01 TB 2.34 TB | VMFS 6<br>VSAN                |
| 5 Select compatibility      |                                      |                                                     | items per page 10                     | <ul> <li>✓ 2 items</li> </ul> |
| 6 Select a guest OS         |                                      |                                                     |                                       |                               |

9. From the Compatible with dropdown menu, select the VMware ESXi software that is most compatible with the intended application.

In this example, the most current version of 8.0 is selected.

| New Virtual Machine         | Select compat                      | tibility                                                                          | ×            |
|-----------------------------|------------------------------------|-----------------------------------------------------------------------------------|--------------|
| 2                           | Select compatibility for           | r this virtual machine depending on the hosts in your environment                 |              |
| 1 Select a creation type    | The host or cluster su<br>machine. | pports more than one VMware virtual machine version. Select a compatibility for t | the virtual  |
| 2 Select a name and folder  | Compatible with:                   | ESXI 8.0 and later                                                                |              |
| 3 Select a compute resource | Virtual machines using             | g hardware version 20 provide the best performance and latest features available  | in ESXi 8.0. |
| 4 Select storage            |                                    |                                                                                   |              |
| 5 Select compatibility      |                                    |                                                                                   |              |
| 6 Select a guest OS         |                                    |                                                                                   |              |
| 7 Customize haroware        |                                    |                                                                                   |              |
| 8 Ready to complete         |                                    |                                                                                   | 1            |
|                             |                                    |                                                                                   | <u> </u>     |
|                             |                                    | CANCEL BACK                                                                       | NEXT         |

10. Select the operating system and version that the VM will be installed on, and then select Next.

| New Virtual Machine         | Select a guest OS            | 5                                                            | ;                          | × |
|-----------------------------|------------------------------|--------------------------------------------------------------|----------------------------|---|
|                             | Choose the guest OS that w   | ill be installed on the virtual machine                      |                            |   |
| 1 Select a creation type    | Identifying the guest operat | ing system here allows the wizard to provide the appropriate | defaults for the operating |   |
| 2 Select a name and folder  | system installation.         |                                                              |                            |   |
| 3 Select a compute resource | Guest OS Family:             | Windows V                                                    |                            |   |
| 4 Select storage            | Guest OS Version:            | Microsoft Windows Server 2019 (64-bit)                       |                            |   |
| 5 Select compatibility      |                              |                                                              |                            |   |
| 6 Select a guest OS         | Compatibility: ESXi 8.0 and  | later (VM version 20)                                        |                            |   |
| 7 Customize hardware        |                              |                                                              |                            |   |
| 8 Ready to complete         |                              |                                                              | 1                          |   |
|                             |                              | CANCE                                                        | L BACK NEXT                |   |

11. Configure the fields so the new VM is set up appropriately for the intended application.

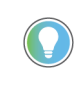

The default setting for adapter type is E1000E.

Rockwell Automation recommends using the VMXNET 3 adapter, which can be selected from the Adapter Type dropdown menu.

| Customize hardwa      | are                                       |                                                                                                    |                                                                                                    |
|-----------------------|-------------------------------------------|----------------------------------------------------------------------------------------------------|----------------------------------------------------------------------------------------------------|
| > CPU                 | 2 🗸 🛈                                     |                                                                                                    |                                                                                                    |
| > Memory              | 4                                         | ✓ <u>GB ∨</u>                                                                                                    |                                                                                                    |
| > New Hard disk *     | 90                                        | GB v                                                                                                    | 1                                                                                                    |
| > New SCSI controller | LSI Logic SAS                             |                                                                                                    | 1                                                                                                    |
| ~ New Network         | Management VM Netwo                       | ork                                                                                                    | j.                                                                                                    |
| Status                | Connect At Power On                       |                                                                                                    |                                                                                                    |
| Adapter Type          | E1000E                                    | <u></u>                                                                                                    |                                                                                                    |
| MAC Address           | E1000<br>E1000E<br>PCI Device passthrough | _Automatic ~                                                                                                    |                                                                                                    |
| > New CD/DVD Drive    | VMXNET 3                                  | Connect At Power On                                                                                                    |                                                                                                    |
|                       |                                           |                                                                                                    |                                                                                                    |
|                       | Customize hardw                           | CUSTOMIZE hardware         > CPU       2 ~         > Memory       4         > New Hard disk *       90         > New SCSI controller       LSI Logic SAS         V New Network       Management VM Network         Status       Connect At Power On         Adapter Type       E1000E         E1000E       E1000E         E1000E       E1000E         New CD/DVD Drive       Westerdistrough | Customize hardware         > CPU       2 ~ 0         > Memory       4       ~ GB ~         > New Hard disk*       90       GB ~         > New SCSI controller       LSI Logic SAS         • New Network       Management VM Network ~         Status       Connect At Power On         Adapter Type       EDOOE         MAC Address       PCI Device passt group         > New CD/DVD Drive       Management Connect At Power On |

Review the configuration for the new VM.
 If any changes are needed, select Back.
 If the configuration is correct, select Finish.

| New Virtual Machine                     | Ready to comple                  | te                                                  |        |      | ×      |
|-----------------------------------------|----------------------------------|-----------------------------------------------------|--------|------|--------|
|                                         | Click Finish to start creation   | L                                                   |        |      |        |
| 1 Select a creation type                | Virtual machine name             | My VM. Name                                         |        |      |        |
| 2 Select a name and folder              | Folder<br>Host                   | Applications<br>host1.ra.internal                   |        |      |        |
| 3 Select a compute resource             | Datastore<br>Compatibility       | vsanDatastore<br>ESXI 8.0 and later (VM version 20) |        |      |        |
| 4 Select storage                        | Guest OS name                    | Microsoft Windows Server 2019 (64-bit)              |        |      |        |
| 5 Select compatibility                  | Virtualization Based<br>Security | Disabled                                            |        |      |        |
| 6 Select a guest OS                     | Memory                           | 2<br>4 GB                                           |        |      |        |
| More added apps<br>7 Customize hardware | NICs<br>NIC 1 network            | 1<br>Management VM Network                          |        |      |        |
| 8 Ready to complete                     | NIC 1 type<br>SCSI controller 1  | VMXNET 3<br>LSI Logic SAS                           |        |      |        |
|                                         |                                  |                                                     |        |      | +      |
|                                         |                                  |                                                     | CANCEL | BACK | FINISH |

13. The new VM is now visible under Actions Navigation pane > Applications.

| [.] | ð)    |             | 2          |         |  |  |  |
|-----|-------|-------------|------------|---------|--|--|--|
| ~ 8 | vCent | er.ra.inter | nal        |         |  |  |  |
| ~   | 🗈 Da  | tacenter    |            |         |  |  |  |
| ~   |       | Applicatio  | ons        |         |  |  |  |
|     | ć     | 🗊 My VM     | 1 Name     | -       |  |  |  |
| >   |       | Discovere   | ed virtual | machine |  |  |  |
| >   |       | Managem     | nent       |         |  |  |  |
| >   |       | Template    | s          |         |  |  |  |
| >   |       | VCLS        |            |         |  |  |  |
|     |       |             |            |         |  |  |  |

14. On the Summary tab of the new VM, select the Launch Remote i icon, then select Download Remote Console.

| Image: Second second second | My VM Na     Summary Monit     LAUNCH REMOT | me   ▷ □ ♥ ֎ ֎  <br>or Configure Permissions<br>E CONSOLE 0                                                                                                    |
|----------------------------------------------------------------------------------------------------|---------------------------------------------|----------------------------------------------------------------------------------------------------|
| <ul> <li>Discovered virtual machine</li> <li>Management</li> <li>Templates</li> <li>vcLS</li> </ul>                                                                                                    | PCI Devices                                 | VMware Remote<br>Console<br>Use VMware Remote Console<br>(VMRC) to connect to client<br>devices and access advanced<br>keyboard features.<br>If you already have VMware<br>Remote Console installed, it<br>will start automatically when<br>you click the Launch Remote<br>Console button. If not, you<br>can use the link below to<br>download it.<br>Download Remote Console |

15. From the download page, select the correct OS version for your application.

|                                          | Information      |                |
|------------------------------------------|------------------|----------------|
| VMware Remote Console 12.0.3 for         | Windows          |                |
| Ne size: 67.15 Mill                      |                  | DOWNLOAD NOV   |
| Ne type: zip                             | More added apps. |                |
| lead More                                |                  |                |
| VMware Remote Console 12.0.3 for         | Linux            | 000000 010 100 |
| File size: 68.53 MB<br>File type: bundle |                  | DOWNLOAD NOT   |
| lead More                                |                  |                |

16. Sign in to VMware Customer Connect with your email address or customer number and password.

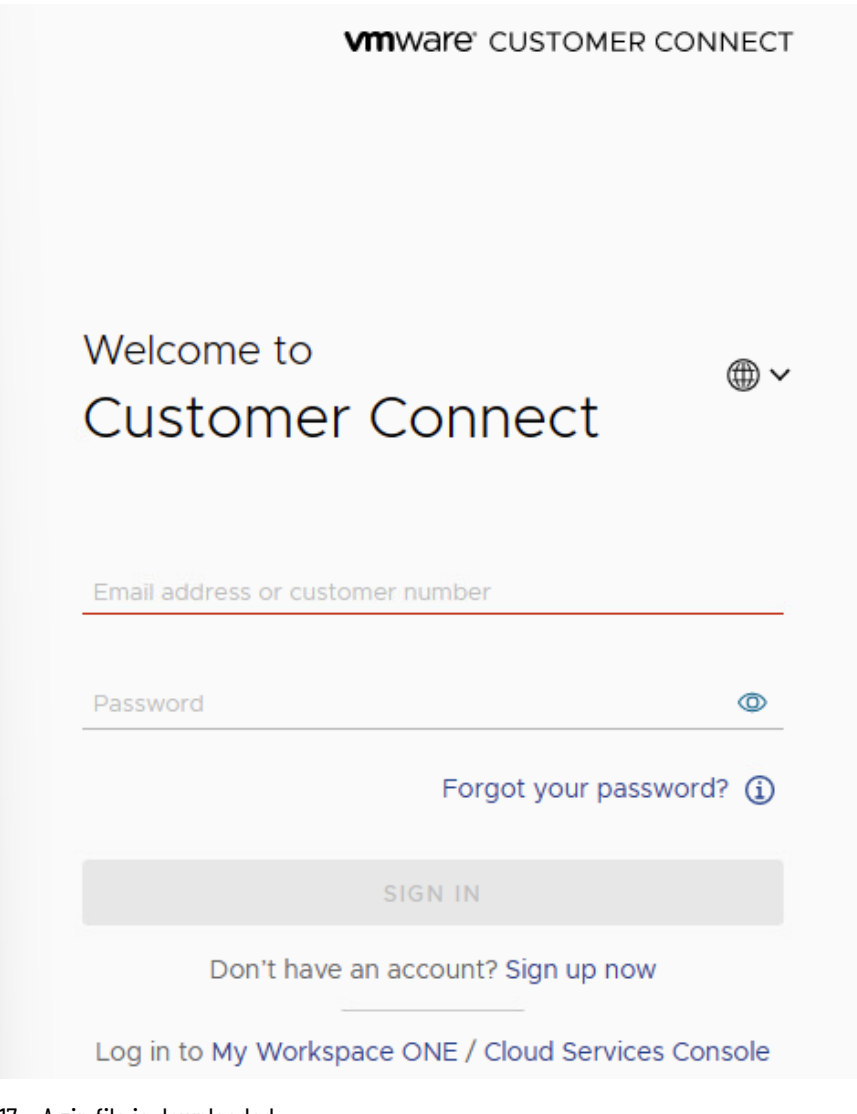

- 17. A zip file is downloaded.
- 18. Extract the zip file and launch the EXE (application) file.
- 19. The VMware Remote Console™ Install Wizard is displayed.
- 20. Accept the end user license agreement and install the software application.

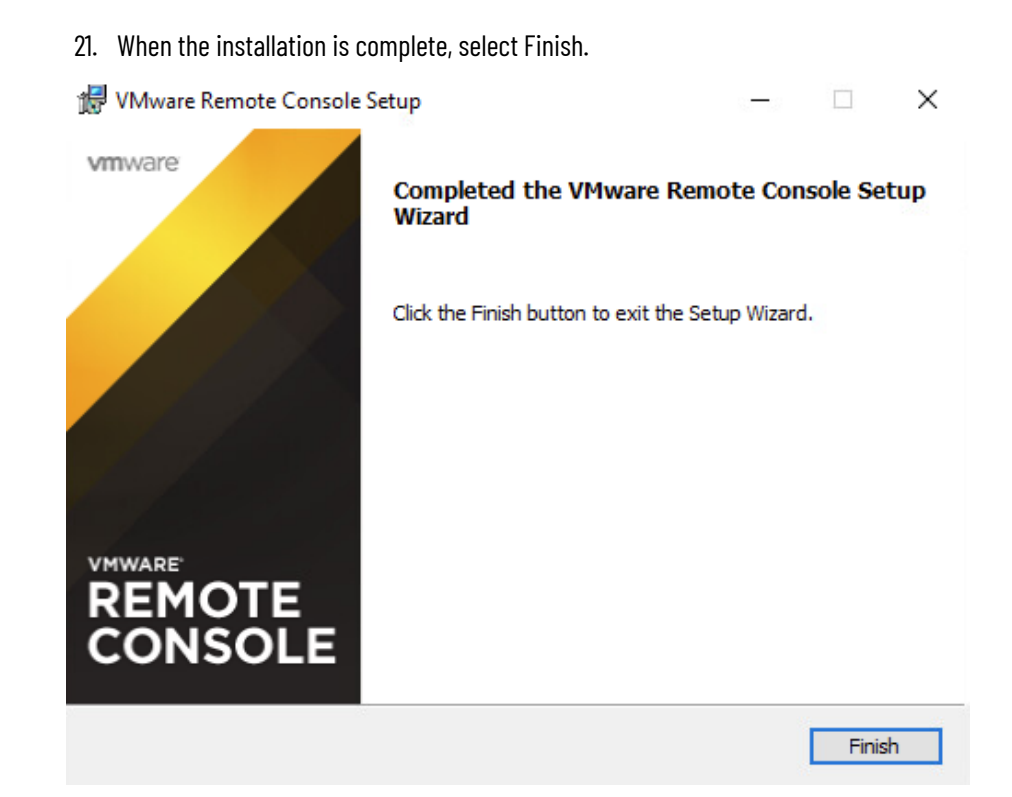

#### 22. Return to vCenter and select Launch Remote Console.

|                                           | 🗇 My VM Name 🛛 Þ 🛛        |
|-------------------------------------------|---------------------------|
|                                           | Summary Monitor Configure |
| <ul> <li>Ø vCenter.ra.internal</li> </ul> |                           |
| - 🗎 Datacenter                            | Guest OS II               |
| Applications                              |                           |
| My VM Name                                |                           |
| Discovered virtual machine                |                           |
| > 🗅 Management                            |                           |
| > 🗇 Templates                             | Powered Off               |
| > D vCLS                                  | T OR CLO ON               |
| _                                         | LAUNCH REMOTE CONSOLE     |
|                                           | LAUNCH WEB CONSOLE        |

#### 23. If any certificate warnings are displayed, select Connect Anyway.

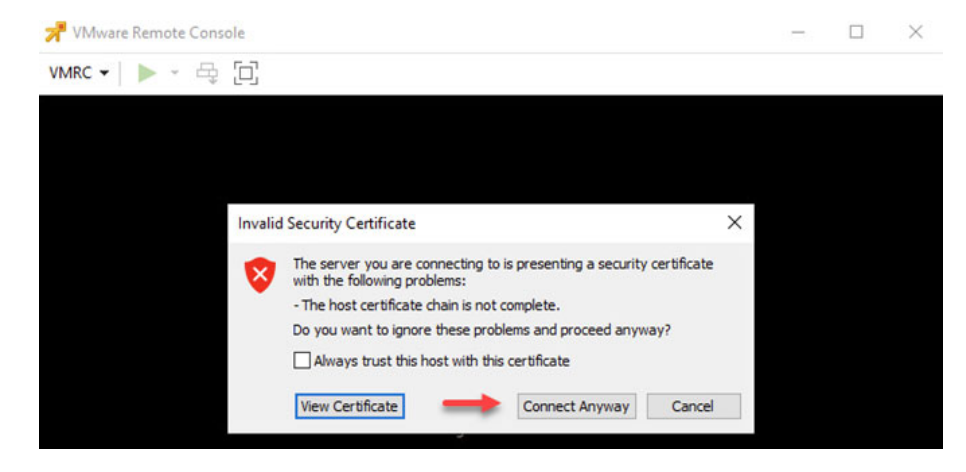

24. On the Boot Manager Screen, in the quick access toolbar, right-click the disk image and select Connect to Disk image file (iso).

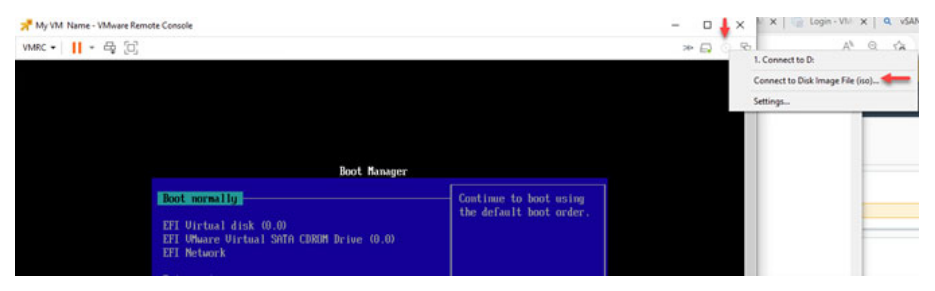

- 25. In Windows File Explorer, navigate to the disk image and select Open.
- 26. On the Boot Manager screen, in the quick access toolbar, select the Send Ctrl+Alt+Delete icon.

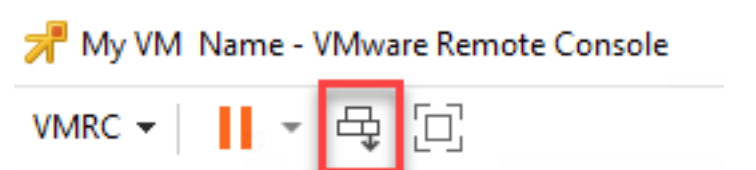

27. To finish the installation, follow the prompts.

Prompts might vary based on the operating system you are using.

The new VM is now added to your network.

# Import an OVA Template

To import an OVA template, perform the following steps.

- 1. Open a web browser and navigate to: https://vcenter.ra.internal
- Sign in with the following credentials. Username: administrator@ra.internal Password: <system-specific password>
- 3. Select Login.
- 4. On the Main Navigation pane, right-click on Clusters and select Deploy OVF Template...

| i vSphere Clien                                 | Actions - Cluster<br>Add Hosts<br>New Virtual Machine<br>New Resource Pool |
|-------------------------------------------------|----------------------------------------------------------------------------|
|                                                 | 😚 Deploy OVF Template                                                      |
| ✓                                               | Et New vApp                                                                |
| <ul> <li>Datacenter</li> <li>Cluster</li> </ul> | 话 Import VMs                                                               |
| 🖡 host1.                                        | Storage >                                                                  |
| 🕃 Suppo                                         | Host Profiles >                                                            |
| 🔠 Suppo<br>🔂 vCent                              | Edit Default VM Compatibility                                              |
| > 🖡 npu.ra.in<br>> 👼 witness.r                  | ⊗ Assign vSAN Cluster License                                              |

#### 5. Select the Local file radio button, and then select Upload Files.

| Deploy OVF Template         | Select an OVF template<br>Select an OVF template from remote URL or local file system                                                                                                    | × |
|-----------------------------|----------------------------------------------------------------------------------------------------|---|
| 1 Select an OVF template    | Select a template to deploy. Use multiple selection to select all the files associated with an OVF template (.ovf, .vmdk, etc.)                                                                           | × |
| 2 Select a name and folder  | Enter a URL to download and install the OVF package from the Internet, or browse to a location accessible from<br>your computer, such as a local hard drive, a network share, or a CD/DVD drive.<br>O URL |   |
| 3 Select a compute resource |                                                                                                    |   |
| 4 Review details            | ❀ Local file                                                                                                    |   |
| 5 Select storage            | VPLOAD FILES No files selected.                                                                                                    |   |
| 6 Ready to complete         |                                                                                                    |   |

6. In Windows File Explorer, navigate to the appropriate OVA file, select Open, and then select Next.

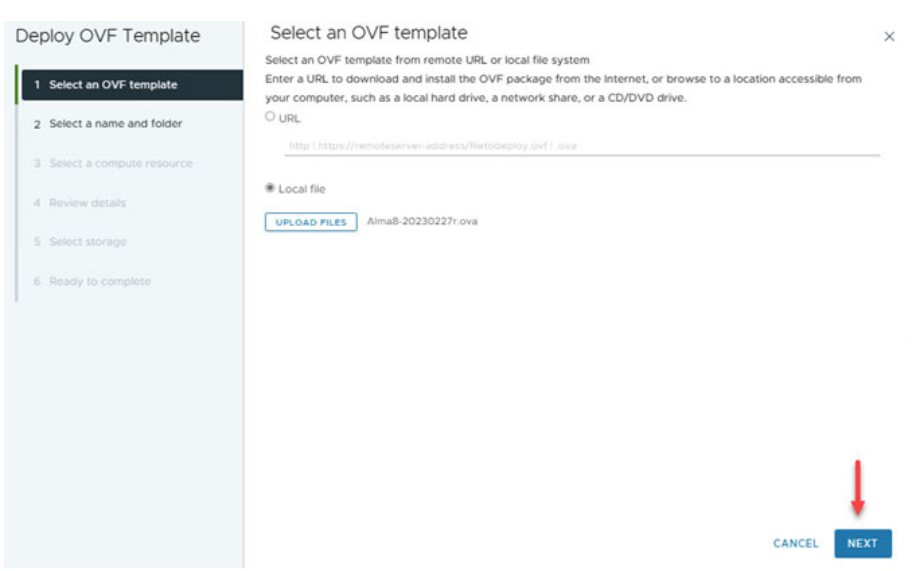

7. Name the VM something specific to its intended use, select the location for the VM, and then select Next.

| Deploy OVF Template                                                                                                    | Select a name a           | and folder         |        | ×         |
|----------------------------------------------------------------------------------------------------|---------------------------|--------------------|--------|-----------|
| 1                                                                                                    | Specify a unique name ar  | nd target location |        |           |
| 1 Select an OVF template                                                                                                    | Virtual machine name:     | Mu OVA Markina     |        |           |
| 2 Select a name and folder                                                                                                    | virtual motime name.      | my_ovA_mechnie     |        |           |
| 12 Contraction of the second second sec | Select a location for the | virtual machine.   |        |           |
| 3 Select a compute resource                                                                                                    | ✓ Ø vCenter.ra.inte       | rnal               |        |           |
| 10000 100 10000 10000 10000 10000 10000 10000 10000 10000 10000 10000 10000 10000 10000 10000 10000 10000 10000                                                                                                    | ~ 🗄 Datacenter            |                    |        |           |
| 4 Review details                                                                                                    | > 🗅 Applicati             | ons                |        |           |
| 5 Select storage                                                                                                    | > Discover                | ed virtual machine |        |           |
|                                                                                                    | > 🗆 Manager               | nent               |        |           |
| 6 Ready to complete                                                                                                    | > D remplate              | 55                 |        |           |
|                                                                                                    | / L Yous                  |                    |        |           |
|                                                                                                    |                           |                    |        |           |
|                                                                                                    |                           |                    |        |           |
|                                                                                                    |                           |                    |        |           |
|                                                                                                    |                           |                    |        |           |
|                                                                                                    |                           |                    |        |           |
|                                                                                                    |                           |                    |        |           |
|                                                                                                    |                           |                    |        |           |
|                                                                                                    |                           |                    |        |           |
|                                                                                                    |                           |                    |        |           |
|                                                                                                    |                           |                    | CANCEL | BACK NEXT |
|                                                                                                    |                           |                    |        |           |

| 8. | Select a compute resource, then select the VM.                  |
|----|-----------------------------------------------------------------|
|    | Be sure the compatibility check succeeded and then select Next. |

| Deploy OVF Template         | Select a compute resource                                                                                  | ×    |
|-----------------------------|----------------------------------------------------------------------------------------------------|------|
|                             | Select the destination compute resource for this operation                                                 |      |
| 1 Select an OVF template    | B Datacenter                                                                                               |      |
| 2 Select a name and folder  | <ul> <li>&gt; □ npurainternal</li> <li>&gt; □ npurainternal</li> <li>&gt; □ witness.ra.internal</li> </ul> |      |
| 3 Select a compute resource |                                                                                                    |      |
| 4 Review details            |                                                                                                    |      |
| 5 Select storage            |                                                                                                    |      |
| 6 Ready to complete         |                                                                                                    |      |
|                             |                                                                                                    |      |
|                             |                                                                                                    |      |
|                             | Compatibility                                                                                              |      |
|                             | Compatibility checks succeeded.                                                                            |      |
|                             |                                                                                                    |      |
|                             |                                                                                                    | Ţ    |
|                             | CANCEL BACK                                                                                                | NEXT |

9. Review the details of the template and then select Next.

| Deploy OVF Template         | Review details                    | 3                                                                                                    |
|-----------------------------|-----------------------------------|----------------------------------------------------------------------------------------------------|
| 1 Select an OVF template    | The OVF package contains advance  | ed configuration options, which might pose a security risk. Review the advanced<br>set to accept the advanced configuration options. |
| 2 Select a name and folder  | contraction options deport, under | теля со всегра настоя со нари внога орнола.                                                                                          |
| 3 Select a compute resource | Publisher                         | No certificate present                                                                                                    |
| A Device datable            | Download size                     | 2.4 GB                                                                                                    |
| 4 Review details            | Size on disk                      | 4.4 GB (thin provisioned)<br>60.0 GB (thick provisioned)                                                                             |
| 6 Select networks           | Advanced configuration            | nvram = ovf./fie/file2                                                                                                    |
| 7 Ready to complete         |                                   |                                                                                                    |
|                             |                                   |                                                                                                    |
|                             |                                   |                                                                                                    |
|                             |                                   |                                                                                                    |
|                             |                                   |                                                                                                    |
|                             |                                   | •                                                                                                    |

CANCEL BACK NEXT

# 10. Select the storage for the OVA file. In the Compatibility section, verify that the compatibility check is successful and then select Next.

D

| eploy OVF Template          | Select    | ect stora                             | ge<br>or the | configuration an                   | i disk filos |       |                  |           |      |                 | >                                        |
|-----------------------------|-----------|---------------------------------------|--------------|------------------------------------|--------------|-------|------------------|-----------|------|-----------------|------------------------------------------|
| 1 Select an OVF template    | En Select | crypt this virtue<br>virtual disk for | al mach      | ine (Requires Key<br>As defined in | Managemer    | t Ser | ver)<br>policy v |           |      |                 |                                          |
| 2 Select a name and folder  | VM St     | orage Policy<br>able Storage D        | R5 for       | Datastore<br>this virtual machin   | Default -    | )     |                  |           |      |                 |                                          |
| 3 Select a compute resource |           | Name                                  | Ŧ            | Storage Y                          | Capacity     | ٣     | Provisioned Y    | Free      | Ŧ    | туре т          | Placement                                |
| 4 Review details            | 0         | A hosti.BO                            | 55           |                                    | 319 GB       |       | 9.37 GB          | 309.63 GB |      | VMFS 6          | Local                                    |
| C. Calant starses           | 0         | host2.80                              | 55           | 14 million (1997)                  | 319 GB       |       | 1.95 GB          | 317.05 GB |      | VMFS 6          | Local                                    |
| 5 Select storage            | 0         | 🗐 vsanDat                             | isto-        |                                    | 3.49 TB      |       | 12.19 TB         | 2.34 TB   |      | VSAN            | Local                                    |
| 6 Select networks           |           |                                       |              |                                    |              |       |                  |           | tems | per page 🛛 10 😓 | 3 items                                  |
| 7 Ready to complete         |           |                                       |              |                                    |              |       |                  |           |      |                 |                                          |
|                             |           |                                       |              |                                    |              |       |                  |           |      |                 |                                          |
|                             | Comp      | atibility                             |              |                                    |              |       |                  |           |      |                 |                                          |
|                             | ~ 0       | ompatibility c                        | hecks        | succeeded. 🔙                       |              | -     |                  |           |      |                 |                                          |
|                             |           |                                       |              |                                    |              |       |                  |           |      |                 |                                          |
|                             |           |                                       |              |                                    |              |       |                  |           |      |                 |                                          |
|                             |           |                                       |              |                                    |              |       |                  |           |      |                 | T                                        |
|                             |           |                                       |              |                                    |              |       |                  | CA        | NCE  | BACK            | NEXT                                     |
|                             |           |                                       |              |                                    |              |       |                  |           |      |                 | 1.1.1.1.1.1.1.1.1.1.1.1.1.1.1.1.1.1.1.1. |

11. From the Destination Network dropdown menu, select the desired port group and then select Next.

| Deploy OVF Template                        | Select networks<br>Select a destination network for each so | burce network.  |        | ×         |
|--------------------------------------------|-------------------------------------------------------------|-----------------|--------|-----------|
| 1 Select an OVF template                   |                                                             | 1 - maintenant  |        |           |
| 2 Select a name and folder                 | VM Network                                                  | VM Network      |        | _         |
| 3 Select a compute resource                |                                                             |                 |        | 1 item    |
| 4 Review details                           | IP Allocation Settings                                      |                 |        |           |
| 5 Select storage                           | IP allocation:                                              | Static - Manual |        |           |
| 6 Select networks     7. Ready to complete |                                                             |                 |        |           |
|                                            |                                                             |                 | CANCEL | BACK NEXT |

#### 12. Verify the configuration.

If any changes are needed, select Back.

If the configuration looks correct, select Finish.

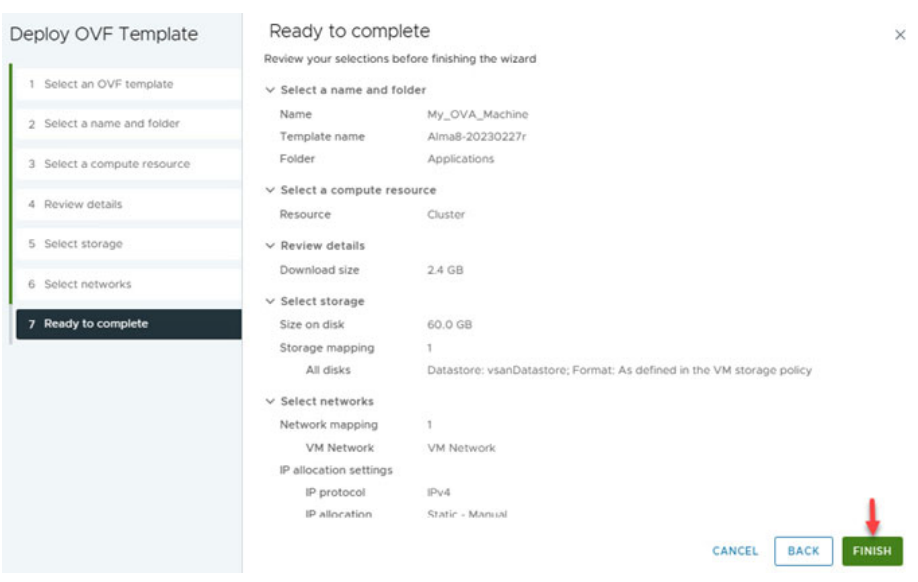

#### 13. Verify OVF template deployment on the Cluster Recent Tasks panel.

| Task Name           | Target     | Ŧ  | Status | т     |
|---------------------|------------|----|--------|-------|
| Deploy OVF template | []] Cluste | er |        | 51% 🛞 |
| Import OVF package  | []] Cluste | er |        | 53% 🚫 |

| Task Name           | Targ | jet     | Ŧ | Status      | т |
|---------------------|------|---------|---|-------------|---|
| Deploy OVF template | (3)  | Cluster |   | ⊘ Completed |   |
| Import OVF package  | []]  | Cluster |   | ⊘ Completed |   |

# Notes:

# System Shut down and Startup

This section provides information on how to shut down and startup the VVA.

# Shut down vSAN Cluster

To shut down the vSAN cluster, perform the following steps.

1. To to import the necessary module, open Windows<sup>®</sup> PowerShell and enter: Install-Module vmware.powercli

| PowerS<br>PowerS<br>PS C:\           | werShell7(x66)<br>Shell 7.3.4<br>(Users\Sysadmin> Install-Module vmware.powercli_                                                                                     | ÷                     | :                                                       | <<br>^ |
|--------------------------------------|----------------------------------------------------------------------------------------------------|-----------------------|---------------------------------------------------------|--------|
| 2.<br>3.                             | Press ENTER.<br>To connect to the VMware vCenter en<br>Connect-ViServer -Ser                                                                                          | <b>nter:</b><br>rver  | 'vcenter.ra.internal'                                   |        |
| Pow<br>PS                            | PowerShell7(x64)<br>erShell 7.3.4<br>C:\Users\Sysadmin> Connect-V                                                                                                    | 'iServ                | <b>er</b> -server 'vcenter.ra.internal                  |        |
| 4.<br>5.<br>6.                       | Press ENTER.<br>Sign in with the following credentials<br>Username: administrator@ra.intern<br>Password: <system-specific passwo<br="">Press ENTER.</system-specific> | s.<br>al<br>rd>       |                                                         |        |
| PS<br>Spe<br>Ple<br>Use<br>Pas       | C:\Users\Sysadmin> Connect-V<br>ecify Credential<br>ease specify server credentia<br>er: administrator@ra.internal<br>ssword for user administrator                   | /iServ<br>al<br>@ra.i | er -server 'vcenter.ra.internal<br>nternal: *********** | •      |
| <sup>o</sup> Nan<br><sup>o</sup> vce | ne<br><br>enter.ra.internal                                                                                                    | Port<br><br>443       | User<br><br>RA.INTERNAL\Administrator                   |        |

7. To stop the vSAN cluster, enter:

```
Stop-VsanCluster -Cluster (Get-Cluster) -InfraVMs
(Get-VM 'vCenter', 'Support-Proxy', 'Support-
Probe') -PowerOffReason 'Changing IP Address
Scheme'
```

8. Press ENTER.

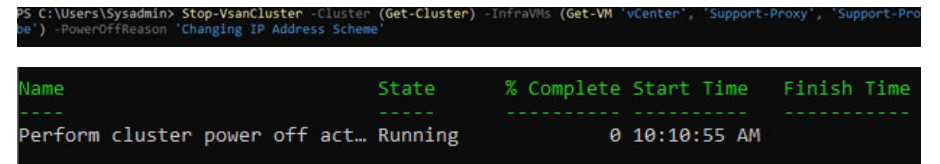

The power button and power status indicators on each server module turn off when the cluster shuts down.

- 9. To restart each server module, press the power button on each.
- 10. Monitor the VMware vCenter webpage until it becomes available: https://vcenter.ra.internal

# **Shut down NPU**

To shut down the NPU, perform the following steps.

- 1. Open a web browser and navigate to: https://192.168.249.13
- Sign in with the following credentials.
   Username: root

Password: <system-specific password>

3. Select Log in.

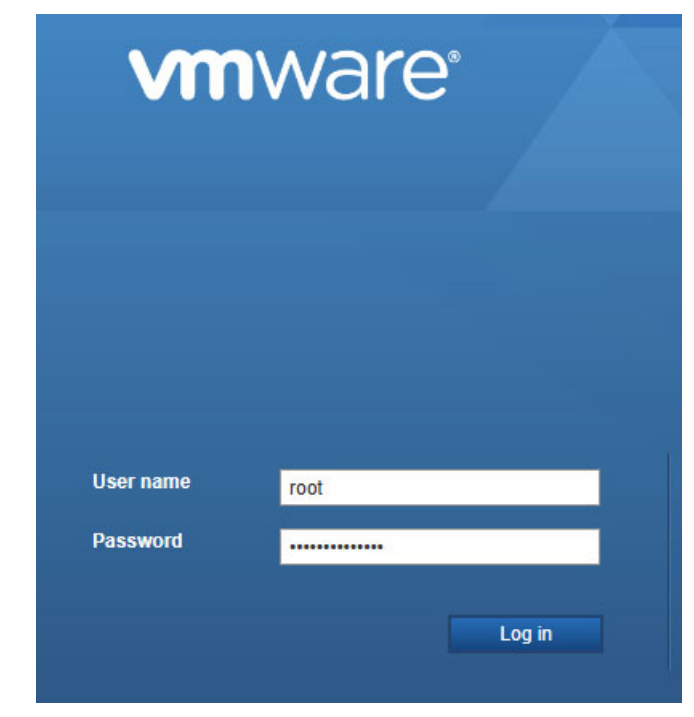

4. On the left side of the Navigator pane, select Host, and then select Shut Down on the center of the page.

| 💾 Navigator 🖂 | 📋 npu.ra.internal                                                                                            |
|---------------|----------------------------------------------------------------------------------------------------|
| * 📱 Host      |                                                                                                    |
| Manage        | 🦉 Manage with vCenter Server   🎲 Create/Register VM   🛅 Shut down 🕼 Reboot   🦿 Refresh   👰 Action            |
| Monitor       | npu.ra.internal                                                                                              |
| Storage       | Version: 7.0 Update 3<br>State: Normal (connected to vCenter Server at 10.219.250.119)<br>Uptime: 12.01 days |
| Networking    |                                                                                                    |

5. On the Shut down warning dialog box, select Shut Down.

L Shut down - npu.ra.internal

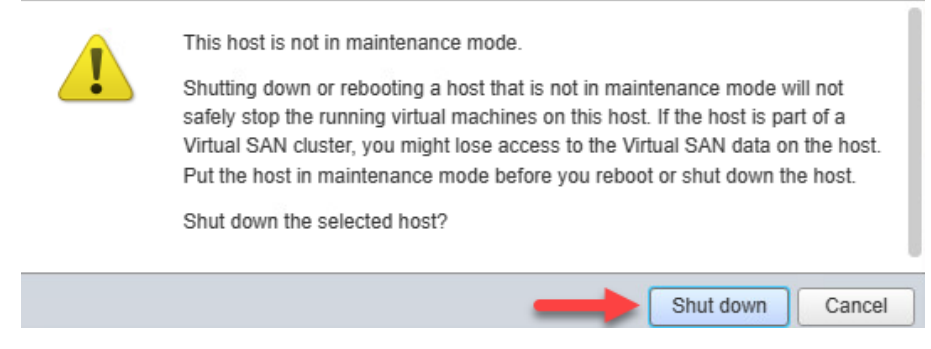

The system shuts down.

# **Restart NPU**

To restart the NPU, perform the following steps.

- 1. Open a web browser and navigate to: https//192.168.249.14
- Sign in with the following credentials.
   Username: root
   Password: <system-specific password>
- 3. Select Log In.

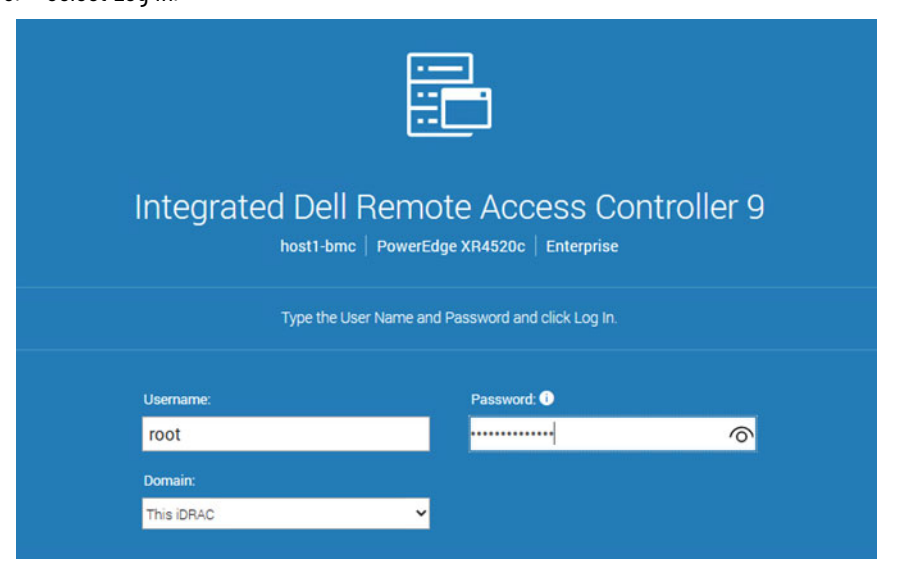

4. From the System dropdown menu, select Overview.

| iDRAC9   Ente                                              | erprise                             |                               |                                                                                              |
|------------------------------------------------------------|-------------------------------------|-------------------------------|----------------------------------------------------------------------------------------------|
| 🎓 Dashboard                                                | 🗧 System 🗠 🛉                        | torage 🗸                      | †‡† Configuration $\!\!\!\!\!\!\!\!\!\!\!\!\!\!\!\!\!\!\!\!\!\!\!\!\!\!\!\!\!\!\!\!\!\!\!\!$ |
| Dashboa                                                    | Overview 🔶<br>Details               |                               |                                                                                              |
| ① Graceful Shu                                             | Inventory<br>Performance            | n 🗕 More                      | Actions 👻                                                                                    |
| E Health Infor                                             | Host OS<br>mation                   |                               |                                                                                              |
| 5. Select Witness Ser                                      | ver.                                |                               |                                                                                              |
| iDRAC9 Enterprise                                          |                                     |                               |                                                                                              |
| Dashboard System     System     Overview Details Investore | Y Storage → 14<br>ntory Performance | Configuration V 🛛 🖾 Maintenar | nce 🌱 🧕 iDRAC Settings 🗠                                                                     |
| Summary                                                    | Batteries                           | Cooling                       | CPU                                                                                          |
| Voltages                                                   | PCIe Slots                          | Witness Server                |                                                                                              |

- 6. In Power Control Settings, select the Action dropdown menu > Power On.
- 7. Select Apply.

# **Restart vSAN Cluster**

To restart the vSAN cluster, perform the following steps.

- 1. Press the power button on both server modules.
- 2. Open a web browser and monitor the VMware vCenter webpage until it becomes available:

https://vcenter.ra.internal

- 3. Once available, sign in into the VMware vCenter.
- 4. In the Navigator Pane, right-click the Cluster.
- 5. Navigate to vSAN and select Restart Cluster.
- 6. Select Ok.

# **Change the IP Address Schemes**

This chapter provides information on how to modify the VVA network scheme for the following items:

- IP address
- subnet mask
- default gateway
- VLAN configurations, where applicable.

To modify the VVA network scheme, perform the procedures that are contained in this chapter.

### Shut Down the vSAN Cluster

To shut down the vSAN Cluster, perform the following steps.

1. To import the necessary module, open Windows PowerShell from the Start menu and enter:

```
Install-Module vmware.powercli Press ENTER.
```

| PowerShell 7 (x64)                                                     | - | ×    |
|------------------------------------------------------------------------|---|------|
| owerShell 7.3.4<br>5 C:\Users\Sysadmin> Install-Module vmware.powercli |   | î    |
|                                                                        |   | <br> |

2. To connect to the VMware vCenter, enter:

```
Connect-ViServer -Server 'vcenter.ra.internal' Press ENTER.
```

PowerShell 7 (x64)

2

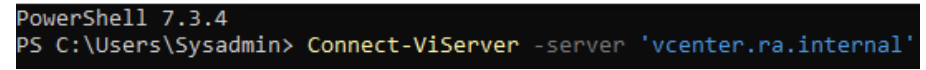

3. Enter the following credentials.

```
Username: administrator@ra.internal
```

```
Password: <system-specific password>
```

4. Press ENTER.

| PS C:\Users\Sysadmin> Con                                                                                   | nect-ViServ                      | er -server  | 'vcenter.ra.internal' |
|----------------------------------------------------------------------------------------------------|----------------------------------|-------------|-----------------------|
| Specify Credential<br>Please specify server crea<br>User: administrator@ra.in<br>Password for user administ | dential<br>ternal<br>trator@ra.i | nternal: ** | ******                |
| Name                                                                                                    | Port                             | User        |                       |
|                                                                                                    |                                  |             |                       |
| vcenter.ra.internal                                                                                         | 443                              | RA.INTERN4  | AL\Administrator      |

5. To stop the vSAN cluster, enter:

```
Stop-VsanCluster -Cluster (Get-Cluster) -InfraVMs
(Get-VM 'vCenter', 'Support-Proxy', 'Support-
Probe') -PowerOffReason 'Changing IP Address
Scheme'
Press ENTER.
```

| PS C:\Users\Sysadmin> Stop-VsanCluster -Cluster<br>be') -PowerOffReason 'Changing IP Address Schem | (Get-Cluster)<br>e' | -InfraVMs (Get-VM | 'vCenter', 'Support- | Proxy', 'Support-Pro |
|----------------------------------------------------------------------------------------------------|---------------------|-------------------|----------------------|----------------------|
| Name                                                                                               | State               | % Complete        | Start Time           | Finish Time          |
|                                                                                                    |                     |                   |                      |                      |
| Perform cluster power off act…                                                                     | Running             | 0                 | 10:10:55 AM          |                      |

- 6. When the cluster has stopped, the power button and power status indicators on each server module turn off.
- 7. To restore power to each module, press the power button on each unit.
- 8. Open a web browser and monitor the VMware vCenter webpage until the cluster becomes available:

https://vcenter.ra.internal

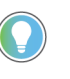

If you have not added ra.internal to your host file, you can monitor the VMware vCenter webpage with the following IP address: https://192.168.249.18 For information on updating your host file, see <u>Add Host Names to Local</u>

Host File on page 17.

# Change the IPv4 Settings of the Witness Host

Because the Witness host is nested, the DCUI console can be accessed through the VMware ESXi web interface. To access the DCUI console, perform the following steps.

- Open a web browser and navigate to the IP address of the NPU host: https://192.168.249.13
- In the left side navigation of the NPU host, navigate to Virtual Machines and select Witness.
- 3. Select the command window thumbnail, which opens the Witness browser console

| Tavigator                                       | D npu.ra.internal - Virtual Machines                                                                                                    |                                                            |                    |
|-------------------------------------------------|----------------------------------------------------------------------------------------------------|------------------------------------------------------------|--------------------|
| <ul> <li>Host<br/>Manage<br/>Monitor</li> </ul> | Create / Register VM   Console   Power on Shut down Virtual machine                                                                                                    | Suspend C <sup>4</sup> Refresh                             | Actions            |
| Juitual Machines                                | 2 A NetSvcs                                                                                                    | Normal                                                     | 8.94 GB            |
| Storage                                         | 1 🕼 🕼 Witness                                                                                                    | A Warning                                                  | 388.06 GB          |
| Q Networking                                    | Quick filters                                                                                                    |                                                            |                    |
| -                                               | Munice 2012 a. a. province busines build persister<br>Munice 2012 a. a. province busines build persister<br>Munice 1001 a. a. formation business<br>Munice 2012 a. a. province business<br>Munice 2012 a. a. province 2012 a. a. province 2012 a. a. province 2012 a. a. province 2012 a. province 2012 a. province | VMware ESXi 6<br>Yès<br>2<br>15 90 GB<br>witness.ra.interr | .5 or later<br>nal |

- 4. When the console displays, press F2.
- 5. Sign in with the following credentials. Username: root

Password: <system-specific password>

6. Press ENTER.

| Authentication Required                                             |                                       |
|---------------------------------------------------------------------|---------------------------------------|
| Enter an authorized login<br>witness.ra.internal.                   | name and password for                 |
| Configured Keyboard (US D<br>Login Name: [ root<br>Password: [ **** | efault)<br>                           |
|                                                                     | <enter> OK <esc> Cancel</esc></enter> |

7. In the VMware ESXi DCUI, use the arrow keys to navigate to Configure Management Network and press ENTER.

System Customization Configure Password Configure Lockdown Mode Configure Management Network Restart Management Network Test Management Network Test Management Network Network Restore Options Configure Keyboard Troubleshooting Options View System Logs View Support Information Reset System Configuration 8. Select IPv4 Configuration, and press ENTER.

Network Adapters VLAN (optional) IPv4 Configuration IPv6 Configuration DNS Configuration Custom DNS Suffixes

**Configure Management Network** 

#### <Up/Down> Select

9. Use the UP and DOWN arrow keys to navigate the IPv4 setting, and input the new configuration.

| IPv4 Configuration                                                                                                    |                                |                       |  |
|----------------------------------------------------------------------------------------------------|--------------------------------|-----------------------|--|
| This host can obtain network settings automatical<br>includes a DHCP server. If it does not, the follo<br>specified:                                                                                      | lly if your n<br>owing setting | network<br>gs must be |  |
| <ul> <li>( ) Disable IPv4 configuration for management network</li> <li>( ) Use dynamic IPv4 address and network configuration</li> <li>(o) Set static IPv4 address and network configuration:</li> </ul> |                                |                       |  |
| IPv4 Address                                                                                                    | E I                            | 1                     |  |
| Subnet Mask                                                                                                    | [                              |                       |  |
| Default Gateway                                                                                                    | [                              | 1                     |  |
| <ul><li>«Up/Down» Select «Space» Mark Selected</li></ul>                                                                                                    | <enter> OK</enter>             | <esc> Cancel</esc>    |  |

- 10. When configuration is complete, press ENTER.
- 11. To exit, press the ESC key, and Y to confirm the changes.

### **Reset IP Address of NPU**

To change the IP address of the NPU, perform the following steps.

- 1. Open a web browser and navigate to the IP address of the NPU host: https://192.168.249.13
- 2. Enter the following credentials. Username: root

Password: <system-specific password>
3. Select Log In.

| vm        | ware | <b>D</b> <sub>*</sub> |  |
|-----------|------|-----------------------|--|
| User name | root |                       |  |
| Password  |      | Ô                     |  |
|           |      | Log in                |  |

- 4. On the left side of the navigation pane, select Networking.
- 5. From the Networking submenu, select vmk0.
- 6. On the top right, select the VMkernel NICs tab.

| - Host                              |   | Port groups | Virtual swite | hes Physical NICs     | VMkernel NICs    |
|-------------------------------------|---|-------------|---------------|-----------------------|------------------|
| Monitor                             |   | 🞦 Add VMke  | rnel NIC 🥖 E  | dit settings   CRefre | sh   🐉 Actions 🕇 |
| Gi Virtual Machines                 | 2 | Name        | ~             | Portgroup             |                  |
| ▶ Storage                           | 1 | 💌 vmk0 🚽    | -             | Management Netwo      | rk               |
| 🕞 🔮 Networking                      | 1 | _           |               |                       |                  |
| Management VM Netw<br>More networks |   |             |               |                       |                  |

### 7. Select Edit settings.

| T Navigator                                                                           | 🗇 📷 vmk0                                  |                                  |
|---------------------------------------------------------------------------------------|-------------------------------------------|----------------------------------|
| <ul> <li>Host</li> <li>Manage</li> <li>Monitor</li> </ul>                             | Edit settings   C Refresh       vmk0      | 🏠 Actions                        |
| 🕶 🔂 Virtual Machines 🛛                                                                | 2 Virtual switch:<br>Port group:          | Switch0                          |
| <ul> <li>MetSvcs</li> </ul>                                                           | 10.14                                     |                                  |
| Monitor                                                                               |                                           |                                  |
| More VMs                                                                              | ▼ TCP/IP configuration                    |                                  |
|                                                                                       |                                           |                                  |
| Storage                                                                               | TCP/IP stack                              | BE defaultTcpipStack             |
| E Storage<br>★ Q Networking                                                           | 1 TCP/IP stack                            | defaultTcpipStack                |
| Storage<br>✓ O Networking<br>∞ vmk0                                                   | TCP/IP stack IPv4 DHCP                    |                                  |
| Storage Storage Networking Munchara Management VM Networking Management VM Networking | TCP/IP stack<br>IPv4 DHCP<br>IPv4 address | ≣≣ defaultTcpipStack<br>Disabled |

| Fort group      | Management Network                           |
|-----------------|----------------------------------------------|
| MTU             | 1500                                         |
| IP version      | IPv4 and IPv6 ~                              |
| r IPv4 settings |                                              |
| Configuration   | O DHCP  Static                               |
| Address         |                                              |
| Subnet mask     | · · · · · · · · · · · · · · · · · · ·        |
| Pv6 settings    | Click to expand                              |
| TCP/IP stack    | Default TCP/IP stack                         |
| Services        | VMotion Provisioning Fault tolerance logging |
|                 | Management Replication NFC replication       |
|                 | 1                                            |

8. On the settings screen, edit the Address and Subnet Mask as needed.

9. When finished, select Save.

## Update Access and Trunk Port with New VLAN Tag (Optional)

If the default VLAN of 3249 must be changed, the access ports on the switch must be tagged with the new VLAN ID and the trunk ports must also be configured to allow the new VLAN ID.

## **Reset iDRAC IP Addresses**

To reset the iDRAC IP addresses, perform the following steps.

- 1. Open a web browser and navigate to: https://192.168.249.11
- 2. Sign in with the following credentials. Username: root

Password: <system-specific password>

3. Select Log In.

| ← C ▲ Not secure   Heter/1792.166.249.11./restgai/start.htm | login                     |                                  | <br>16 12 | 0.9 | e - (b |
|-------------------------------------------------------------|---------------------------|----------------------------------|-----------|-----|--------|
| 0                                                           |                           |                                  |           |     |        |
|                                                             | Integrated Dell Remote Ac | ccess Controller 9<br>© troopies |           |     |        |
|                                                             |                           |                                  |           |     |        |
|                                                             |                           | ed 🔍                             |           |     |        |
|                                                             | root                      |                                  |           |     |        |
|                                                             | Domains                   |                                  |           |     |        |
|                                                             | The DFAC *                |                                  |           |     |        |
|                                                             |                           |                                  |           |     |        |

4. From the dropdown menu, select iDRAC Settings, then Connectivity.

000

~

| iDRAC9 Enterprise                              |          |                                        |                 |                                                                                                 |                                                                                  |                         |  |
|------------------------------------------------|----------|----------------------------------------|-----------------|-------------------------------------------------------------------------------------------------|----------------------------------------------------------------------------------|-------------------------|--|
| Deshboard Syst Dashboard     Graceful Shutdown | tem∨ BSI | orage∨ tit Configu<br>• More Actions • | ration 🗸 📅 Mair | tenance 🗸                                                                                       | Q. iDRAC Settings ✓<br>Overview<br>Connectivity<br>Services<br>Users<br>Settings | -                       |  |
|                                                | SYSTEM   | IS HEALTHY                             |                 | Power State<br>Model                                                                            | *                                                                                | ON<br>PowerEdge XR4520c |  |
| System Health                                  | Details  | Storage Health                         | Detaita         | Operating 3<br>Operating 3<br>Service Tag<br>BIOS Versio<br>DRAC Firm<br>IP Address<br>DRAC MAC | lystem<br>lystem Version<br>m<br>ware Version<br>: Address                       |                         |  |
|                                                |          |                                        |                 | License                                                                                         |                                                                                  | Enterprise Edit         |  |

5. From the dropdown menu, select Network, then select IPv4 Settings.

| Network Settings                        |            |
|-----------------------------------------|------------|
| iDRAC Auto Discovery                    |            |
| Common Settings                         |            |
| Auto Config                             |            |
| IPv4 Settings                           |            |
| Enabled IPv4                            | Enabled ¥  |
| DHCP                                    | Disabled 🛩 |
| Static IP Address*                      |            |
| Static Gateway*                         |            |
| Static Subnet Mask*                     |            |
| Use DHCP to Obtain DNS Server Addresses | Disabled 🛩 |
| Static Preferred DNS Server             |            |
| Static Alternate DNS Server             |            |

- 6. Configure each text field as needed, then select Apply.
- 7. On the Success window, select Ok.

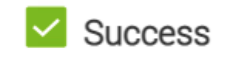

8. To reset the iDRAC IP of another host, repeat the prior steps 1...7.

## **Update NetSvcs IP**

To modify the IP address of the NetSvcs VM, perform the following steps.

- 1. Open a web browser and navigate to the new IP address of the NPU host.
- 2. Sign in with the following credentials. Username: root

Password: <system-specific password>

3. Select Log In.

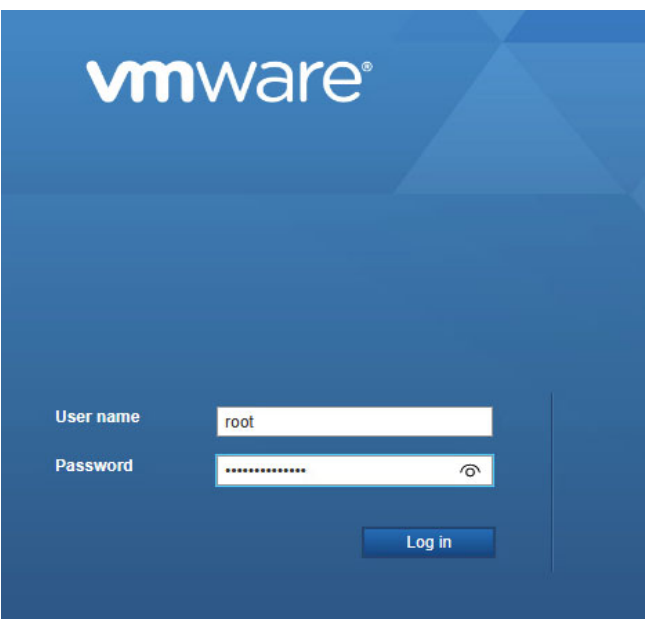

- 4. From the Inventory Navigator on the left, select Virtual Machines.
- 5. Select NetSvcs, then select the command thumbnail window, which opens the NetSvcs DCUI.

| Navigator              | 🗇 🔂 npu.ra.internal - Virtual Machines                                                                                                    |
|------------------------|----------------------------------------------------------------------------------------------------|
| Host<br>Manage         | 😚 Create / Register VM   🦉 Console   🕨 Power on 🔳 Shut down 💶 Suspend   🧭 Refresh   🏠 Actions                                                                                                    |
| Monitor                | Virtual machine     Virtual machine     Virtual machine     Virtual machine                                                                                                    |
| 🎒 Virtual Machines 🛛 🤞 | 🔁 🖸 . 👸 NetSvcs 🚽 🖉 🖉 Normal 8.94 GB                                                                                                    |
| Storage                | 1 . 🚯 Witness 📀 Normal 388.06 GB                                                                                                    |
| 2 Networking           | 1 Quick filters                                                                                                    |
| -                      | Goett USS Hed hat Emergine Linux 6 (64-64) Compatibility Vilvare Tools Yes and and the second second |

 Sign in to the NetSvcs VM with the following credentials. Username: sysadmin Password: <system-specific password> 7. Press ENTER.

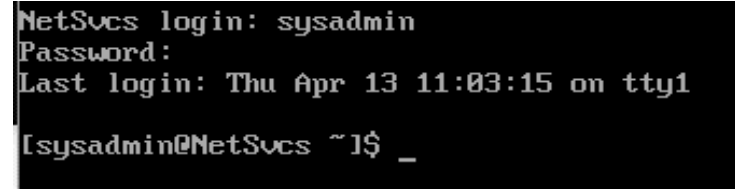

8. Bring down the Ethernet interface with the following command:

```
nmcli connection down ens192
```

```
[sysadmin@NetSvcs ~]$ nmcli connection down ens192
Connection 'ens192' successfully deactivated (D-Bus active path: /org/freedesktop/NetworkManager/ActiveConnection/1)
[sysadmin@NetSvcs ~]$ _
```

9. Modify the interface with the correct IP Address, CIDR/subnet mask, and gateway with the following command:

```
nmcli connection modify ens192 ipv4.addresses
xx.xx.xx.xx/25 ipv4.gateway xx.xx.xx.xx
```

sysadmin@NetSvcs ~1\$ nmcli connection modify ens192 ipv4.addresses \_\_\_\_\_\_\_ipv4.gateway \_\_\_\_\_\_ipv4.gateway

10. Activate the ens192 interface with the following command:

nmcli connection up ens192

```
sysadmin@NetSvcs ~]$ nmcli connection up ens192
onnection successfully activated (D-Bus active path: /org/freedesktop/NetworkManager/ActiveConnection/2
```

11. Verify that the IP address changed with the following command:

ip a

| Ŀ | sysadmin@NetSvcs ~15 ip a                                                                                                    |
|---|----------------------------------------------------------------------------------------------------|
| 1 | : lo: <loopback,up,lower_up> mtu 65536 qdisc noqueue state UNKNOWN group default glen 1000</loopback,up,lower_up>                |
|   | link/loopback 00:00:00:00:00 brd 00:00:00:00:00                                                                                  |
|   | inet 127.0.0.1/8 scope host lo                                                                                                   |
|   | valid_lft forever preferred_lft forever                                                                                          |
| Z | : ens192: <broadcast,multicast,up,lower_up> mtu 1500 qdisc mq state UP group default qlen 1000</broadcast,multicast,up,lower_up> |
|   | link/ether 00:0c:29:a9:d9:d3 brd ff:ff:ff:ff:ff:ff                                                                               |
|   | inet '25 brd ' scope global noprefixroute ens192                                                                                 |
|   | valid_lft forever preferred_lft forever                                                                                          |

12. Test the connection to the newly assigned gateway with ping:

ping <new gateway IP address>

| [sysadmin@NetSvcs ~]\$ ping |                                        |
|-----------------------------|----------------------------------------|
| PING                        | 56(84) bytes of data.                  |
| 64 bytes from               | : icmp_seq=1 ttl=254 time=1.20 ms      |
| 64 bytes from               | icmp_seq=2 ttl=254 time=1.24 ms        |
| 64 bytes from               | icmp_seq=3 ttl=254 time=1.21 ms        |
| 64 bytes from               | icmp_seq=4 ttl=254 time=1.15 ms        |
| 64 bytes from               | icmp_seq=5 ttl=254 time=1.24 ms        |
| 64 bytes from               | icmp_seq=6 ttl=254 time=2.09 ms        |
| 64 bytes from               | icmp_seq=7 ttl=254 time=1.16 ms        |
| 64 bytes from               | icmp_seq=8 ttl=254 time=1.15 ms        |
| 64 bytes from               | icmp_seq=9 ttl=254 time=1.16 ms        |
| 64 bytes from               | icmp_seq=10 ttl=254 time=1.08 ms       |
| 64 bytes from               | icmp_seq=11 ttl=254 time=1.09 ms       |
| ^c                          |                                        |
| ping stati                  | istics                                 |
| 11 packets transmitted, 11  | received, 0% packet loss, time 10016ms |
| rtt min/avg/max/mdev = 1.07 | 79/1.251/2.091/0.271 ms                |
| F                           |                                        |

[sysadmin@NetSvcs ~]\$

### Update NetSvcs DNS Settings

To update the NetSvcs DNS settings, perform the following steps.

- If you are not already signed into the NetSvcs VM, login as detailed in steps 1...5 of <u>Update NetSvcs IP on page 76</u>.
- 2. Once logged in, edit the DNS configuration file with the following command:

```
sudo vim /etc/unbound/local.d/ra.conf
```

3. Press ENTER.

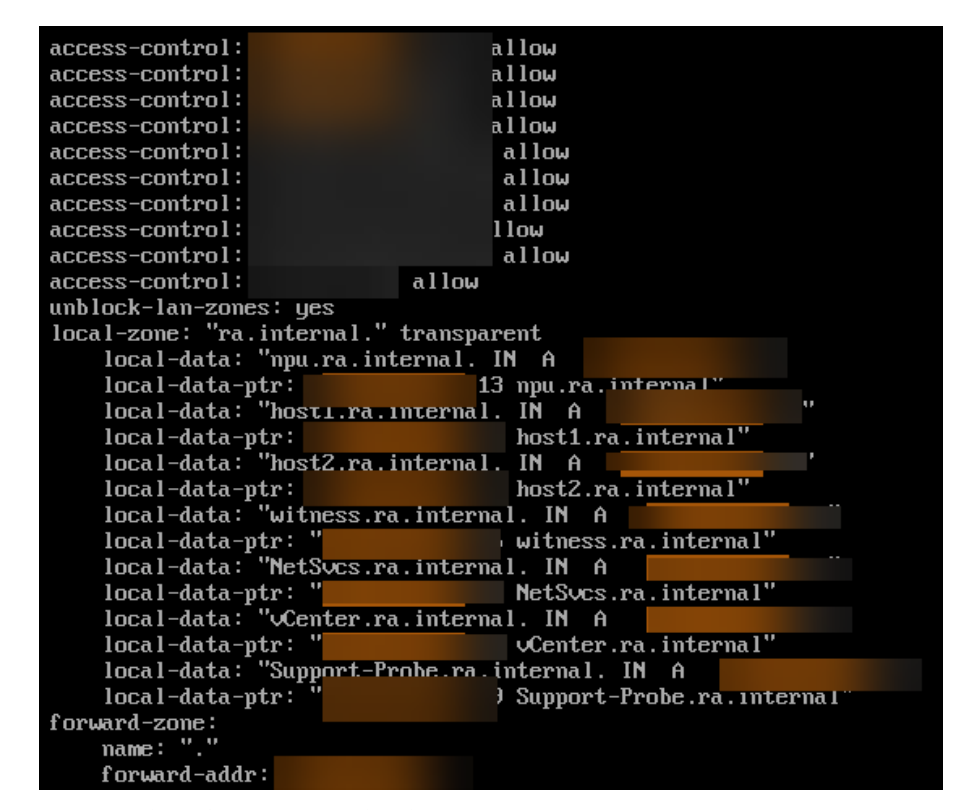

- 4. Enter insertion mode by typing "i."
- 5. Use the arrow keys to navigate and make any needed changes.
- 6. To exit insertion mode, press ESC.
- 7. To save and exit the file, enter:

wq

and press ENTER.

8. Enter the following command:

```
sudo systemctl restart unbound and press ENTER.
```

[sysadmin@NetSvcs ~1\$ sudo systemct1 restart unbound [sysadmin@NetSvcs ~1\$ \_

9. To confirm the unbound configuration status, enter: systemctl status unbound

and press ENTER.

```
10. Look for:
Active (running)
and
status=0/SUCCESS
systemin@NetSvcs "15 systemct1 status unbound
• unbound service - Unbound recursive Domain Name Server
Loaded : Loaded (usr/libraystem/unbound.service; enabled; vendor preset: disabled)
Active: active (running) since Fri 2823-85-12 13:23:85 EBT: 14min ago
Process: 1274398 ExecStartPre-bin/vanbound.service; enabled; vendor preset: disabled)
Active: active (running) since Fri 2823-85-12 13:23:85 EBT: 14min ago
Process: 1274398 ExecStartPre-bin/vanbound-service (code=exited, status=8/SUCCESS)
Tarks: 4 (limit: 11341)
Hearoy: 19.0M
CGroup: Zypstem.slice/unbound.service
L_1274583 /usr/sbin/unbound -d
Incertof2040000
```

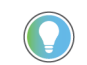

If this command returns any errors, check for any misspellings or errors in the configuration.

If neither are found, return to step 1 and repeat the procedure.

11. To exit the unbound configuration status command, enter:

```
q
12. To sign out, enter:
logout
```

### and press ENTER.

## Change VMware vCenter IP Address with the VMware vCenter Server Appliance

To change the IP address of VMware vCenter, perform the following steps.

- 1. Open a web browser and navigate to the VMware vCenter Server Appliance: https://192.169.249.18:5480
- Sign in with the following credentials. Username: administrator@ra.internal Password: <system-specific password>
- 3. Select Login.
- 4. On the left side of the Appliance Manager, select Networking.

| w vCenter Server Management | Fri 05-12-2023 07:30 PM UTC |                                   |                                                            |
|-----------------------------|-----------------------------|-----------------------------------|------------------------------------------------------------|
| Summary                     | æ,                          | Hostname:<br>Product:<br>Version: | vCenter.ra.internal<br>VMware vCenter Serve<br>8.0.1.00000 |
| Access                      |                             | Build number:<br>Uptime:          | 21560480<br>4 hours 51 minutes                             |
| Networking                  | Health Status               |                                   |                                                            |
| Firewall                    | Overall Health              | ⊘ Good (Last checked №            | tay 12, 2023, 03:30:36 PM)                                 |
| Time                        | CPU                         | ⊘ Good                            |                                                            |
| Services                    | Memory                      | ⊘ Good                            |                                                            |
|                             | Database                    | ⊘ Good                            |                                                            |
| update                      | Storage                     | ⊘ Good                            |                                                            |
| Syslog                      | Swap                        | ⊘ Good                            |                                                            |
| Backup                      |                             |                                   |                                                            |

5. On the top left, select Edit.

| vCenter Server Management |                                             |                     |  |        |
|---------------------------|---------------------------------------------|---------------------|--|--------|
| Summary                   | Network Settings                            |                     |  |        |
| Mustiker                  | Nutraite                                    | vCenter rs.internal |  |        |
|                           | DNS barvers                                 |                     |  |        |
| Access                    | V NCO                                       |                     |  |        |
| Networking                | Status                                      | Lip.                |  |        |
| freed                     | MARC Address                                |                     |  |        |
|                           | Pvt Address                                 |                     |  |        |
| Time                      | Pv4 Default Gateway                         |                     |  |        |
| Services                  |                                             |                     |  |        |
| ( Tendester               | Proxy Settings                              |                     |  | ADIT . |
| opone                     | blods and IP addresses excluded from procep | Note                |  |        |
| Syslog                    | F10                                         | Deactivated         |  |        |
| Beckup                    | witten                                      | Deschouted          |  |        |
|                           | attip.                                      | Deachuried          |  |        |
|                           |                                             |                     |  |        |

#### 6. Select NIC 0 (Management Network) and then on the bottom right, select Next.

| Edit Network Settings    | Sele            | ect Network A                                    | dap             | oter                               |                              |         |                      | ×      |
|--------------------------|-----------------|--------------------------------------------------|-----------------|------------------------------------|------------------------------|---------|----------------------|--------|
| 1 Select Network Adapter | Select<br>DNS s | t a network adapter th<br>settings of your vCent | nat yo<br>er se | ou would like to edit. Se<br>rver. | lect NIC 0 if you wou        | ld like | to edit the hostname | and/or |
| 2 Edit settings          |                 | Physical Network<br>Adapter                      | Ψ               | IPV4/IPV6 Address                  | IPV4/IPV6 Default<br>Gateway | τ       | MAC Address T        | Status |
| 3 Ready to complete      | •               | NIC 0 (Management<br>Network)                    |                 | 192.168.249.18                     | 192.168.249.1                |         | 00:0c:29:bf:4f:3b    | up     |
|                          |                 |                                                  |                 |                                    |                              |         |                      |        |
|                          |                 |                                                  |                 |                                    |                              |         |                      |        |
|                          |                 |                                                  |                 |                                    |                              |         |                      |        |
|                          |                 |                                                  |                 |                                    |                              |         |                      |        |
|                          |                 |                                                  |                 |                                    |                              |         |                      |        |
|                          |                 |                                                  |                 |                                    |                              |         | CANCEL               | NEXT   |

#### 7. Select the Hostname and DNS dropdown menu.

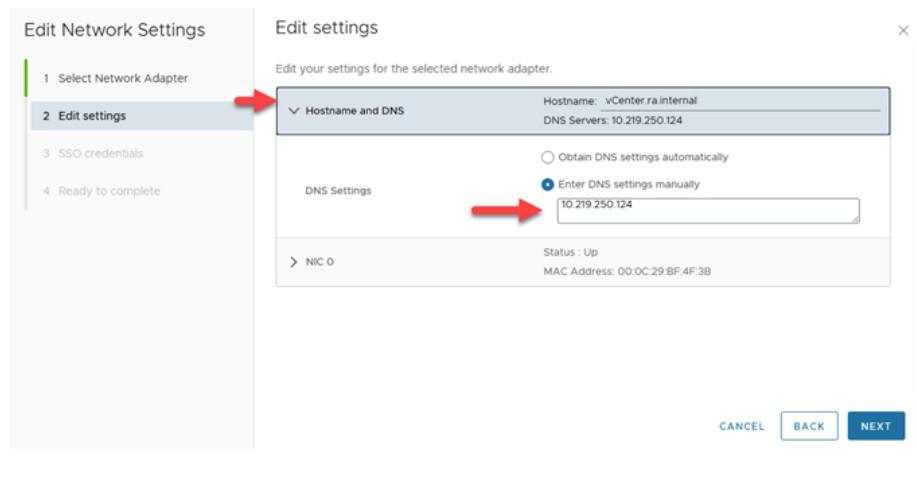

8. Edit the DNS server settings text field as needed.

#### 9. Select the NIC 0 dropdown menu.

| Edit Network Settings    | Edit settings |                                                  |
|--------------------------|---------------|--------------------------------------------------|
| 1 Select Network Adapter | DNS Settings  | Enter DNS settings manually                      |
| 2 Edit settings          | X NIC 0       | Status : Up                                      |
| 3 SSO credentials        |               | MAC Address: 00:0C:29:BF:4F:3B                   |
| 4 Ready to complete      |               | Activated     Obtain IPv4 settings automatically |
|                          | IPv4          | Enter IPv4 settings manually     IPv4 address *  |
|                          | -             | IPv4 address prefix *                            |
|                          |               | IPv4 gateway * 🚯                                 |
|                          | IPv6          | Deactivated                                      |
|                          |               |                                                  |
|                          |               | CANCEL BACK NEX                                  |

- 10. Edit thelPv4 text fields as needed. When finished, select Next.
- In the SSO credentials settings, enter the following credentials. Username: administrator@ra.internal Password: <system-specific password>
- 12. Select Next.

| Edit Network Settings                                        | SSO crede                                   | entials                                                               |        |      | ×    |
|--------------------------------------------------------------|---------------------------------------------|-----------------------------------------------------------------------|--------|------|------|
| Select Network Adapter     Edit settings     SSO credentials | Enter the SSO a<br>Username *<br>Password * | dministrator credentials for vCenter sen<br>administrator@ra.internal |        |      |      |
| 4 Ready to complete                                          |                                             |                                                                       |        |      |      |
|                                                              |                                             |                                                                       | CANCEL | ВАСК | NEXT |

13. To save the updated IP address settings, select the Acknowledgment box and then select Finish.

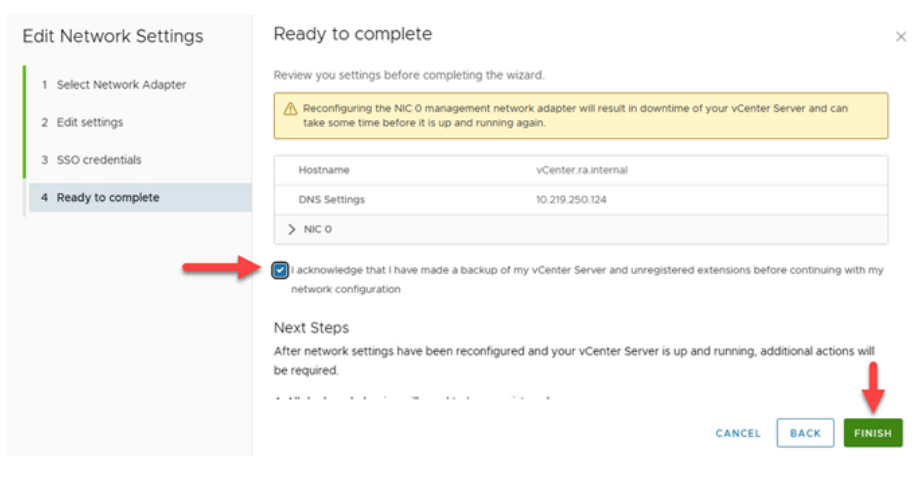

The VMware vCenter saves the updated settings.

## Apply new VLAN Tag to Port Groups (Optional)

If the default VLAN of 3249 must be changed, each VMware ESXi host must be updated with the VLAN ID of each host. To do so, perform the following steps.

- 1. Open a web browser and navigate to: https://192.168.249.14
- 2. Sign in with the following credentials.

Username: root

Password: <system-specific password>

- 3. Select Login.
- 4. On the left side, select Networking and then select Management VM Network.

| vm ESXi Host Client    |                                            |               |
|------------------------|--------------------------------------------|---------------|
| ि Mavigator ≪          | 👲 host1.ra.internal - Networking           |               |
| ∨ 🖡 Host               | Port groups Virtual switches Physical NICs | VMkernel NICs |
| Manage                 |                                            |               |
| Monitor                | + <sup>™</sup> Add port group              | C Refresh     |
| >・日 Virtual Machines 4 | Name                                       | ~             |
| ✓ ☐ vCenter            | Ø VM Network                               |               |
| Monitor                | Management VM Network                      |               |
| More VMs               | S vMotion Network                          |               |
| Storage 2              | Management Network                         |               |
| ✓ ② Networking 2       | SAN Network                                |               |
| ✓ Ø Management VM Netw |                                            |               |
| Monitor                |                                            |               |

#### 5. Select Edit settings.

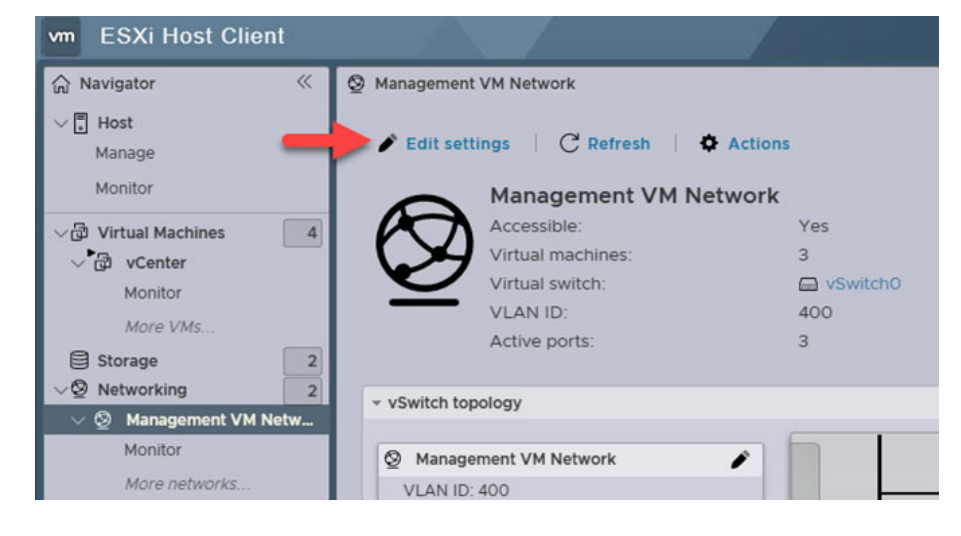

6. Populate the VLAN ID with the appropriate VLAN ID and then select Save.

| Edit port group - Ma | nagement VM Network   |        |
|----------------------|-----------------------|--------|
| Name                 | Management VM Network |        |
| VLAN ID              |                       |        |
| Virtual switch       | vSwitch0 ~            |        |
| > Security           | Click to expand       |        |
| > NIC teaming        | Click to expand       |        |
| > Traffic shaping    | Click to expand       |        |
|                      |                       | CANCEL |

- 7. Repeat Steps 1...4 for additional hosts.
- 8. Open a new web browser tab or window and sign in to the Witness host: https://witness.ra.internal
- 9. Sign in with the following credentials. Username: root

Password: <system-specific password>

- 10. From the Navigator, select Networking.
- 11. Select the VMkernel NICs tab.
- 12. Select vmk1.

| ~ | 👰 witness.ra.internal - Ne | etworking                                                                                                    |                                           |
|---|----------------------------|----------------------------------------------------------------------------------------------------|-------------------------------------------|
|   | Port groups Virtual swite  | ches Physical NICs VMkernel NICs TCP/IP stacks                                                                                                    | Firewall rules                            |
|   | + Q. Add VMkernel NI       | C 🖋 Edit settings   C Refresh   O Action                                                                                                    | 15                                        |
| 0 | Name                       | ~ Portgroup ~                                                                                                    | TCP/IP stack                              |
| 0 | 😇 vmk0                     | S Management Network                                                                                                    | Se Default TCP/IP stac                    |
| 1 | 'o, vmk1                   | SecondaryPg                                                                                                    | Se Default TCP/IP stac                    |
|   | «                          | vitness.ra.internal - Ne     Port groups     Virtual swit <sup>+</sup> 'Q, Add VMkernel NI     Name     Q     Vink0     'Q, vmk0     'Q, vmk1     'Q, vmk1 | Image: SecondaryPg     Image: SecondaryPg |

#### 13. Select Edit settings.

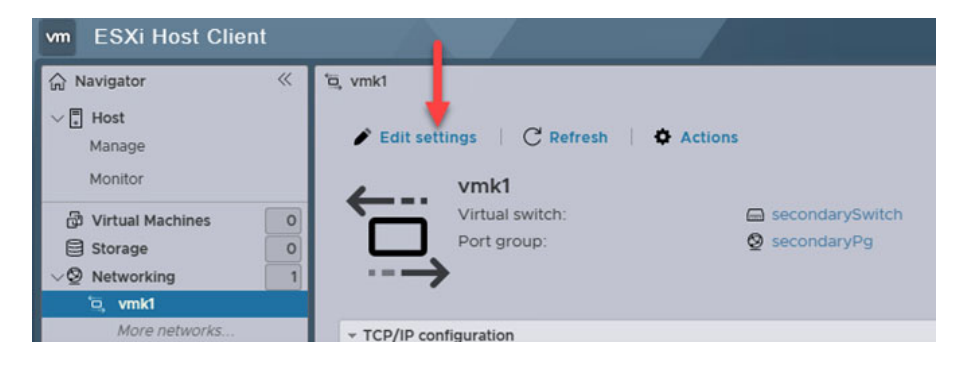

14. Input the appropriate address and subnet mask.

| Edit settings - vmk1 |                                                                                                    |
|----------------------|----------------------------------------------------------------------------------------------------|
| Port group           | secondaryPg Y                                                                                                    |
| MTU                  | 1500                                                                                                    |
| IP version           | IPv4 and IPv6 Y                                                                                                    |
| ∨IPv4 settings       |                                                                                                    |
| Configuration        | O DHCP • Static                                                                                                    |
| Address              |                                                                                                    |
| Subnet mask          |                                                                                                    |
| > IPv6 settings      | Click to expand                                                                                                    |
| TCP/IP stack         | Default TCP/IP stack                                                                                                |
| Services             | vMotion       Provisioning       Fault tolerance logging         Management       Replication       NFC replication |
|                      | •                                                                                                    |
|                      | CANCEL                                                                                                    |

15. When finished, select Save.

## **Update IP Addresses on vSAN Hosts**

To update the IP addresses on the vSAN hosts, perform the following steps.

- 1. Open a web browser and navigate to the iDRAC on the host1: https://192.168.249.14
- 2. Sign in with the following credentials. Username: root

Password: <system-specific password>

3. Select Log In.

| Type the User Name and Password and click Log In. | roller 9 |
|---------------------------------------------------|----------|
| Type the User Name and Password and click Log In. |          |
| Type the User Name and Password and click Log In. |          |
|                                                   |          |
|                                                   |          |
| Username: Password: 🕕                             |          |
| root                                              |          |
| Domain:                                           |          |
| This iDRAC 🗸                                      |          |
| Domain:                                           |          |

#### 4. Select the Virtual Console thumbnail.

| ntern Health<br>I Healthy | araitmi | anexantr      | <br>Model                                                                                                    | Description (D) (D)          |         | and Barlinson and a                                                                                                    |       |
|---------------------------|---------|---------------|----------------------------------------------------------------------------------------------------|------------------------------|---------|----------------------------------------------------------------------------------------------------|-------|
|                           |         | Obrige Health | Net Name<br>Operating System<br>Capaciting System Version<br>Service Tag<br>BOT Henson<br>Office Entropy of Systems<br>Office Entropy of Systems<br>Office Entropy of Systems<br>Office Capacity of Systems<br>Laternet | North Antonia<br>Waren Ellin |         | All Participana<br>International Adda, 8<br>All the third particular Adda, 4<br>Completed Adda, 44<br>Configurational Adda, 44<br>Configurational Adda, 44<br>Co |       |
| Recent Logs               |         |               |                                                                                                    |                              | owe all | Ch Virtual Console                                                                                                    | 6 ter |
| erty Description          | n.      |               |                                                                                                    | Date and Time 🗸              |         |                                                                                                    |       |
| Logicharad                | 4.      |               |                                                                                                    | mail Dec 31 1969 21:01:51    |         |                                                                                                    |       |

5. Click inside the console and press the F2 key, which displays an authentication dialog box.

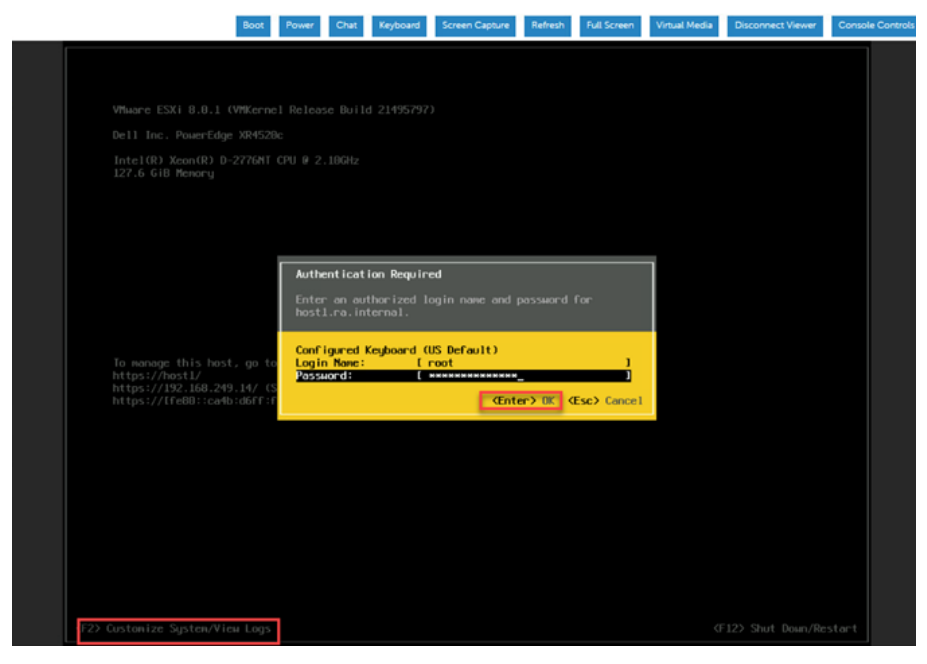

- 6. Sign in with the root and system-specific password, and then press ENTER.
- 7. In the VMware ESXi Direct Console User Interface (DCUI), navigate to Configure Management Network and press ENTER.

| System Customization                                       | Configure Management Network                                                        |
|------------------------------------------------------------|-------------------------------------------------------------------------------------|
| Configure Password<br>Configure Lockdown Mode              | Hostnane:<br>host1                                                                  |
| Configure Management Network<br>Restart Management Network | IPv4 Address:                                                                       |
| lest Management Network<br>Network Restore Options         | IPv6 Addresses:                                                                     |
| Configure Keyboard<br>Troubleshooting Options              | To view or modify this host's management network settings i<br>detail evens (Foter) |
| /iew System Logs                                           | dourt, prost condit.                                                                |
| View Support Information                                   |                                                                                     |
| Reset System Configuration                                 |                                                                                     |

#### 8. Select VLAN (Optional) and press ENTER.

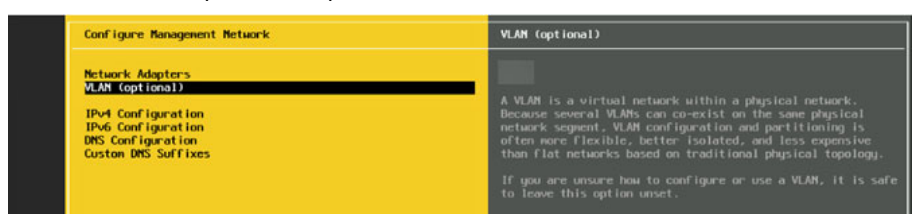

9. Replace VLAN ID 3249 with the desired VLAN ID and press ENTER.

| VLAN (optional)                                                                  |                    |
|----------------------------------------------------------------------------------|--------------------|
| If you are unsure how to configure or use a VLAN, it<br>leave this option unset. | is safe to         |
| VLAN ID (1-4094, or 4095 to access all VLANs):                                   | [ ]                |
| (Enter> OK                                                                       | <esc> Cancel</esc> |

10. Select IPv4 Configuration and press ENTER.

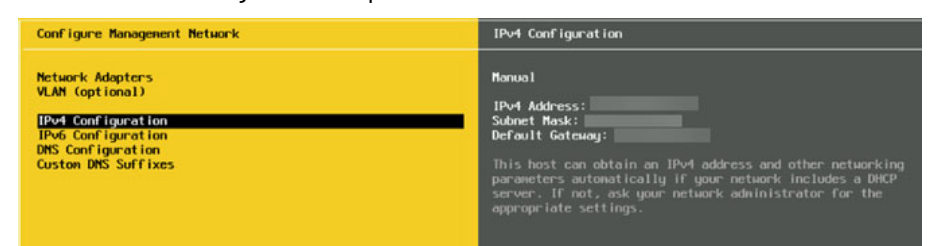

- 11. Change the IPv4 settings to the desired configuration.
- 12. When finished, press ENTER.

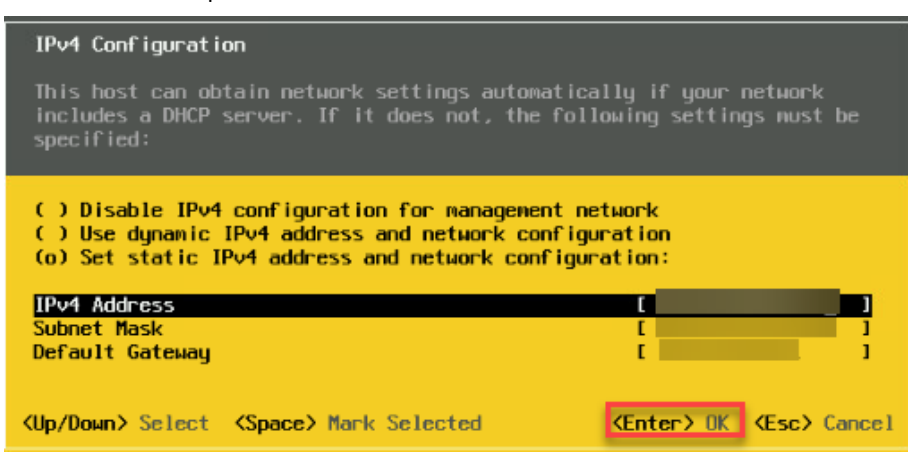

13. Use the down arrow key to navigate to the DNS Configuration field and press ENTER.

| Configure Management Network                                                                                                | DNS Configuration                                                                                                    |
|----------------------------------------------------------------------------------------------------|----------------------------------------------------------------------------------------------------|
| Network Adopters<br>VLAN (optional)<br>IPv4 Configuration<br>IPv6 Configuration<br>DNS Configuration<br>Custon DNS Suffixes | Manual<br>Primaru DNS Server:<br>Alternate DNS Server:<br>Not set<br>Hostname<br>host1<br>If this host is configured using DHCP, DHS server addresses<br>and other DMS parameters can be obtained automatically. If<br>not, ask your network administrator for the appropriate<br>settings. |

- 14. Enter the new IP address of the NetSvcs (DNS).
- 15. When finished, press ENTER.

| DNS Configuration                                    |                                                                          |                            |
|------------------------------------------------------|--------------------------------------------------------------------------|----------------------------|
| This host can only obtai<br>its IP configuration aut | n DNS settings automatically if it a<br>omatically.                      | lso obtains                |
| ( ) Obtain DNS server ad<br>(o) Use the following DN | dresses and a hostname automatically<br>S server addresses and hostname: | _                          |
| Primary DNS Server                                   | 10.219.250.124                                                           | 1                          |
| Hostnane [                                           | host1                                                                    | i                          |
| (Up/Down> Select (Space)                             | Mark Selected (Enter> OK                                                 | <pre>KEsc&gt; Cancel</pre> |

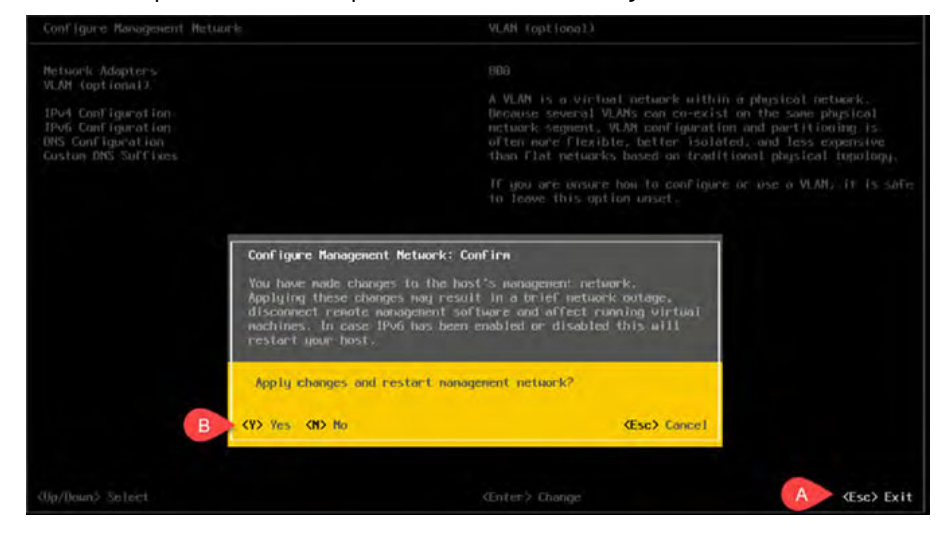

16. To exit, press ESC and then press Y to confirm the changes.

17. Repeat the preceding steps 1...16 for host2.

## **Update High Availability**

To update the high availability configuration, perform the following steps.

- 1. Open a web browser and navigate to the VMware vCenter: https://192.168.249.14
- Sign in with the following credentials. Username: administrator@ra.internal Password: <system-specific password>
- 3. Select Login.
- 4. From the left pane, select Cluster.

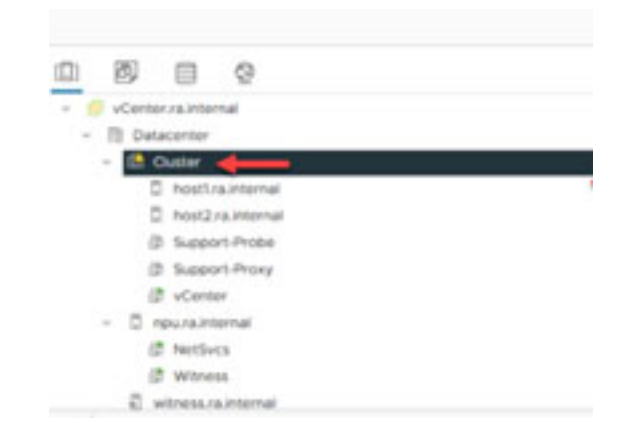

5. From the top, select the Configure tab.

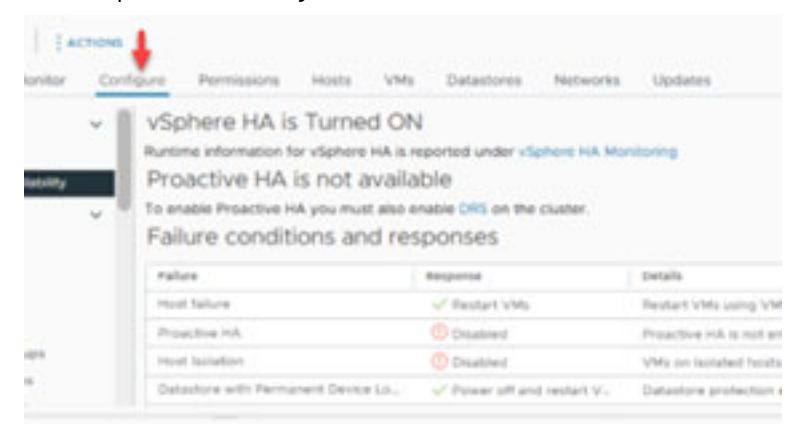

6. From the left Services dropdown menu, select vSphere Availability.

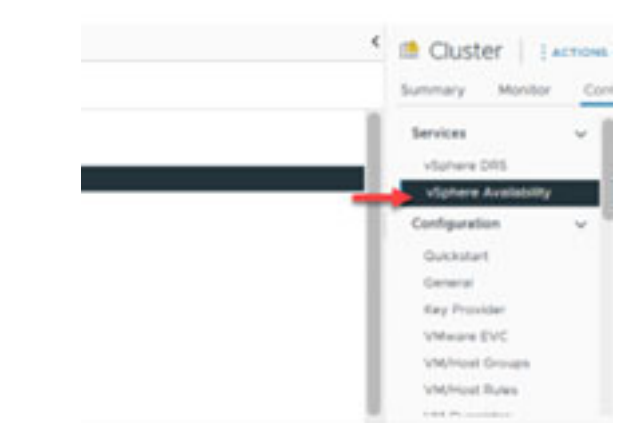

#### 7. From the top right, select Edit.

| vSphere HA is Turned Of<br>Runtime information for vSphere HA is<br>Proactive HA is not availa<br>To enable Proactive HA you must also<br>Failure conditions and re | N<br>reported under vSphere HA Mor<br>able<br>enable DRS on the cluster.<br>SPONSES | nitoring                                                                | EDIT       |
|----------------------------------------------------------------------------------------------------|-------------------------------------------------------------------------------------|-------------------------------------------------------------------------|------------|
| Failure                                                                                                    | Response                                                                            | Details                                                                 |            |
| Host failure                                                                                                    | ✓ Restart VMs                                                                       | Restart VMs using VM restart priority ordering.                         |            |
| Proactive HA                                                                                                    | () Disabled                                                                         | Proactive HA is not enabled.                                            |            |
| Host Isolation                                                                                                    | ① Disabled                                                                          | VMs on isolated hosts will remain powered on.                           |            |
| Datastore with Permanent Device Lo                                                                                                    | ✓ Power off and restart V                                                           | Datastore protection enabled. Always attempt to restart VMs.            |            |
| Datastore with All Paths Down                                                                                                    | ✓ Power off and restart V                                                           | Datastore protection enabled. Ensure resources are available before re- | starting V |
| Guest not heartbeating                                                                                                    | 1 Disabled                                                                          | VM and application monitoring disabled.                                 |            |

#### 8. From the top right, select the Advance Options tab.

| Edit Clust      | ter Settings Cluster              | >                                   |
|-----------------|-----------------------------------|-------------------------------------|
| vSphere HA      | ٥                                 | 1 1                                 |
| Failures and re | esponses Admission Control He     | artbeat Datastores Advanced Options |
| Option          | Value                             | ADD                                 |
| Option          |                                   | Value                               |
| das.con         | fig.fdm.unknownStateMonitorPeriod | 30                                  |

#### 9. Update the das.isolationaddress0 text field with the new IP address.

| ption | Value                                    | ADD   |
|-------|------------------------------------------|-------|
|       | Option                                   | Value |
| :     | das.config.fdm.unknownStateMonitorPeriod | 30    |
| :     | das.isolationaddress0                    |       |
| :     | das.reregisterrestartdisabledvms         | True  |
| :     | das.usedefaultisolationaddress           | False |

#### 10. When finished, select Ok.

Failures and responses Admission Control Heartbeat Datastores Advanced Options

| ption | Value                                    | ADD    |
|-------|------------------------------------------|--------|
|       | Option                                   | Value  |
| :     | das.config.fdm.unknownStateMonitorPeriod | 30     |
| :     | das.isolationaddress0                    |        |
| :     | das.reregisterrestartdisabledvms         | True   |
| :     | das.usedefaultisolationaddress           | False  |
|       |                                          | 4 item |

CANCEL

11. Right-click on host1 and select Reconfigure for vSphere HA.

| $\equiv$ vSphere Client Q       | <ul> <li>Actions - host1.ra.internal</li> <li>New Virtual Machine</li> <li>Deploy OVF Template</li> <li>New Resource Pool</li> </ul> |
|---------------------------------|----------------------------------------------------------------------------------------------------|
| () ð e Ø                        | Ed New vApp                                                                                                    |
| ✓                               | 뚭 Import VMs                                                                                                    |
| Datacenter     Im Cluster       | Maintenance Mode >                                                                                                    |
|                                 | Connection >                                                                                                    |
| host2.ra.internal               | Power >                                                                                                    |
| Support-Probe     Support-Proxy | Certificates >                                                                                                    |
| 🕼 vCenter                       | Storage >                                                                                                    |
| VetSvcs                         | 🔮 Add Networking                                                                                                    |
| 🔀 Witness                       | Host Profiles >                                                                                                    |
| ✓ Recent Tasks Alarms           | Export System Logs                                                                                                    |
| Task Name                       | Reconfigure for vSphere HA                                                                                                    |
| Cancel Check complianc []] (    | 😋 Assign License                                                                                                    |

The warning clears after a moment.

12. Repeat steps 4...10 for host2.

### **Reconnect Hosts**

If the VMware vCenter displays an error that it cannot synchronize the host, the four hosts (host1, host2, NPU, and Witness) must be disconnected and reconnected. To do so, perform the following steps.

- 1. Open a web browser and navigate to the VMware vCenter: https://192.168.249.14
- Sign in with the following credentials. Username: administrator@ra.internal Password: <system-specific password>
- 3. Select Login.

4. Right-click host1, select Connection > Disconnect.

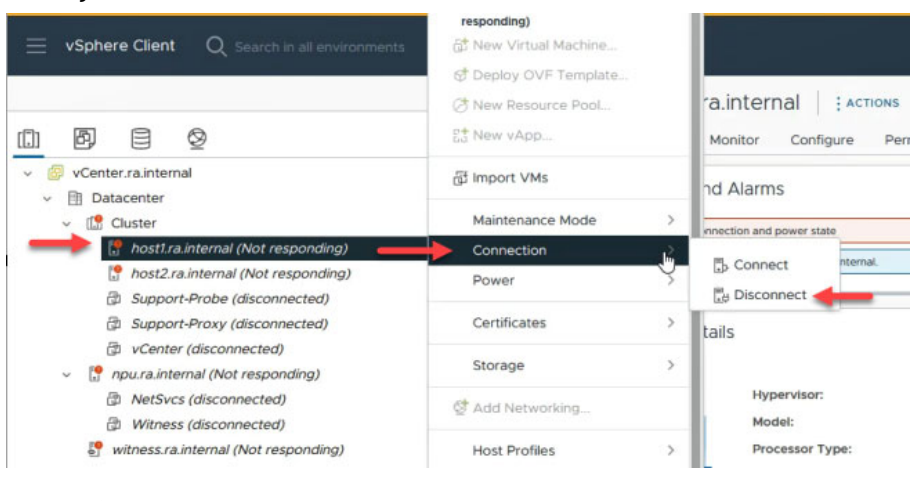

5. To disconnect host1, select Ok.

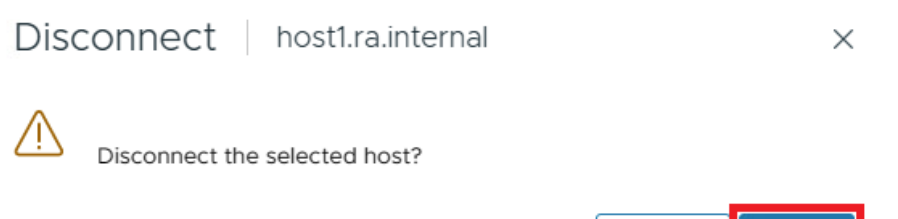

CANCEL

ОК

- 6. Repeat steps 3 and 4 for the host2, NPU, and Witness.
- After all four hosts are disconnected, right-click on host1 and select Connection > Connect.

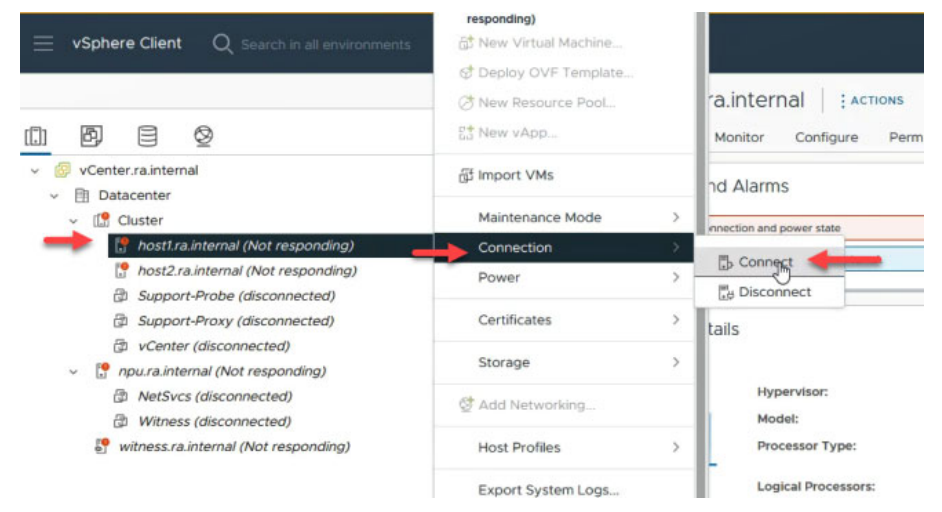

8. To reconnect the host, select Ok.

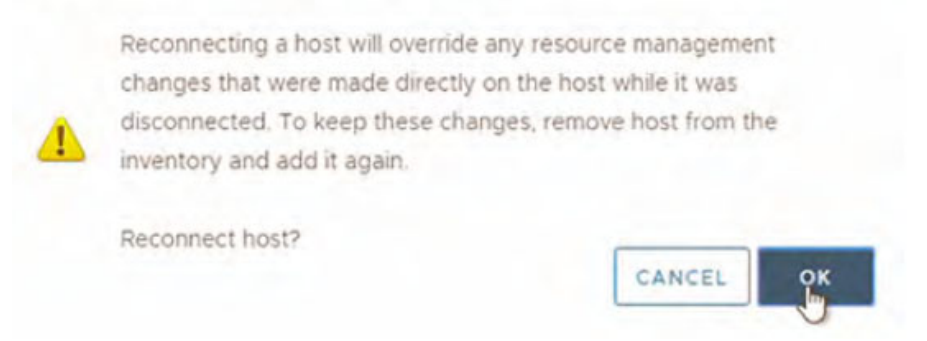

9. Repeat steps 7 and 8 for the remaining hosts.

## **Restart vSAN Cluster**

To restart the vSAN cluster, perform the following steps.

1. In the VMware vCenter, right-click the Cluster and select vSAN > Restart cluster.

| vSphere の     f     「     「     「     」     「     」     「     」     「     」     「     」     」     」     「     」     」     」     」     「     」     」     」     」     」     」     」     」     」     」     」     」     」     」     」     」     」     」     」     」     」     」     」     」     」     」     」     」     」     」     」     」     」     」     」     」     」     」     」     」     」     」     」     」     」     」     」     」     」     」     」     」     』     』     』     』     』     』     』     』     』     』     』     』     』     』     』     』     』     』     』     』     』     』     』     』     』     』     』      『     』      』      』      』      』      』      』      』      』      』      』      』      』      』      』      』      』      』      』      』      』      』      』      』      』      』      』      』      』      』      』      』      』      』      』      』      』      』      』      』      』      』      』      』      』      』      』      』      』      』      』      』      』      』      』      』      』      』      』      』      』      』      』      』      』      』      』      』      』      』      』      』      』      』      』      』      』      』      』      』      』      』      』      』      』      』      』      』      』      』      』      』      』      』      』      』      』      』      』      』      』      』      』      』      』      』      』      』      』      』      』      』      』      』      』      』      』      』      』      』      』      』      』      』      』      』      』      』      』      』      』      』      』      』      』      』      』      』      』      』      』      』      』      』      』      』      』      』      』      』      』      』      』      』      』      』      』      』      』      』      』      』      』      』      』      』      』      』      』      』      』      』      』      』      』      』      』      』      』      』      』      』      』      』      』      』      』      』      』      』      』      』      』      』      』      』      』      』      』      』      』      』      』 | Client                | New Virtual Machine<br>New Resource Pool<br>Deploy OVF Template |    | <               | Cluster : A                                |
|----------------------------------------------------------------------------------------------------|-----------------------|-----------------------------------------------------------------|----|-----------------|--------------------------------------------|
| v @ vCenter.ra                                                                                                    | a.interna             | New vApp                                                        |    |                 |                                            |
| V 🗄 Datace                                                                                                    | enter (3              | Import VMs                                                      | 16 |                 | Issues and Alarn                           |
| 1                                                                                                    | iost1.ra.ii           | Storage                                                         | >  |                 | vSAN performance :     vSAN stretched clus |
| . ⊓<br>27 s                                                                                                    | ost2.ra.i<br>Support- | Host Profiles                                                   | >  |                 | vSAN data alarm 'vS                        |
| ස් 9<br>ස් 1                                                                                                    | Support-              | Edit Default VM Compatibility                                   |    |                 | VIEW ALL ISSUES (                          |
| Inpu                                                                                                    | .ra.interr 🗇          | Assign vSAN Cluster License                                     |    |                 | Chuster Dataile                            |
|                                                                                                    | Vitness               | Settings                                                        |    |                 | Cluster Details                            |
| 🤔 witr                                                                                                    | ess.ra.ir             | Move To<br>Rename<br>Tags & Custom Attributes                   | ,  |                 | To<br>To<br>Mit<br>Fai                     |
|                                                                                                    |                       | Add Permission                                                  |    |                 | G                                          |
|                                                                                                    |                       | Alarms                                                          | >  |                 |                                            |
|                                                                                                    |                       | Remove from Inventory                                           |    |                 |                                            |
|                                                                                                    | 8                     | Delete                                                          |    | Restart cluster |                                            |
| A Recent Ta                                                                                                    |                       | VSAN                                                            | >  | Upload suppo    | rt bundle                                  |

#### 2. Select Restart.

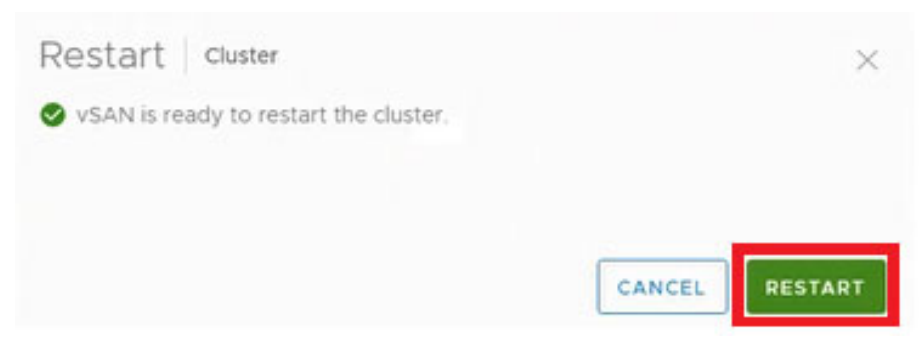

The vSAN cluster restarts.

## Notes:

# **Rename VersaVirtual Appliance Components**

This chapter provides information on how to rename the VVA components. The procedures that are outlined in this chapter require approximately 1...2 hours to complete.

When multiple VVA units are installed on the same network, it is helpful to rename one of the units so both can be managed from one workstation. Renaming one of the units also reduces the need to edit the host file or reconfigure the DNS records.

| IMPORTANT | The procedures documented in this section can be performed without system<br>downtime. However, when you implement the steps in this section, system<br>redundancy is degraded, which can result in downtime, should a hardware or<br>software component fail during procedure execution. |
|-----------|----------------------------------------------------------------------------------------------------|
|           | Rockwell Automation recommends that you implement the procedures in this section during a time when an unexpected failure will not cause the loss of production or other hazards.                                                                                                    |

Before you perform the procedures in this section, consider the following:

- Host and domain names can be changed.
- Since vSphere is configured to use FQDNs, the process remains consistent regardless
  of the change being requested.
- The procedures in this section are based on components that are configured with default names and IP addresses, such as vcenter.ra.internal and host1.ra.internal.
- When a new host name is required, these procedures use "vval-" at the start of the host name being changed — for example, vval-\*.example.com.
- The domain "ra.internal" is replaced with "example.com."
- During implementation, the example values used in this section are meant to be replaced with the desired host and domain names.

## **Preliminary Steps**

Before you begin the rename process, perform the following preliminary steps.

- Confirm you have a current backup of any VM stored on the vSAN cluster. While this
  process should be safe to perform without data loss or disruption, one of the
  procedures temporarily removes nodes from the vSAN cluster. If a component fails
  during this time, data loss could result.
- 2. Verify that the hosts and VMware vCenter are running VMware vSphere 6.7u3 or later.
- 3. Update the local hosts file or DNS server for the computer that is used to perform these steps. Doing so helps ensure that the new and default host names resolve properly. Following is an example of a host file that reflects the default and updated host names.

```
*hosts - Notepad
File Edit Format View Help
# localhost name resolution is handled within DNS itself.
       127.0.0.1
                        localhost
#
#
                        localhost
        ::1
# VVA Original Names
192.168.249.11 host1-bmc.ra.internal # Host 1 Baseboard Management Controller
192.168.249.12 host2-bmc.ra.internal # Host 2 Baseboard Management Controller
192.168.249.18 vCenter.ra.internal # vCenter server
192.168.249.14 host1.ra.internal # cluster host 1
192.168.249.15 host2.ra.internal # cluster host 2
192.168.249.13 npu.ra.internal # management host
192.168.249.16 witness.ra.internal # witness host
192.168.249.17 netsvcs.ra.internal # DNS server
192.168.249.19 support-probe.ra.internal # Support probe
192.168.249.20 support-proxy.ra.internal # Support proxy
# VVA Updated Names
192.168.249.11 vva1-host1-bmc.example.com # Host 1 Baseboard Management Controller
192.168.249.12 vva1-host2-bmc.example.com # Host 2 Baseboard Management Controller
192.168.249.18 vva1-vCenter.example.com # vCenter server
192.168.249.14 vva1-host1.example.com # cluster host 1
192.168.249.15 vva1-host2.example.com # cluster host 2
192.168.249.13 vva1-npu.example.com # management host
192.168.249.16 vval-witness.example.com # witness host
192.168.249.17 vval-netsvcs.example.com # DNS server
192.168.249.19 vval-support-probe.example.com # Support probe
192.168.249.20 vva1-support-proxy.example.com # Support proxy
```

# **Rename Procedures**

## Add New Name Information to DNS Server Hosted by NetSvcs

Host name information must first be added to the DNS server hosted by NetSvcs. When you add host name information to this server, the VMware vCenter can resolve new and existing host names for the VMware vCenter and other system components. Adding host name information can also be helpful if you rename your VVA components.

To add new host name information to the DNS server hosted by NetSvcs, perform the following steps.

 Connect to a terminal session on the NetSvcs VM, either through the VM remote console or through SSH.

Rockwell Automation recommends that you use SSH with an editor such as Microsoft<sup>®</sup> Visual Studio<sup>®</sup> Code so you can edit the DNS server configuration files offline and paste changes from the editor into the configuration file.

2. Once connected, edit the ra.conf file with the following command:

sudo nano /etc/unbound/local.d/ra.conf

[sysadmin@NetSvcs ~]\$ sudo nano /etc/unbound/local.d/ra.conf

- 3. In the editor, add new records for forward and reverse entries.
  - a. If only the host name is changing, add the new records to the existing "local-zone" section.
  - b. If you change the domain name, create a "local-zone" section as show in the sample updated configuration in the Updated ra.conf at the end of this section.

Confirm that the updated configuration contains records for both original and new names. Original records are removed as the last step in the configuration process.

- 4. Press CTRL+0 and enter to save the file.
- 5. To exit the editor, press CTRL+X.
- 6. With the file updated, enter:

sudo systemctl restart unbound

The process might take several minutes to complete. Completion status is not typically displayed.

7. To verify status after running the command in step 6, enter:

systemctl status unbound

8. Look for active (running) status.

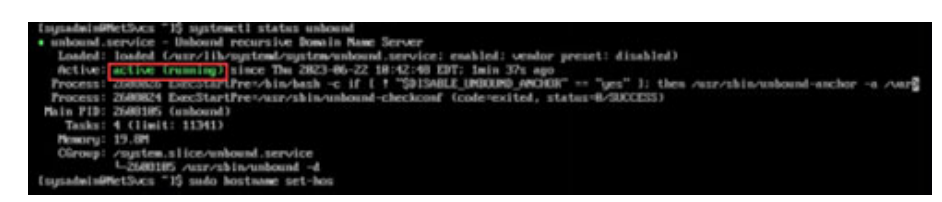

Leave the shell session open.

#### Factory default: ra.conf

Following is an example of the default *ra.conf* file.

```
access-control: 192.168.249.17/24 allow
access-control: 192.168.249.49/25 allow
access-control: 169.254.50.194/16 allow access-control: 169.254.50.194/16 allow
access-control: 169.254.190/16 allow
access-control: 130.151.185.147/22 allow access-control: 169.254.110.230/16 allow
access-control: 127.0.0.1/8 allow
unblock-lan-zones: yes
local-zone: "ra.internal." transparent
    local-data: "npu.ra.internal. IN A 192.168.249.13"
local-data-ptr: "192.168.249.13 npu.ra.internal"
   local-data: "hostl.ra.internal. IN A 192.168.249.14"
local-data-ptr: "192.168.24v9.14 hostl.ra.internal"
local-data: "host2.ra.internal. IN A 192.168.249.15"
    local-data-ptr: "192.168.249.15 host2.ra.internal"
    local-data: "witness.ra.internal. IN A 192.168.249.16"
    local-data-ptr: "192.168.249.16 witness.ra.internal"
    local-data: "NetSvcs.ra.internal. IN A 192.168.249.17"
    local-data-ptr: "192.168.249.17 NetSvcs.ra.internal"
    local-data: "vCenter.ra.internal. IN A 192.168.249.18"
local-data-ptr: "192.168.249.18 vCenter.ra.internal"
    local-data: "Support-Probe.ra.internal. IN A 192.168.249.19"
local-data-ptr: "192.168.249.19 Support-Probe.ra.internal"
forward-zone:
name: "."
forward-addr: 192.168.249.1s
```

## Updated ra.conf

Following is an example of an *ra.conf* file, after it has been updated.

| access-control: 192.168.249.17/24 allow                      |
|--------------------------------------------------------------|
| access-control: 192.168.249.49/25 allow                      |
| access-control: 169.254.50.194/16 allow                      |
| access-control: 169.254.50.194/16 allow                      |
| access-control: 169.254.190/16 allow                         |
| access-control: 130.151.185.147/22 allow                     |
| access-control: 169.254.110.230/16 allow                     |
| access-control: 127.0.0.1/8 allow                            |
| unblock-lan-zones: yes                                       |
| local-zone: "ra.internal." transparent                       |
| local-data: "npu.ra.internal. IN A 192.168.249.13"           |
| local-data-ptr: "192.168.249.13 npu.ra.internal"             |
| local-data: "host1.ra.internal. IN A 192.168.249.14"         |
| local-data-ptr: "192.168.249.14 host1.ra.internal"           |
| local-data: "host2.ra.internal. IN A 192.168.249.15"         |
| local-data-ptr: "192.168.249.15 host2.ra.internal"           |
| local-data: "witness.ra.internal. IN A 192.168.249.16"       |
| local-data-ptr: "192.168.249.16 witness.ra.internal"         |
| local-data: "NetSvcs.ra.internal. IN A 192.168.249.17"       |
| local-data-ptr: "192.168.249.17 NetSvcs.ra.internal"         |
| local-data: "vCenter.ra.internal. IN A 192.168.249.18"       |
| local-data-ptr: "192.168.249.18 vCenter.ra.internal"         |
| local-data: "Support-Probe.ra.internal. IN A 192.168.249.19" |
| local-data-ptr: "192.168.249.19 Support-Probe.ra.internal"   |
| local-zone: "example.com." transparent                       |
| local-data: "vval-npu.example.com, IN A 192.168.249.13"      |
| local-data-ptr: "192.168.249.13 yval-npu.example.com"        |
| local-data: "vval-bostl.example.com. IN A 192.168.249.14"    |
| local-data-ptr: "192 168 249 14 yval-bosti example com"      |
| local-data: "yval-bost2 example com IN A 192 168 249 15"     |
| local-data-ntr. "192 168 249 15 yual-bost2 example com"      |
| local-data: "yval-witness example com IN A 192 168 249 16"   |
| local-data-ntr. "192 168 249 16 yuza-witness example com"    |
| local-data: "uural-NatSuce example com IN A 192 168 249 17"  |
| local-data_ntr. "102 168 240 17 uutal-NotSuce ovamplo com"   |
| local data per. 192.100.249.17 vvar NetSvestekampre.com      |
| local-data_ntr. "102 168 240 18 uval_uContor ovamplo com"    |
| local data per. 152.100.249.10 vvar vceneter.example.com     |
| 102 160 240 10"                                              |
| 192.100.249.19                                               |
| Brabe example com"                                           |
| forward-zono.                                                |
| namo. " "                                                    |
| forward-addr. $102$ 169 240 1                                |
| IOIWalu-auur: 192.108.249.1                                  |

## **Rename NetSvcs**

To rename the NetSvcs VM, perform the following procedures.

1. From the same shell session that was used to update the DNS server settings (in the Add New Name Information to DNS Server Hosted by NetSvcs section), enter:

sudo hostnamectl set-hostname <new fqdn>
Replace "<new fqdn>" with the new host name and domain name for NetSvcs. For
example:

```
sudo hostnamectl set-hostname vval-
netsvcs.example.com
```

#### [sysadmin@netsvcs ~]\$ sudo hostnamectl set-hostname vval-netsvcs.example.com

No information is returned after you run this command.

2. To verify that the host name and domain name have changed, enter:

hostnamectl

Review the output and confirm the new host name and domain name in the static host name field.

```
[sysadmin@netsvcs ~]$ hostnamectl
Static hostname: vval-netsvcs.example.com
Icon name: computer-vm
Chassis: vm
Machine ID: cae06e6fc52e4ff9b0e63e3e36cf0f2d
Boot ID: 0bc3f9ea77de41578fb2a51e934b9a97
Virtualization: vmware
Operating System: CentOS Linux 7 (Core)
CPE OS Name: cpe:/o:centos:centos:7
Kernel: Linux 3.10.0-957.12.1.el7.x86_64
Architecture: x86-64
[sysadmin@netsvcs ~]$
```

## **Rename VMware vCenter**

To rename the VMware vCenter, perform the following procedures.

1. Open a web browser and navigate to the VMware vCenter Server Appliance management interface:

https://vcenter.ra.internal:5480

2. Sign in with the following credentials.

Username: root (or) administrator@ra.internal

Password: <system-specific password>

- 3. Select Next.
- 4. To open the network settings wizard, select Networking from the left navigation. Then, from the upper right, select Edit.

| vm Appliance Management | Fri 01-29-2021 09:41 PM UTC |                      |                       | ) English v                            | Help ~ |          | Administrator@RA.INTERNAL ~ |
|-------------------------|-----------------------------|----------------------|-----------------------|----------------------------------------|--------|----------|-----------------------------|
| Summary                 | Network Settings            |                      |                       |                                        |        |          | 2 594                       |
| Monitor                 | Hostname                    |                      | vcenter.ra.internal   |                                        |        |          | Ũ                           |
|                         | DNS Servers                 |                      | 192.168.249.17        |                                        |        |          |                             |
| Access                  | V NIC 0                     |                      |                       |                                        |        |          |                             |
| Networking 1            | Status                      |                      | Up                    |                                        |        |          |                             |
| Firewall                | MAC Address                 |                      | 00.0C:29:32:6C:7A     |                                        |        |          |                             |
|                         | IPv4 Address                |                      | 192.168.249.18 / 24 ( | (Static)                               |        |          |                             |
| Time                    | IPv4 Default Gateway        |                      | 192.168.249.1         |                                        |        |          |                             |
| Services                | man and the second          | a. p. a. b. marchend | يدهى بالمسارة         | ······································ | no.o   | - مرجبين | and my date                 |

#### 5. The standard VMware vCenter deployment displays one network adapter. Select next.

| Edit Network Settings    | Select Network Adapter                                                                                                    | >      |
|--------------------------|----------------------------------------------------------------------------------------------------|--------|
| 1 Select Network Adapter | Select a network adapter that you would like to edit. Select NIC 0 if you would like to edit the hostname and/or<br>settings of your vCenter Server Appliance. | DNS    |
| 2 Edit settings          | Physical Network Adapter v IPV4/IPV6 v IPV4/IPV9 Default v MAC Address v Address Address v                                                                     | Status |
| 3 Ready to complete      | NLC 0 (Management)     192 158 349 18     192 158 349 1     00 0c 29 32 6c 7a                                                                                  | up     |
|                          | 1                                                                                                    | ,      |
|                          |                                                                                                    |        |
|                          |                                                                                                    |        |
|                          |                                                                                                    |        |
|                          |                                                                                                    |        |
|                          |                                                                                                    |        |
|                          |                                                                                                    |        |

| 6. | Update the | e host name | field to t | the desired | FQDN and | then select I | Next. |
|----|------------|-------------|------------|-------------|----------|---------------|-------|
|----|------------|-------------|------------|-------------|----------|---------------|-------|

| in the the first sectorings | con accorda                         |                                                                     |  |
|-----------------------------|-------------------------------------|---------------------------------------------------------------------|--|
| Select Network Adapter      | Edit your settings for the selected | network adapter.                                                    |  |
| 2 Edit settings             | ) Hostname and DNS                  | Hostnama vva1-vcenter example.com 1<br>Dr05 Servers: 192 168 249 17 |  |
| SSO credentials             | > NIC 0                             | Status : Up<br>MAC Address: 00.0C:29.32:0C:7A                       |  |
| Ready to complete           |                                     |                                                                     |  |
|                             |                                     |                                                                     |  |
|                             |                                     |                                                                     |  |
|                             |                                     |                                                                     |  |
|                             |                                     |                                                                     |  |
|                             |                                     |                                                                     |  |
|                             |                                     |                                                                     |  |
|                             |                                     |                                                                     |  |
|                             |                                     |                                                                     |  |
|                             |                                     |                                                                     |  |

- Enter the default SSO credentials for the unit: Username: administrator@ra.internal Password: <system-specific password>
- 8. Select Next.

| Edit Network Settings<br>1 Select Network Adapter | SSO credentials<br>Enter the SSO administrator credentials for vCenter server appliance. | × |
|---------------------------------------------------|------------------------------------------------------------------------------------------|---|
| 2 Edit settings                                   | Username: administrator@ra.internal                                                      |   |
| 3 SSO credentials                                 | Password:                                                                                |   |
| 4 Ready to complete                               | CANCEL BA 2 NEXT                                                                         |   |
|                                                   |                                                                                          | - |

 Edit Network Settings
 Ready to complete
 ×

 1 sketch Network Adapter
 \*

 2 did settings
 \*

 3 550 credentials
 \*

 • Ready to complete
 \*

 • National
 \*

 • National
 \*

 • National
 \*

 • National
 \*

 • National
 \*

 • National
 \*

 • National
 \*

 • National
 \*

 • National
 \*

 • National
 \*

 • National
 \*

 • National
 \*

 • National
 \*

 • National
 \*

 • National
 \*

 • National
 \*

 • National
 \*

 • National
 \*

 • National
 \*

 • National
 \*

 • National
 \*

 • National
 \*

 • National
 \*

 • National
 \*

 • National
 \*

 • National
 \*

 • Nation

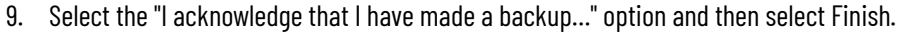

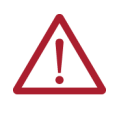

**WARNING:** Do not refresh this page. **WARNING:** After several minutes, the browser redirects you to the new FQDN. **WARNING:** The VMware vCenter SSO is not functional at this point, so to sign in,

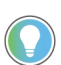

If you change the FQDN of VMware vCenter, the domain name that is used by the VMware vCenter SSO will not change. The default administrator account also remains unchanged:

administrator@ra.internal

10. The task progress window displays again. Continue to wait.

use the root user name and password.

- 11. When the process is complete, select Close on the network update progress window.
- 12. The Summary page now reflects the new name of the VMware vCenter appliance.

| vm Appliance Management | Fri 01-29-2021 09:4 | 9 PM UTC             |                                                | ) English -        | Help ~   |         |                      |
|-------------------------|---------------------|----------------------|------------------------------------------------|--------------------|----------|---------|----------------------|
| Summary                 |                     | Hostname:            | voal-vcenter.example.com                       | envices Controller |          |         |                      |
| Monitor                 | 51                  | Product:<br>Version: | VMware vCenter Server Appliance<br>6.7.0.42000 |                    |          |         |                      |
| Access                  |                     | Build number         | 15132721                                       |                    |          |         |                      |
| Networking              | Health Status       |                      | Single Sign-On                                 |                    |          |         |                      |
| Firewall                | Overall Health      | Ø Good (Last che     | cked Jan 29, 2021, 04:49:08 Domain             | ra.internal        | parana p | an same | alles and a state of |

## Redeploy the vSAN Witness Virtual Machine

It is typically more efficient to redeploy the vSAN witness VM with a new instance of the witness, rather than rename the existing instance. To redeploy the vSAN witness, perform the steps in this section.

IMPORTANT This process degrades the redundant state of the vSAN cluster. To reduce the risk of data loss due to a component failure during this procedure, backup and shut down any VMs that are running on the unit. Any VMs that are running during this procedure continue to run. However, when you perform the steps in this procedure, the unit operates without redundancy, and will stop operating if a cluster host or disk fails during the procedure.

### **Unregister and Remove Existing Witness**

To unregister and remove the existing witness, perform the following procedures.

- 1. Sign in to the VMware vCenter Client
- 2. Open a web browser and navigate to the VMware vCenter Client:
- 3. https://vcenter.ra.internal
- Sign in with the following credentials. Username: administrator@ra.internal Password: <system-specific password>
- 5. Select Login.
- 6. Once logged in, select Cluster and then navigate to the Configure tab.
- 7. From the configuration list, select Fault Domains.
- 8. Select Disable Stretched Cluster.

| S und - Carrier rainternal          | Summary Monitor C                        | Configure Permissions Hosts VA       | 4 Oetailto      | es Networks Updates                       |     |                                    |
|-------------------------------------|------------------------------------------|--------------------------------------|-----------------|-------------------------------------------|-----|------------------------------------|
| - IB Datacenter                     | Literaing v                              | The have not finalized or skipped to | te studer Quick | dart, vSAN Health Stylings are suppressed |     | la, ti, ikutati                    |
| a Over 🛻                            | vSAN Chatter                             | Fault Domains                        |                 |                                           |     |                                    |
| <ul> <li>host2rainternal</li> </ul> | Trust Authority<br>Atam Definitions      | Fault domain failures to toterate    |                 | 1                                         |     |                                    |
| (2 Support-Probe                    | Scheduled Tasks                          | Configuration type                   |                 | Strutched cluster                         |     |                                    |
| (2 Support Provy<br>(2 vCenter      | vlahere Challer Services v<br>Datastores | Witness faced                        |                 | C entress reinternet                      |     | Converse and with the substitution |
| · 2 strattand                       | Desired State ~<br>mage<br>Configuration | Primary (preferred)                  | 30              | Secondary<br>User reports                 |     |                                    |
|                                     | vitate v<br>Services<br>Dati Management  | C S Nettrans.                        | 20              | C & NerGranme.                            | 205 |                                    |

9. A warning is displayed to indicate that the vSAN witness is about to be removed from the cluster, which could lead to a cluster misconfiguration. Select Remove.

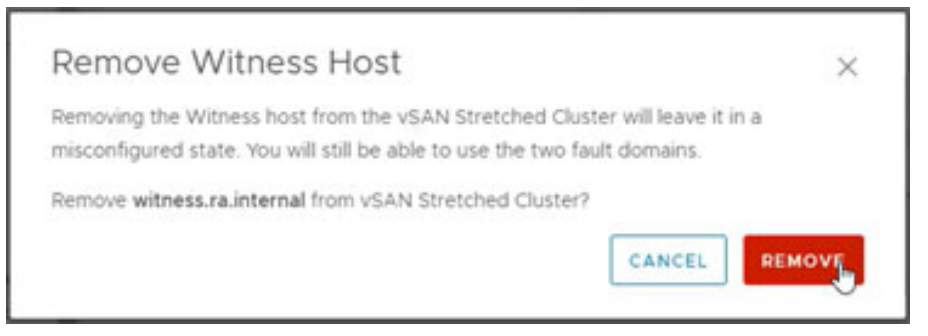

The cluster is degraded while the witness is replaced.

10. Wait for the Remove witness host and all Update vSAN configuration tasks to complete.

| - · · · · · · · · · · · · · · · · · · · | 122 12             | <b>T</b> | 2.42        |   |
|-----------------------------------------|--------------------|----------|-------------|---|
| Task Name                               | Target             | · 1      | Status      | 2 |
| Update vSAN configurati                 | host2.ra.internal  |          | O Completed |   |
| Update vSAN configurati                 | host1.ra.internal  |          | ⊘ Completed |   |
| Remediate vSAN cluster                  | []] Cluster        |          | ⊘ Completed |   |
| Update vSAN configurati                 | witness.ra.interna | i i      | ⊘ Completed |   |
| Update vSAN configurati                 | witness.ra.interna | d.       | ⊘ Completed |   |
| Remove witness host                     | []] Cluster        |          | O Completed |   |

#### 11. Right-click the Witness host and select Remove from Inventory.

| Image: Second System       Image: Second System       Image: Second System <td< th=""><th><ul> <li>vistere Cler</li> <li>D. E. B.</li> </ul></th><th>(2 New Virtual Hachere<br/>(2 Depary OVF Template<br/>(2 New Resource Pool<br/>(2 New ship)</th><th>ainternal   ( errow</th><th>era Rosta - Ententruma - 1</th><th></th><th>C 3.444</th><th>elempilek settelikelet, w</th><th>0 Q-</th></td<>                                                                                                    | <ul> <li>vistere Cler</li> <li>D. E. B.</li> </ul> | (2 New Virtual Hachere<br>(2 Depary OVF Template<br>(2 New Resource Pool<br>(2 New ship) | ainternal   ( errow                                                                                                    | era Rosta - Ententruma - 1                                     |                                | C 3.444              | elempilek settelikelet, w | 0 Q-             |
|----------------------------------------------------------------------------------------------------|----------------------------------------------------|------------------------------------------------------------------------------------------|----------------------------------------------------------------------------------------------------|----------------------------------------------------------------|--------------------------------|----------------------|---------------------------|------------------|
| <ul> <li>Brownersteinen</li> <li>Brownersteinen</li> <li>Brownersteinen<td>· Ø val-daters</td><td>@ import VMs</td><td></td><td></td><td></td><td></td><td></td><td></td></li></ul>                                                                                                    | · Ø val-daters                                     | @ import VMs                                                                             |                                                                                                    |                                                                |                                |                      |                           |                  |
| Image: State of the state of the character of the state of the character of the character of the state of the character of the state of the character of the state of the character of the state of the character of the state of the character of the state of the character of the state of the character of the state of the state                                                                                                    | - E Detective<br>- Custer<br>D Notifi<br>D Notifi  | Mantenance Hole 1<br>Convector 2<br>Power 1                                              | Nggereiner VMaars EDI, 610, 2010<br>Maart VMaars VIII af Fallen                                                                                                    | 11 Capacity and 1<br>Last united at 1010<br>CPU<br>935 May use | Anage<br>Mark Grant<br>Michael |                      |                           | 0                |
| C - Construint         C - Construint         C - Con                                                                                                    | (2 hase                                            | Cartification 3                                                                          | Processor Type: 2010/01/101/01/01/01/01                                                                                                    | the Memory                                                     |                                |                      |                           |                  |
|                                                                                                    | dt «Care                                           | Storage )                                                                                | Logical Processors 3                                                                                                    | 3.46 month                                                     | aforent                        |                      |                           |                  |
| Num Purchase         State         Connectional<br>segment         Marcing<br>Marcing<br>Marcon<br>Marcing<br>Marcing<br>Marcing<br>Marcing<br>Marcing<br>Marcing<br>Marcing<br>Marci | - C reputate                                       | of Add Networking.                                                                       | MCx J<br>What Machines 0                                                                                                    | Storage                                                        |                                |                      |                           |                  |
| Egent Spream Lops.         Name:         Name: <td></td> <td>Head Profiles 3</td> <td>Mate. Consider</td> <td>0</td> <td></td> <td></td> <td></td> <td></td>                                                                                                    |                                                    | Head Profiles 3                                                                          | Mate. Consider                                                                                                    | 0                                                              |                                |                      |                           |                  |
| Memory International International                                                                                                    |                                                    | Esport System Logs                                                                       | Liphone H. Jury L                                                                                                    |                                                                |                                |                      |                           |                  |
| V         Base International Stational Applications         Fig. 4 Calume Applications         Base International Stational Applications         Base International Applications         Base Internatinternatinternal Application         Base International                                                                                                    |                                                    | theoretigans for startery list.                                                          |                                                                                                    |                                                                |                                |                      |                           |                  |
| Tax Same         Settings         If         Index         If         Index         If         Index         If         Compared in the initial initial initininitialininininitial initial initininininitial initial initinini                                                                                                    | · Record Table                                     | C) Assign Listerna                                                                       |                                                                                                    |                                                                |                                |                      |                           |                  |
| Open State         More Train         Annu Train         Annu Tr                                                                                                    | tes Naix                                           | Settings                                                                                 | * non * s                                                                                                    | tere Y                                                         | Danas e<br>Far                 | mailtee              | Competencies              | 1000 T           |
| James Alex configured<br>Tage & Caston Attributes: 1 and configured to the configured to the configured t                                                                                                    | lacida visite contigoral                           | Move To.                                                                                 | and a                                                                                                    | othy otherwards vision the other                               | 4.04                           | 08/22/2025 P-0-% A.  | 06/32/9525 1112.22 -      | wat-wat-sta      |
| terestate data can ateate can beate 1 m. OVID/0113 VITE 6. OVID/0113 VITE 6.                                                                                                    | quarter child configurati                          | Taux & Custom Attributes                                                                 | (in the second second s | on physics can health                                          | 3.04                           | 06033033 FISHA.      | 06/32/3025 1112.22 -      | mail mail rick   |
|                                                                                                    | Periodula yiele conter                             |                                                                                          | 1                                                                                                    | on physics year health                                         | 2.96                           | 04/32/3025 1/12/5 A. | 06/10/0015 H (0.12) -     | mail washington. |

12. Right-click on the Witness VM and select Power > Power Off.

| 三 vichers Clert                                                                                                    | Guest OS /<br>Snapahots /<br>Coart Banctos Consulte<br>(2), Migram.                                                                                                    | Prose Dr.     Prosection     Processor     Processor                                                                                                    | atore Networks Sogulate Loders                                                                                                    | C Sammunalantinal - Q O-                                                                                                    |
|----------------------------------------------------------------------------------------------------|----------------------------------------------------------------------------------------------------|----------------------------------------------------------------------------------------------------|----------------------------------------------------------------------------------------------------|----------------------------------------------------------------------------------------------------|
| B. Conserver     C. Conserver     C. Conserver     C. Conserver     C. Social and     Conserver     C. Social and     Conserver     C. Social and     Conserver     C. Social and     Conserver     Conserver     Conserver     Conserver                                                           | Obve     >       Pault Tolecance     >       VM Policies     >       Tanspare     >       Concessibility     >       Brajent System Logis     >       Ø Bidt Serrings     Horare | Brut Down Guest Od. (111 + 111 + 1)<br>Restart Guest Od. (211 + 111 + 1)<br>Restart Guest Od. (211 + 111 + 1)<br>(211 + 111 + 1)<br>(211 + 111 + 1)<br>(211 + 111 + 1)<br>(211 + 1)<br>(211 + | Defails Account -     Account -     Acc | E Capacity and Usage E  Catalogue at 13.54 CPV 1.007 Of the set  1.007 1.007 Of the set  1.007 1.007 1.00 1.00 1.00 1.00 1.00 1.                                                                                                    |
| W         Becard Tasks         #           Text News         W         #           Remove Nagl         Leases risk         #           Usease vidid configuration         #         #           Usease vidid configuration         #         #           Ig         #         #         March Tasks | Edit Notes<br>Taga & Caston Atrobutes 1<br>Add Permanon<br>Alarea 2<br>Notes from Sec.                                                                                           | P Been                                                                                                    | Konder      Konder     Konder      Konder      Konder      Konder      Konder      Ko | Back Tree         A         Completion Tree         Back         Model           Ob/CO200201, 111500         Ob/CO200201, 111500 |

It is not necessary to shut down the guess OS since the VM is going to be removed and replaced.

13. Right-click on the Witness VM and select Delete from Disk.

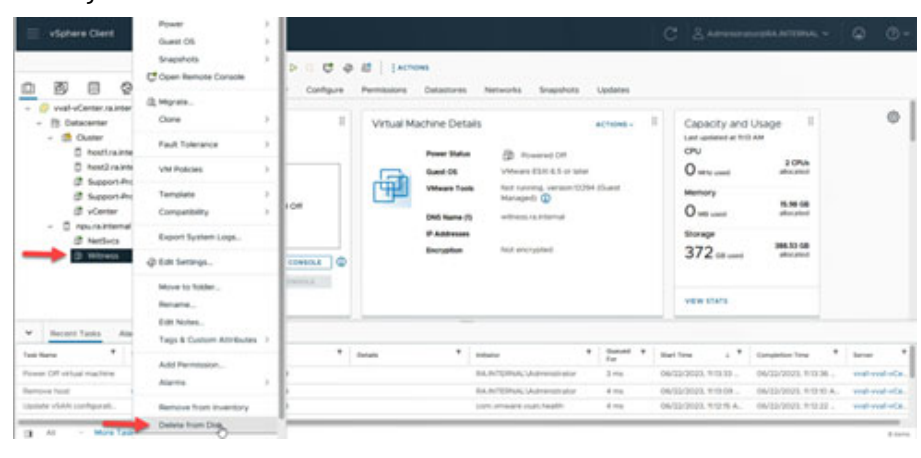

### **Deploy the New vSAN Witness Virtual Machine**

To deploy the new vSAN witness VM, perform the following steps.

1. Right-click on the NPU host and select Deploy OVF Template.

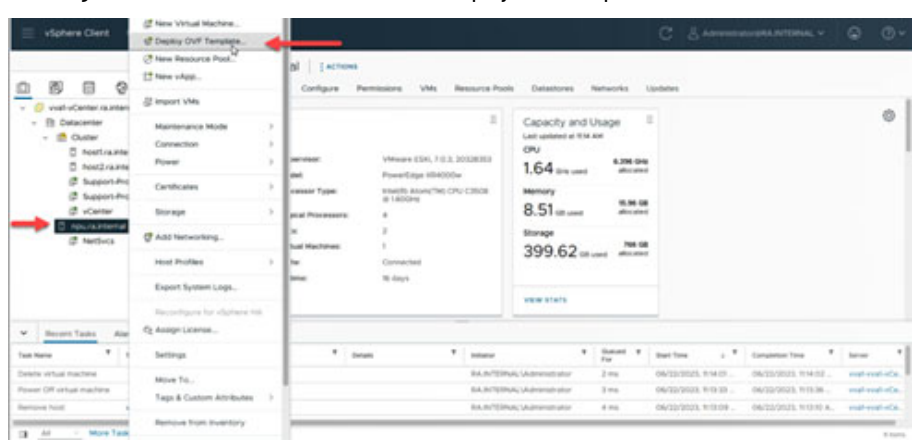

2. In the Deploy OVF Template wizard, select Local File > Choose Files. Browse to the location of VMware-VirtualSAN-Witness-201912001-15160138.ova, or a newer version of that file provided by Rockwell Automation technical support. Then select Next.

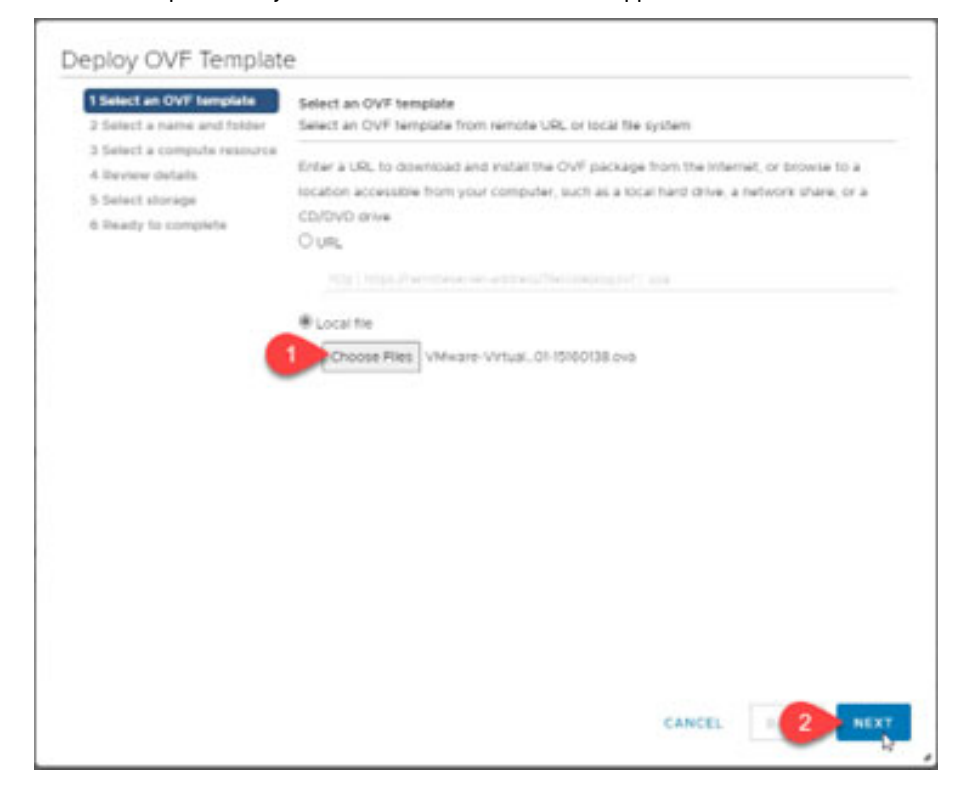

3. Enter a name for the Witness VM.

| 1 Select an OVF template<br>2 Select a name and folder | Select a name and folder<br>Specify a unique name and target location |   |
|--------------------------------------------------------|-----------------------------------------------------------------------|---|
| 3 Select a compute resource<br>4 Review details        | Virtual mechine 1 Wires                                               | - |
| 6 Ready to complete                                    | Select a location for the vehial machine                              |   |
|                                                        |                                                                       |   |
|                                                        | 1                                                                     |   |

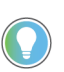

The name does not have to match the host name or  $\ensuremath{\mathsf{FQDN}}$  of the witness appliance.

Rockwell Automation recommends adding "witness" to the name to help identify it in the future.

- 4. Select Next.
- 5. Verify that the NPU host is selected and that no compatibility issues are displayed, and then select Next.

| 1 Select an OVF template<br>2 Select a name and folder | Select a compute resource<br>Select the destination compute resource for this operation |
|--------------------------------------------------------|-----------------------------------------------------------------------------------------|
| 3 Select a compute resource<br>4 Deview details        |                                                                                         |
| 5 Select storage                                       | > Custer!                                                                               |
| 6 Ready to complete                                    | 1 minagement (a internal)                                                               |
|                                                        |                                                                                         |
|                                                        |                                                                                         |
|                                                        |                                                                                         |
|                                                        |                                                                                         |
|                                                        |                                                                                         |
|                                                        |                                                                                         |
|                                                        |                                                                                         |
|                                                        |                                                                                         |
|                                                        |                                                                                         |
|                                                        |                                                                                         |
| 2                                                      |                                                                                         |
|                                                        | Compatibility                                                                           |
|                                                        | Compatibility checks succeeded                                                          |
|                                                        |                                                                                         |
|                                                        |                                                                                         |
|                                                        |                                                                                         |
- 6. Review the template details.
  - If you specify additional configuration information for the VM, additional steps might be added to the wizard.
- 7. After you confirm the template details, select Next.

| Deploy OVF Template         | Review details<br>Verify the template details.                 |                                                                                                    |
|-----------------------------|----------------------------------------------------------------|----------------------------------------------------------------------------------------------------|
| 1 Select an OVF template    | The OVF package contains adv<br>advanced configuration options | nced configuration options, which might pose a security risk. Review the<br>below. Click next to accept the advanced configuration options. |
| 3 Select a compute resource | Publisher                                                      | VMware, Inc. (Trusted certificate)                                                                                                    |
| 4 Review details            | Product                                                        | VMware vSAN Witness Appliance                                                                                                    |
| 9 Lorne agreements          | Vander                                                         | Vilvare, Inc.                                                                                                    |
| 6 Configuration             | Description                                                    | VMware vSAN Witness Appliance                                                                                                    |
| 7 Selectatorage             | Download size                                                  | 826.7 MB                                                                                                    |
| 8 Select networks           | Size on disk                                                   | Unknown (thin provisioned)<br>2.5 T8 (thick provisioned)                                                                                    |
| 9 Customas template         | Advanced configuration                                         | svia.maxWeth + 720                                                                                                    |
| 10 Ready to complete        |                                                                | CANCEL NEXT                                                                                                    |

8. Review and accept the end-user license agreement and then select Next.

| 1 Select an OVF template<br>2 Select a name and folder                                | License agreements<br>The end-user license agreement must be accepted.                                                                                                    |   |  |  |  |
|---------------------------------------------------------------------------------------|----------------------------------------------------------------------------------------------------|---|--|--|--|
| 3 Select a compute resource<br>4 Review details                                       | Read and accept the terms for the license agreement.                                                                                                    |   |  |  |  |
| 5 License agreements<br>6 Configuration                                               | VMWARE END USER LICENSE AGREEMENT                                                                                                    | 1 |  |  |  |
| 7 Select storage<br>8 Select networks<br>9 Customize template<br>10 Ready to complete | PLEASE NOTE THAT THE TERMS OF THIS END USER LICENSE AGREEMENT SHALL<br>SOVERN YOUR USE OF THE SOFTWARE, REGARDLESS OF ANY TERMS THAT MAY<br>APPEAR DURING THE INSTALLATION OF THE SOFTWARE.                                                                                                    |   |  |  |  |
|                                                                                       | IMPORTANT-READ CAREFULLY: BY DOWINLOADING, INSTALLING, OR USING THE<br>SOFTWARE, YOU (THE INDIVIDUAL OR LEGAL ENTITY) AGREE TO BE BOUND BY<br>THE TERMS OF THIS END USER LICENSE AGREEMENT ("EULA"). IF YOU DO NOT<br>AGREE TO THE TERMS OF THIS EULA, YOU MUST NOT DOWINLOAD, INSTALL, OR<br>USE THE SOFTWARE, AND YOU MUST DELETE OR RETURN THE UNUSED<br>SOFTWARE TO THE VENDOR FROM WHICH YOU ACQUIRED IT WITHIN THRTY (30)<br>DAYS AND REQUEST A REFUND OF THE LICENSE FEE, IF ANY, THAT YOU PAID |   |  |  |  |
| 0                                                                                     | I accept al license agreements.                                                                                                    |   |  |  |  |
|                                                                                       |                                                                                                    |   |  |  |  |

9. Confirm that the Medium configuration size is selected and click Next.

| Deploy OVF Template         | Configuration                           |                                                                                         | × |
|-----------------------------|-----------------------------------------|-----------------------------------------------------------------------------------------|---|
| _                           | Medium (up to 500 VMs/21 Clusters)      | Deployments of up to 500 VMs /                                                          |   |
| 1 Select an OVF template    | O Large (more than 500 VHs/24 Clusters) | 21 Clusters. Component                                                                  |   |
| 2 Select a name and folder  | O Extra Large (Up to 64 Ousters)        | Components, 21 Ousters                                                                  |   |
| 3 Select a compute resource |                                         | K/Cluster). Please see the<br>Deploying a vSAN Witness<br>Appliance section of the vSAN |   |
| 4 Review details            |                                         | Planning and Deployment guide                                                           |   |
| 5 License agreements        |                                         | for further details.                                                                    |   |
| 6 Configuration             | 1                                       |                                                                                         |   |
| 7 Select storage            |                                         |                                                                                         |   |
| 8 Salect retricted          |                                         |                                                                                         |   |
| 9 Costorrore template       | 1.000                                   |                                                                                         | 1 |
| 30 Ready to complete        |                                         |                                                                                         |   |

10. Select NPU.Datastore as the target datastore, confirm that the virtual disk format is set to Thick Provision Lazy Zeroed, and then select Next.

| Deploy OVF Template                                       | Select storage                                                                                                    |
|-----------------------------------------------------------|----------------------------------------------------------------------------------------------------|
| 1 Select an OVF template                                  | Select the storage for the configuration and disk files Encrypt this virtual machine (Requires Key Management Server) Select virtual disk format Thick Provision Laxy Zeroed Virt Storage Policy Datastore Default =                                                                                                    |
| 2 Select a name and folder<br>3 Select a compute resource | Disable Storage DRS for this virtual machine                                                                                                    |
| 4 Review details                                          | Name         Y         Strapp<br>Compatibility         Y         Capacity<br>Provisioned         Y         Free         Y         Type         Y         Outline           Image: Compatibility         Image: Compatibility         T         Capacity         Y         Provisioned         Y         Free         Y         Type         Y         Outline           Image: Compatibility         Image: Compatibility         T         Capacity         Y         Free         Y         Type         Y         Outline           Image: Compatibility         Image: Compatibility         T         Capacity         Y         Free         Y         Type         Y         Outline           Image: Compatibility         T         Capacity         T         Free         Y         Type         Y         Outline           Image: Compatibility         T         Free         Free         T         Type         Y         Outline           Image: Compatibility         T         Free         Free         T         Type         T         Outline           Image: Compatibility         T         Free         Free         T         T         T         Outline         T         T         T         T <td< td=""></td<> |
| 5 License agreements                                      | ann per jage 10 - 1 fam.                                                                                                    |
| 6 Configuration                                           |                                                                                                    |
| 7 Select storage                                          | Compatibility                                                                                                    |
| E. Select returns                                         | Compatibility checks succeeded.                                                                                                    |
| 9 Customize template                                      |                                                                                                    |
| 10 Ready to complete                                      | CANCEL NEXT                                                                                                    |

11. On Select Networks, set Management Network to Management Network and Secondary Network to Management Network. Then select Next.

| Deploy OVF Template         | Select networks        | urce network            | ×          |
|-----------------------------|------------------------|-------------------------|------------|
| 1 Select an OVF template    |                        |                         |            |
| 3 Salact a same and trider  | Source Network         | Destination Network     |            |
| a seed of large and range   | Management Network     | Management VM Network - | <u>6</u> , |
| 3 Select a compute resource | Secondary Network      | Management VM Network - |            |
| 4 Review details            | 0                      |                         | 2 April 1  |
| 5 License agreements        | IP Allocation Settings |                         |            |
|                             | IP alocation           | Static - Manual         |            |
| 6 Configuration             | IP protocol            | Pvi                     |            |
| 7 Select storage            |                        |                         |            |
| 8 Select networks           |                        |                         |            |
| 9 Customize template        |                        |                         |            |
| 10 Ready to complete        |                        |                         | ANCEL NEXT |

12. On Customize Template enter the appliance password or desired password for the vSAN Witness, set Network for vSAN Traffic to Secondary. Then scroll down to complete the rest of the form.

| 1 Select an OVF template     2 Select a name and folder     3 Select a compute resource | Customize template<br>Customize the deployment proper | ties of this software solution                                                                                                    |
|-----------------------------------------------------------------------------------------|-------------------------------------------------------|----------------------------------------------------------------------------------------------------|
| 4 Review details<br>4 Stucense agreements                                               | All properties have valid value                       | es X                                                                                                    |
| 6 Configuration                                                                         | - System Configuration                                | 1 settings                                                                                                    |
| Select networks     Ocustomize template     To Ready to complete                        | Root password                                         | Set passered for root account: A valid passer<br>must be at least 7 characters long and must<br>contain a rost of upper and lower case letters,<br>digits, and other characters.<br>Passeord<br>Confirm Passeord |
|                                                                                         | - VSAN Traffic                                        | 1 settings                                                                                                    |
|                                                                                         | Network for vSAN Traffic                              | Which referent will be used for vSAN Traffic?                                                                                                    |
|                                                                                         | - Management Network                                  | 7 settings                                                                                                    |
|                                                                                         | IP Address                                            | IP Address of versio (\$40P if set bases)                                                                                                    |
|                                                                                         | Nationala                                             | Nationals of small (TeelD if ant Houses                                                                                                    |

#### 13. Configure the Management Network as follows:

- IP address: 192.168.249.16
- Netmask: 255.255.255.0
- Gateway: 192.168.249.1

| Deploy OVF Template         | Customize template       |                                 |                          |      |
|-----------------------------|--------------------------|---------------------------------|--------------------------|------|
| 1 Select an OVF template    |                          | Password                        |                          | ۵    |
| 2 Select a name and folder  |                          | Confirm Password                |                          | ٥    |
| 3 Select a compute resource |                          |                                 |                          |      |
| 4 Review details            | VSAN Traffic             | 1 settings                      |                          |      |
| 5 License agreements        | Network for vSAN Traffic | Which network will be Secondary | e used for vSAN Traffic? |      |
| 6 Configuration             | V Management Network     | 7 settings                      |                          |      |
| 7 Select storage            | IP Address               | IP Address of vmk0 (1           | DHCP if left blank)      |      |
| 8 Select networks           | Netmask                  | Netmask of vmk0 (DF             | HCP if left blank)       |      |
| 9 Customize template        | Gateway                  | Gateway of vmk0 (DF             | HCP if left blank)       |      |
| 10 Ready to complete        | _                        | 192.168.249.1                   |                          |      |
|                             | DNC Domain               | DNC Dromain (DHATD a            | CANCEL                   | BACK |

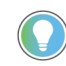

If the IP addresses in your unit have already been reconfigured per the procedures in this user manual, adjust the values in this section to match the new addresses used for the appliance.

IP addresses referenced in the following steps and screenshots are based on factory defaults.

- 14. Scroll down and continue the configuration, as follows.
  - DNS Domain: ra.internal or the desired new domain name example: example.com
  - Witness Host name: witness or the desired new host name example: vva1-witness
  - DNS Server: 192.168.249.17

If the unit has been reconfigured per this user manual, use the new address that is assigned to  $\ensuremath{\mathsf{NetSvcs}}$ 

- NTP Servers: 192.168.249.1

If the unit has been reconfigured per this user manual, use the new addresses that are assigned to network module 1 and 2  $\,$ 

| Deploy OVF Template         | Customize template                     |                                           | ×  |
|-----------------------------|----------------------------------------|-------------------------------------------|----|
|                             | <ul> <li>Management Network</li> </ul> | 7 settings                                |    |
| 1 Select an OVF template    | IP Address                             | IP Address of vmk0 (DHCP if left blank)   |    |
| 2 Select a name and folder  |                                        | 192.168.249.16                            |    |
| 3 Select a compute resource | Netmask                                | Netmask of vmk0 (DHCP if left blank)      |    |
|                             |                                        | 255.255.255.0                             |    |
| 4 Review details            | Gateway                                | Gateway of vmk0 (DHCP if left blank)      |    |
| 5. 13                       |                                        | 192.168.249.1                             |    |
| 5 License agreements        | DNS Domain                             | DNS Domain (DHCP if left blank)           |    |
| 6 Configuration             |                                        | example.com                               |    |
| 7 Select storage            | Witness Hostname                       | Witness Hostname (DHCP if left blank)     |    |
| -                           |                                        | vva1-witness                              |    |
| 8 Select networks           | DNS Servers                            | Use comma separators (DHCP if left blank) |    |
| 9 Customize template        |                                        | 192.168.249.17                            |    |
|                             | NTP Servers                            | Use comma separators or leave blank       |    |
| 10 Ready to complete        |                                        | 192.168.249.1                             |    |
|                             |                                        |                                           | -  |
|                             |                                        | CANCEL BACK NEX                           | кт |

15. Scroll down and set the Secondary Network address to 192.168.250.70, with a subnet mask of 255.255.255.192.

Leave the gateway blank and select Next

| Deploy OVF Template         | Customize template |                                                                           | × |
|-----------------------------|--------------------|---------------------------------------------------------------------------|---|
| 1 Select an OVF template    | DNS Domain         | DNS Domain (DHCP if left blank)<br>example.com                            |   |
| 2 Select a name and folder  | Witness Hostname   | Witness Hostname (DHCP if left blank)                                     |   |
| 3 Select a compute resource |                    | vva1-witness                                                              |   |
| 4 Review details            | DNS Servers        | Use comma separators (DHCP if left blank)<br>192.168.249.17               |   |
| 5 License agreements        | NTP Servers        | Use comma separators or leave blank                                       |   |
| 6 Configuration             |                    | 3 settings                                                                |   |
| 7 Select storage            | IP Address         | IP Address of vmk1 (DHCP if left blank)                                   |   |
| 8 Select networks           | Netmask            | 192.168.249.21<br>Netmask of vmkt (DHCP if left blank)<br>255.255.255.192 |   |
| 10 Ready to complete        | Gateway            | Gateway of vmkl (Not set if left blank)                                   |   |
|                             |                    | CANCEL BACK NEXT                                                          |   |

| 16. | Review | the | confiqu | uration | and | then | select | Finish. |
|-----|--------|-----|---------|---------|-----|------|--------|---------|
|     |        |     |         |         |     |      |        |         |

| Deploy OVF Template         | Ready to comple                        | ete                                                                                            | ×      |
|-----------------------------|----------------------------------------|------------------------------------------------------------------------------------------------|--------|
|                             | Storage mapping                        | t                                                                                              |        |
| 1 Select an OVF template    | All disks                              | Datastore: NPU.datastore; Format: Thick provision lazy zeroed                                  |        |
| 2 Select a name and folder  | ✓ Select networks                      |                                                                                                |        |
|                             | Network mapping                        | 2                                                                                              |        |
| 3 Select a compute resource | Management<br>Network                  | Management VM Network                                                                          |        |
| 4 Review details            | Secondary<br>Network                   | Management VM Network                                                                          |        |
|                             | IP allocation settings                 |                                                                                                |        |
| 5 License agreements        | IP protocol                            | IPV4                                                                                           |        |
| 6 Configuration             | IP allocation                          | Static - Manual                                                                                |        |
|                             | <ul> <li>Customize template</li> </ul> |                                                                                                |        |
| 7 Select storage            | Properties                             | Network for vSAN Traffic = Secondary<br>IP Address = 192.168.249.16                            |        |
| 8 Select networks           |                                        | Netmask = 255.255.255.0<br>Gateway = 192.168.249.1<br>DNS Domain = example.com                 |        |
| 9 Customize template        |                                        | Witness Hostname = vval-witness<br>DNS Servers = 192.168.249.17<br>NTP Servers = 192.168.249.1 |        |
| 10 Ready to complete        |                                        | IP Address = 192.168.249.21<br>Netmask = 255.255.255.192<br>Gateway =                          |        |
|                             |                                        | CANCEL                                                                                         | FINISH |

17. Wait for the Deploy OVF Template and Import OVF package tasks to complete.

| ~       | Recent Tasks    | A | Alarms            |   |               |
|---------|-----------------|---|-------------------|---|---------------|
| Task N  | Name            | ٣ | Target            | r | Status        |
| Deplo   | oy OVF template |   | 🗍 npu.ra.internal |   | ⊘ Completed   |
| Impo    | rt OVF package  |   | npu.ra.internal   |   | ⊘ Completed   |
| ~       | Recent Tasks    | A | Alarms            |   |               |
| Tack    | Name            | т | Target            | r | Status        |
| I dsk r |                 |   |                   |   | or or or or o |
| Deplo   | by OVF template |   | npu.ra.internal   |   | ⊘ Completed   |

#### 18. Right-click on the new Witness VM and select Power > Power On

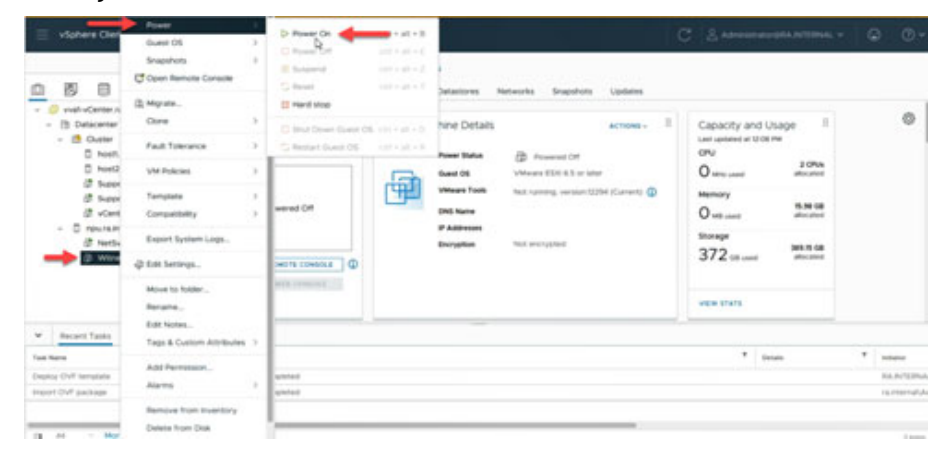

 Wait for the VM to finish start up. To monitor the startup sequence, select the VM, which displays a small console status icon to the right of the selection.

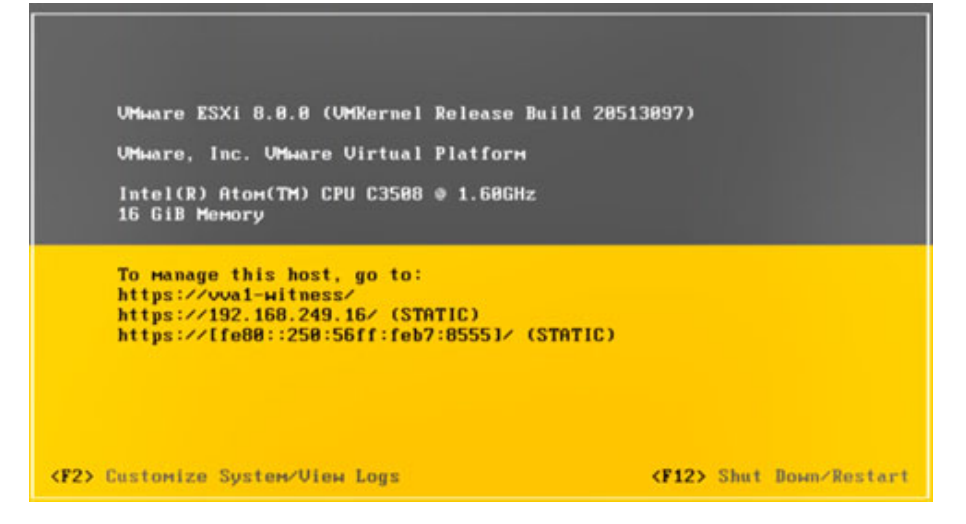

## **Register the New vSAN Witness**

To register the new vSAN witness, perform the following steps.

1. Right-click Datacenter and select Add Host...

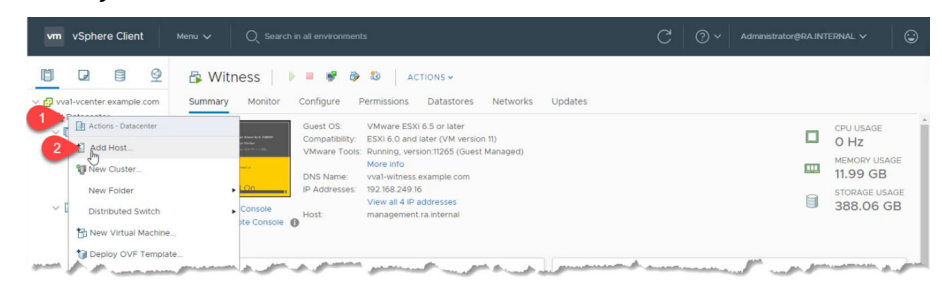

#### 2. Enter the new FQDN of the Witness and select Next

| 1 Name and location   | Name and location                           |                        |  |
|-----------------------|---------------------------------------------|------------------------|--|
| 2 Connection settings | Enter the name or IP address of the host to | add to vCenter Server. |  |
| 3 Host summary        |                                             | <b>^</b>               |  |
| 4 Assign license      | Host name or IP address:                    | a1-witness.example.com |  |
| 5 Lockdown mode       | Location:                                   | Datacenter             |  |
| 6 VM location         |                                             |                        |  |
| 7 Ready to complete   |                                             |                        |  |
|                       |                                             |                        |  |
|                       |                                             |                        |  |
|                       |                                             |                        |  |
|                       |                                             |                        |  |
|                       |                                             |                        |  |
|                       |                                             |                        |  |
|                       |                                             |                        |  |
|                       |                                             |                        |  |
|                       |                                             |                        |  |
|                       |                                             |                        |  |
|                       |                                             |                        |  |
|                       |                                             |                        |  |
|                       |                                             |                        |  |
|                       |                                             |                        |  |
|                       |                                             |                        |  |
|                       |                                             |                        |  |
|                       |                                             |                        |  |
|                       |                                             |                        |  |
|                       |                                             |                        |  |
|                       |                                             |                        |  |
|                       |                                             |                        |  |
|                       |                                             |                        |  |

 Enter the following credentials. Username: administrator@ra.internal Password: <system-specific password> 4. Select Next.

| A solgan license     S Lockdown mode     O VM location     7 Ready to complete        |  |
|---------------------------------------------------------------------------------------|--|
| 4 Assign license User name: 1 rroot 5 Lockdown mode 6 VM location 7 Ready to complete |  |
| 5 Lockdown mode<br>6 VM location<br>7 Ready to complete                               |  |
| 6 VM location Password: 2                                                             |  |
| 7 Ready to complete                                                                   |  |
|                                                                                       |  |
|                                                                                       |  |
|                                                                                       |  |
|                                                                                       |  |
|                                                                                       |  |
|                                                                                       |  |
|                                                                                       |  |
|                                                                                       |  |
|                                                                                       |  |
|                                                                                       |  |
|                                                                                       |  |
|                                                                                       |  |
|                                                                                       |  |
|                                                                                       |  |
|                                                                                       |  |
|                                                                                       |  |
|                                                                                       |  |
|                                                                                       |  |
|                                                                                       |  |
|                                                                                       |  |

5. To accept the certificate thumbprint, select Yes.

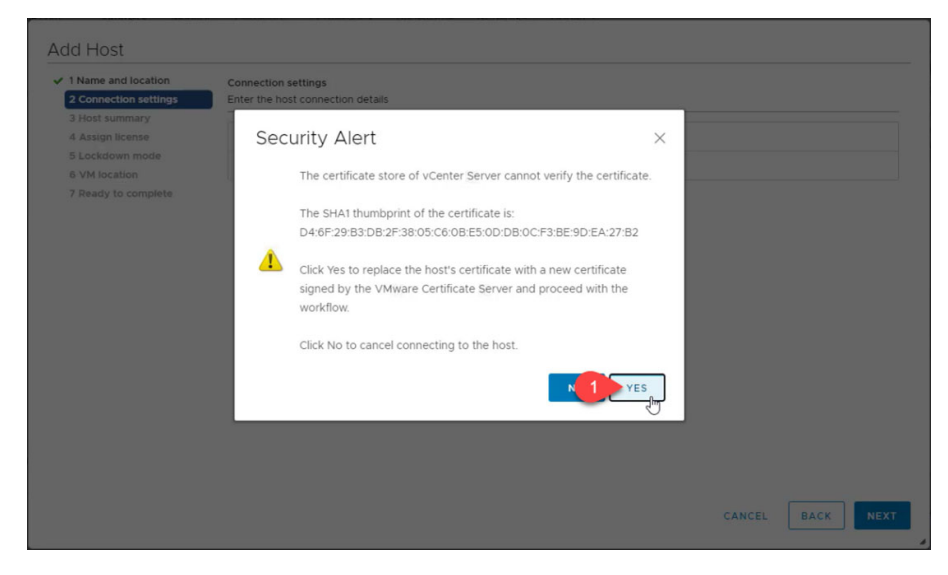

6. Verify that the information on the Host summary screen is correct and click Next

| r Name and location                       | Host summary                   |                                  |
|-------------------------------------------|--------------------------------|----------------------------------|
| <ul> <li>2 Connection settings</li> </ul> | Review the summary for the hos | t                                |
| 3 Host summary                            |                                |                                  |
| 4 Assign license                          | Name                           | vva1-witness.example.com         |
| 5 Lockdown mode<br>6 VM location          | Vendor                         | VMware, Inc.                     |
| 7 Ready to complete                       | Model                          | VMware Virtual Platform          |
|                                           | Version                        | VMware ESXi 6.7.0 build-15160138 |
|                                           | Virtual Machines               |                                  |
|                                           |                                |                                  |
|                                           |                                |                                  |

7. Accept the default license assignment and click Next

| 1 Name and location<br>2 Connection settings<br>3 Host summary | Assign<br>Assign   | license<br>an existing or a n       | ew license | e to this host          |          |                |       |          |          |
|----------------------------------------------------------------|--------------------|-------------------------------------|------------|-------------------------|----------|----------------|-------|----------|----------|
| 4 Assign license                                               |                    | License                             | Ŧ          | License Key             | Ŧ        | Product        | Ψ     | Usage    | Capacity |
| 6 VM location                                                  | 1 0                | License 1                           |            | NH2HM-XXXXX-XXXX-XXX    | XX-28DNP | VMware vSphere | 6 for | • 2 CPUs | 2 CPUs   |
| 7 Ready to complete                                            | 0                  | 🔝 vSphere                           |            | 1N62L-2WK1J-W8487-0J0U6 | 5-1RMNM  | VMware vSphere | 6 Sta | 3 CPUs   | 3 CPUs   |
|                                                                |                    | Evaluation L                        | icense     | -                       |          | -              |       |          |          |
|                                                                |                    |                                     |            |                         |          |                |       |          |          |
|                                                                | Assic              | anment Valida                       | ation fo   | or License 1            |          |                |       |          |          |
|                                                                | ∢<br>Assig<br>⊘ Tr | gnment Valida<br>ne license assignm | ation fo   | or Licenše 1<br>a.      |          |                |       |          |          |

 IMPORTANT
 DO NOT CHANGE THE LICENSE.

 The vSAN Witness virtual appliance is provided with a pre-installed license from VMware.

 If the license is changed, the witness must be removed and recreated.

 8.
 Accept the Lockdown mode default configuration and select Next.

| 1 Name and location                  | Lockdown mode                                                                                                    |
|--------------------------------------|----------------------------------------------------------------------------------------------------|
| 2 Connection settings                | Specify whether to enable lockdown mode on the host                                                                                                    |
| 3 Host summary                       |                                                                                                    |
| 4 Assign license<br>5 Lockdown mode  | When enabled, lockdown mode prevents remote users from logging directly into this host. The host will only be accessible through loca console or an authorized centralized management application. |
| 6 VM location<br>7 Ready to complete | If you are unsure what to do, leave lockdown mode disabled. You can configure lockdown mode later by editing Security Profile in host settings.                                                    |
|                                      | Disabled                                                                                                    |
|                                      | O Normal                                                                                                    |
|                                      | The host is accessible only through the local console or vCenter Server.                                                                                                    |
|                                      | ○ strict                                                                                                    |
|                                      | The host is accessible only through vCenter Server. The Direct Console UI service is stopped.                                                                                                    |
|                                      |                                                                                                    |
|                                      |                                                                                                    |
|                                      |                                                                                                    |
|                                      |                                                                                                    |
|                                      |                                                                                                    |
|                                      |                                                                                                    |
|                                      |                                                                                                    |
|                                      |                                                                                                    |
|                                      |                                                                                                    |

9. Select a VM location and then select Next.

| 1 Name and location | VM location                    |
|---------------------|--------------------------------|
| 3 Host summary      | V 🗈 Datacenter                 |
| 4 Assign license    | > Applications                 |
| 5 Lockdown mode     | > 🗖 Discovered virtual machine |
| 6 VM location       | 1 Management                   |
| 7 Ready to complete | >  Templates                   |
|                     |                                |
|                     |                                |

## 10. Verify the configuration information and select Finish

| 1 Name and location                       | Ready to complete            |                                  |  |
|-------------------------------------------|------------------------------|----------------------------------|--|
| <ul> <li>2 Connection settings</li> </ul> | Click Finish to add the host |                                  |  |
| 3 Host summary                            |                              |                                  |  |
| 4 Assign license                          | Name                         | vva1-witness.example.com         |  |
| 5 Lockdown mode                           | Location                     | Datacenter                       |  |
| 6 VM location                             | Version                      | VMware ESXI 6.7.0 build-15160138 |  |
| o vini location                           | License                      | License 1                        |  |
| 7 Ready to complete                       | Datastores                   | VMINELWORK                       |  |
|                                           | Lockdown mode                | Disabled                         |  |
|                                           | VM location                  | Management                       |  |
|                                           |                              |                                  |  |
|                                           |                              |                                  |  |

- 11. When the Add Standalone Host task completes, perform the following steps.
  - a. Select Cluster and navigate to the Configure tab.
  - b. From the configuration list, select Fault Domains.
  - c. Select Configure Stretched Cluster.

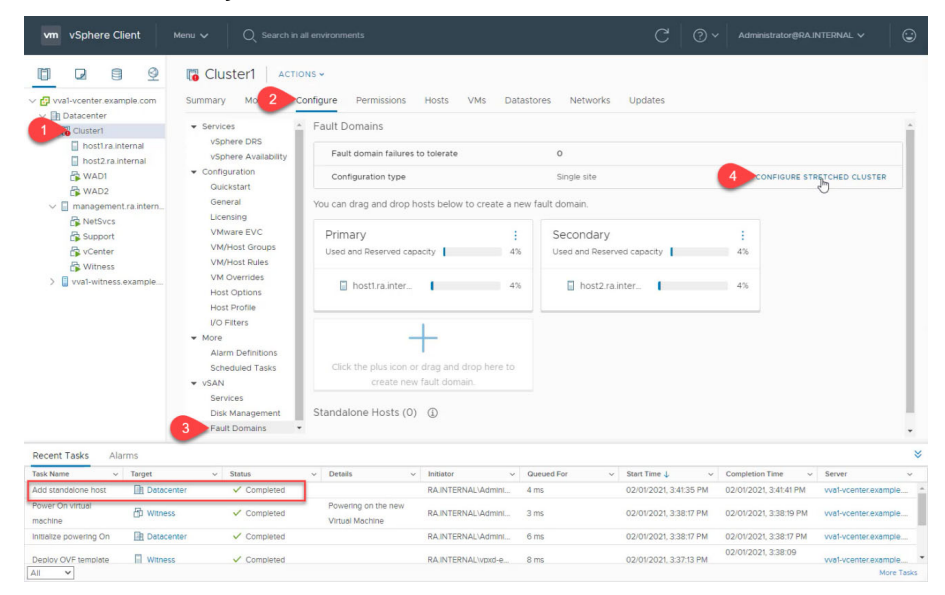

12. Select Secondary (fault domain) and then click the double arrow (>>) button. This moves the secondary fault domain to the right pane.

| Configure Stretched Cluster    | Configure fault domain | NS                          | ring vSAN stratchad cluster    | ×       |
|--------------------------------|------------------------|-----------------------------|--------------------------------|---------|
| 1 Configure fault domains      | Droferred demain:      | at will be used for conlige | Cocondan, demain               |         |
| 2 Select witness host          | Preferred              |                             | Secondary domain:<br>Secondary |         |
| 3 Claim disks for witness host | Secondary              | 2»,m                        |                                |         |
| 4 Ready to complete            | V Primary              | «                           |                                |         |
|                                | host1.ra.internal      |                             |                                |         |
|                                |                        |                             |                                |         |
|                                |                        |                             |                                |         |
|                                |                        |                             |                                |         |
|                                |                        |                             |                                |         |
|                                |                        |                             | CANCI                          | EL NEXT |

13. Verify that host 1 is in the primary fault domain field and host 2 is in the secondary fault domain field. Then select Next

| Configure Stretched Cluster    | Configure fault domains                                                                       | × |
|--------------------------------|-----------------------------------------------------------------------------------------------|---|
| 1 Configure fault domains      | Divide the hosts in 2 fault domains that will be used for configuring VSAN stretched cluster. |   |
| 2 Select witness host          | Preferred domain: Secondary domain:<br>Primary Secondary                                      | _ |
| 3 Claim disks for witness host | V Primary Secondary                                                                           |   |
| 4 Ready to complete            | iii nost2.ra.internai                                                                         |   |
|                                |                                                                                               |   |
|                                |                                                                                               |   |
|                                |                                                                                               |   |
|                                |                                                                                               |   |
|                                |                                                                                               |   |
|                                |                                                                                               |   |
|                                | CAN 1 NEXT                                                                                    | ŀ |

14. Select the new witness host from the inventory list, which launches the Configure Stretched Cluster wizard to run a compatibility check. Verify that the check succeeds and then select Next.

| Configure Stretched Cluster                           | Select witness host ×                                                                                                    |
|-------------------------------------------------------|----------------------------------------------------------------------------------------------------|
| 1 Configure fault domains                             | Select a host which will store all the witness components for this vSAN Stretched Cluster.<br>Requirements for witness host:                                                                                                    |
| 2 Select witness host                                 | Not part of any vSAN enabled cluster                                                                                                    |
| 3 Claim disks for witness host<br>4 Ready to complete | <ul> <li>Have at least one VMkernel adapter with vSAN traffic enabled</li> <li>That adapter must be connected to all hosts in the Stretched cluster</li> <li>Q. Search</li> <li>Q. Val-vcenter.example.com</li> <li>Q. Datacenter</li> <li>&gt; C. Cluster1</li> <li>Q. management ra internal</li> </ul>                                                                                                    |
| e                                                     | Cancel  Cancel  Cance |

15. Select the cache and capacity tier disks. Confirm that there is only one of each, then select Next to continue.

| Configure Stretched Cluster    | Claim disks for witne                                                         | ss host                                 |                 |                  |           |
|--------------------------------|-------------------------------------------------------------------------------|-----------------------------------------|-----------------|------------------|-----------|
| 1 Configure fault domains      | Select disks on the witness host to<br>First, select a single disk to serve a | be used for storing wi<br>s cache tier. | tness component | 5.               |           |
| 2 Select witness host          | Name                                                                          | → Drive Type →                          | Capacity y      | Transport Type 🔻 | Adapter y |
| 3 Claim disks for witness host | 1 I Local VMware Disk (mpx:                                                   | vmh Flash                               | 10.00 GB        |                  |           |
| 4 Ready to complete            |                                                                               |                                         |                 |                  |           |
|                                |                                                                               |                                         |                 |                  | 1 item    |
|                                | Then, select one or more disks to s                                           | erve as capacity tier.                  |                 |                  |           |
|                                | Capacity type: HDD ~                                                          |                                         |                 |                  |           |
|                                | 2 Name                                                                        | ▼ Drive Type ▼                          | Capacity 🔻      | Transport Type 🔻 | Adapter 🔻 |
|                                | Local VMware Disk (mpx:                                                       | vmh HDD                                 | 350.00 GB       |                  |           |
|                                |                                                                               |                                         |                 |                  |           |
|                                |                                                                               |                                         |                 |                  |           |
|                                |                                                                               |                                         |                 |                  |           |

| 16. | Verify the | configuration | information | and then | select Finish. |
|-----|------------|---------------|-------------|----------|----------------|
|-----|------------|---------------|-------------|----------|----------------|

| Configure Stretched Cluster    | Ready to complete                                                  |                                        |        | ×           |
|--------------------------------|--------------------------------------------------------------------|----------------------------------------|--------|-------------|
| 1 Configure fault domains      | Review your settings selections be<br>Preferred fault domain name: | efore finishing the wizard.<br>Primary |        |             |
| 2 Select witness host          | Hosts in preferred fault domain:<br>Secondary fault domain name:   | host1.ra.internal<br>Secondary         |        |             |
| 3 Claim disks for witness host | Hosts in secondary fault domain:                                   | host2.ra.internal                      |        |             |
| 4 Ready to complete            | Witness host:                                                      | vva1-witness.example.com               |        |             |
|                                | Claimed cacne:                                                     | 350.00 GB                              |        |             |
|                                |                                                                    |                                        |        |             |
|                                |                                                                    |                                        |        |             |
|                                |                                                                    |                                        |        |             |
|                                |                                                                    |                                        |        |             |
|                                |                                                                    |                                        | CANCEL | BA 1 FINISH |

17. After you select Finish, you might receive the following error:

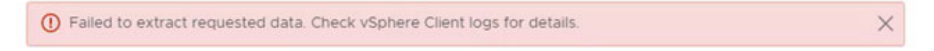

18. This error message might be false. If you receive it, verify the task sign in the background.

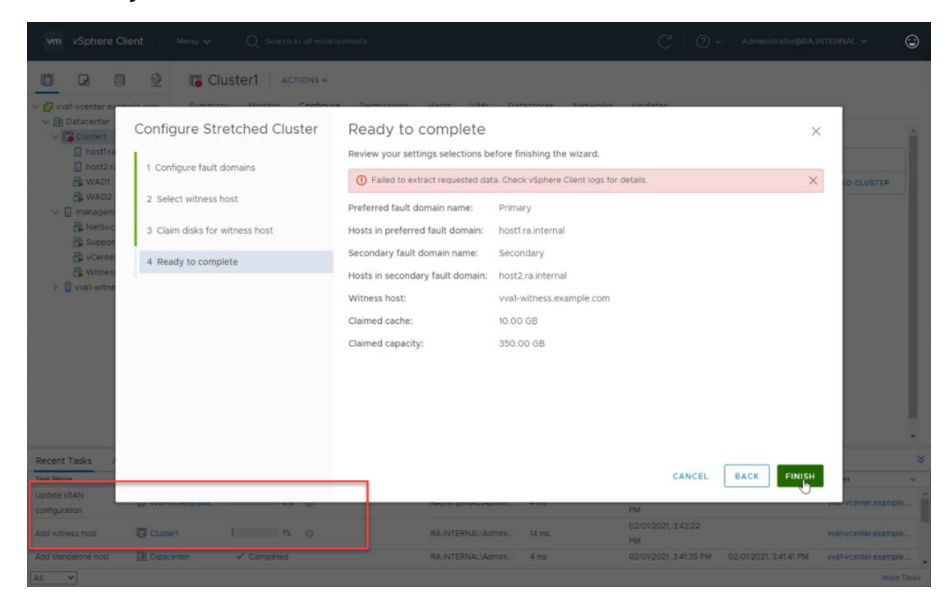

If there is an Add witness host and Update vSAN configuration task in the task list, close the wizard by clicking the X in the upper right and then wait for the tasks to complete.

- 19. To rebuild the virtual objects, perform the following steps.
  - a. Select the Monitor tab, and navigate to vSAN > Skyline Health.
  - b. Select the vSAN object health alert.
    - $\label{eq:performance} \ensuremath{\mathsf{Performance}}\xspace \ensuremath{\mathsf{counter}}\xspace \ensuremath{\mathsf{objects}}\xspace \ensuremath{\mathsf{ared}}\xspace \ensuremath{\mathsf{degraded}}\xspace, \ensuremath{\mathsf{even}}\xspace \ensuremath{\mathsf{objects}}\xspace \ensuremath{\mathsf{counter}}\xspace \ensuremath{\mathsf{objects}}\xspace \ensuremath{\mathsf{ared}}\xspace \ensuremath{\mathsf{ared}}\xspace \ensuremath{\mathsf{objects}}\xspace \ensuremath{\mathsf{ared}}\xspace \ensuremath{\mathsf{ared}}\xspace \en$
  - c. To start the rebuild, select Repair Objects Immediately.

It can take several minutes to complete this process, depending on the number of affected objects.

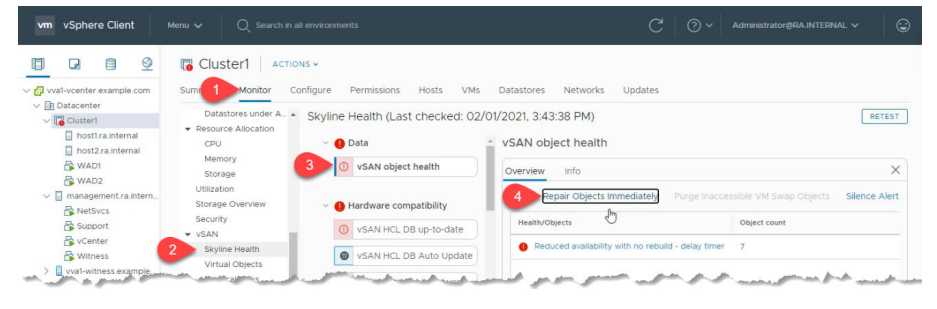

#### 20. To monitor resynchronization, select vSAN > Resyncing objects.

| vm vSphere Client                                                                                                    |                                                                                                    |                                                                                                    |                                                                         |                                            |          |
|----------------------------------------------------------------------------------------------------|----------------------------------------------------------------------------------------------------|----------------------------------------------------------------------------------------------------|-------------------------------------------------------------------------|--------------------------------------------|----------|
| V Contenter example com                                                                                                    | Cluster1 ACTIC                                                                                                    | NS 🗸<br>onfigure Permissions Hosts VMs Datastores Netwi                                                                                                    | orks Updates                                                            |                                            |          |
| <ul> <li>Datacenter</li> <li>Ibidacenter</li> <li>Ibidacent</li></ul> | Datastores under A<br>Resource Allocation<br>CPU<br>Memory<br>Storage Overview<br>Security<br>Visitation<br>Storage Overview<br>Security<br>Visitation<br>Signiper Health<br>Visitati Objects<br>Physical Disks<br>Response diagno.<br>Support<br>Data Migration Pre-C.<br>Couch Riskins Storage | Resyncing objects view displays the status of the objects that are of Overview         Object repair time: 60 minutes ①         This section is automatically refreshed every 10 seconds.         → Total resyncing objects       0         → Total resyncing objects       0         → Total resyncing objects       0         → Total resyncing objects       0         → Total resyncing objects       0         → Total resyncing objects       0         → Total resyncing       0 second         → Scheduled resyncing       1 object is         Pending ①       None         Object list       ①         There are no objects in resync.       ① | currently being resynchronized is is is is b) Show first: 100 v reserve | n the vSAN cluster.<br><u> </u>            | NG<br>S  |
|                                                                                                    | container volumes 🦆                                                                                                    | Name v VM Sto                                                                                                    | orage Policy Y Host Y                                                   | Bytes Left to Resync T Intent              | <b>T</b> |
| Recent Tasks Alarms                                                                                                    | - Chatara                                                                                                    | Out a later                                                                                                    | Cont Travel                                                             | Constanting Time Constant                  | *        |
| Fix vSAN Cluster<br>Object immediately                                                                                                    | er1 ✓ Completed                                                                                                    | RAINTERNAL/Admini 18 ms                                                                                                    | 02/01/2021, 3:43:48 PM                                                  | 02/01/2021, 3:43:48 PM vva1-vcenter.exa    | mple     |
| Update vSAN Inost2                                                                                                    | .ra.internal 🗸 Completed                                                                                                    | com.vmware.vsan.hea 8 ms                                                                                                    | 02/01/2021, 3:43:04 0<br>PM F                                           | 02/01/2021, 3:43:09<br>PM vva1-vcenter.exa | mple     |
| Update vSAN                                                                                                    | ra.internal 🗸 Completed                                                                                                    | com.vmwarevsan.hea 5 ms                                                                                                    | 02/01/2021, 3:43:04                                                     | 02/01/2021, 3:43:09 vva1-vcenter.exa       | mple     |

Wait for the resynchronization to complete before continuing.

## **Rename Cluster Hosts**

To rename the cluster hosts, you must remove each host from the vSAN cluster individually. If you perform these steps, your system redundancy will be temporarily degraded. To reduce the risk of data loss due to a component failure during this procedure, shut down and back up any VMs that run on the unit.

**IMPORTANT** Any VMs that are running during this procedure continue to run. However, the unit will run without redundancy and will stop running if a cluster host or disk fails during the procedure.

## **Rename Host 1**

Enter Maintenance Mode on Host 1

To enter maintenance mode on host 1, perform the following procedures.

- 1. Open a web browser and navigate to the VMware vCenter Client:
- 2. https://vcenter.ra.internal
- Sign in with the following credentials. Username: administrator@ra.internal Password: <system-specific password>
- 4. Select Login.
- 5. Right-click Host1 and select Maintenance Mode > Enter Maintenance Mode

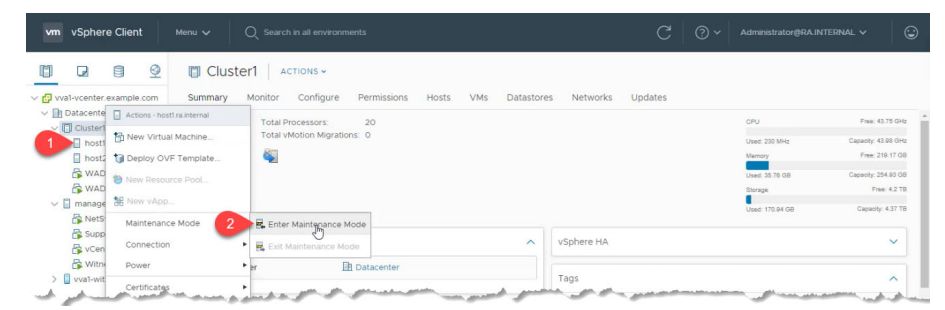

6. Select Ensure accessibility and then select Ok.

| Enter Maintenance Mode   hostLra.internal                                                                                                    | × |
|----------------------------------------------------------------------------------------------------|---|
| This host is in a vSAN cluster. Once the host is in maintenance mode, it cannot access the vSAN datastore and the state of any<br>virtual machines on the datastore. No virtual machines can be provisioned on this host while in maintenance mode. You must<br>either power off or migrate the virtual machines from the host manually. |   |
| vSAN data migration 1 Ensure accessibility ~ ①                                                                                                    |   |
| ▲ VMware recommends to run a data migration pre-check before entering maintenance mode. Pre-check determines if the operation will be successful, and reports the state of the cluster once the host enters maintenance mode.                                                                                                    |   |
| Put the selected hosts in maintenance mode?                                                                                                    |   |
| GO TO PRE-CHECK                                                                                                    |   |

7. If there is an active VM on Host 1, a warning is displayed.

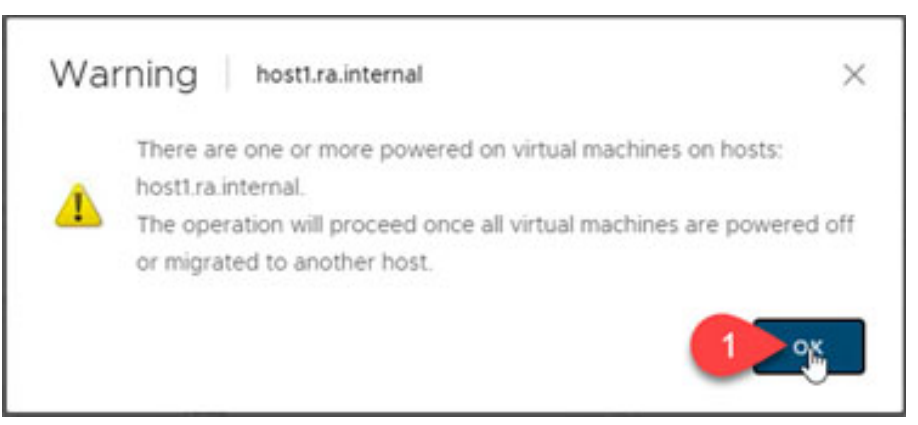

- 8. Select Ok.
- 9. If there is an active VM on Host 1, select Host 1 and then navigate to the VMs tab.
- 10. Select and drop each active VM from host 1 to host 2.

| vm    | vSphere C                                      | Client                          | Menu 🗸         | Q Search in all environments |                       |                      |                               | C | ? ~                    | Adminis     | trator@RA.    | INTERN       | VAL V           | 9 |
|-------|------------------------------------------------|---------------------------------|----------------|------------------------------|-----------------------|----------------------|-------------------------------|---|------------------------|-------------|---------------|--------------|-----------------|---|
|       | l-vcenter exa                                  | ample.com                       | hos            | t1.ra.internal ACTIONS ~     | 2 VMs Da              | tastores Netwo       | orks Updates                  |   |                        |             |               |              |                 |   |
| ~ 🗈 🛛 | Datacenter                                     |                                 |                |                              |                       |                      |                               |   |                        |             |               |              |                 |   |
|       |                                                |                                 | A Finder and A |                              |                       |                      |                               |   |                        |             |               |              |                 |   |
| 1     | host1ra.ir                                     | internal                        | Virtual N      | VM Templates                 |                       |                      |                               |   |                        |             |               |              |                 |   |
| 1     | host1ra.ir                                     | internal<br>internal            | Virtual N      | VM Templates                 |                       |                      |                               |   |                        |             |               | T Fib        | ter             |   |
| 0     | host1rain                                      | internal<br>internal<br>() WAD2 | Virtual N      | Aachines VM Templates        | State ~               | Status v             | Provisioned Space             | * | Used Space             | ~ Ho        | ist CPU       | ▼ Fib<br>~ H | tër<br>lost Mem | v |
| 1     | hostira.r<br>hostira.r<br>WADI<br>WADI<br>WAD2 | internal<br>internal<br>WAD2    | Name †         | 4achines VM Templates        | State ~<br>Powered On | Status ~<br>V Normal | Provisioned Space<br>64.08 GB | × | Used Space<br>58.18 GB | ~ Ho<br>0 F | ist CPU<br>Hz | ▼ Fib        | ter<br>Jost Mem | * |

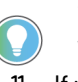

To move multiple VMs between hosts, hold down the shift key and select the VMs you wish to move, then move the selected VMs to the other host as needed. 11. If you move multiple VMs, an alert is displayed to confirm the action.

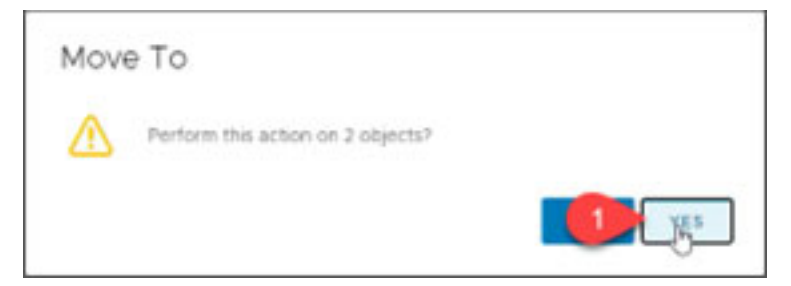

12. To proceed, select Yes.

13. The Migration wizard is displayed. Select Change compute resource only and then select Next.

| Select a migration type                  | Select a migration type                                                                                                  | VM origin ( |
|------------------------------------------|----------------------------------------------------------------------------------------------------|-------------|
| Select a compute resource                | Change the virtual machines' compute resource, storage, or both.                                                         |             |
| Select networks<br>Select vMotion priori | Change compute resource only                                                                                             |             |
| Ready to complete                        | Migrate the virtual machines to another host or cluster.                                                                 |             |
|                                          | O Change storage only                                                                                                    |             |
|                                          | Migrate the virtual machines' storage to a compatible datastore or datastore cluster.                                    |             |
|                                          | Change both compute resource and storage                                                                                 |             |
|                                          | Migrate the virtual machines to a specific host or cluster and their storage to a specific datastore or datastore cluste | r.          |
|                                          |                                                                                                    |             |
|                                          |                                                                                                    |             |
|                                          |                                                                                                    |             |
|                                          |                                                                                                    |             |
|                                          |                                                                                                    |             |
|                                          |                                                                                                    |             |

14. Verify that host 2 is selected then select Next.

| 1 Select a migration type Se | elect | a com     | pute resou    | rce                      | nool to run ti | a virtual m | achines    |   |          |   | VM             | origin       |
|------------------------------|-------|-----------|---------------|--------------------------|----------------|-------------|------------|---|----------|---|----------------|--------------|
| 3 Select networks            |       | e ciuse   |               |                          |                |             | activites. |   |          |   |                |              |
| 4 Select vMotion priority    | Ho    | sts       | Clusters      | Resource Po              | ols VAp        | 5           |            |   |          |   |                |              |
| 5 Ready to complete          |       |           |               |                          |                |             |            |   |          |   | Filter         |              |
|                              | Nam   | e ↑       |               | Ý                        | State          | ~           | Status     | ~ | Cluster  | ~ | Consumed CPU % | •            |
|                              |       | host1.ra  | Internal      |                          | Connected      |             | ✓ Normal   |   | Cluster1 |   | 1%             |              |
|                              |       | host? ra  | internet.     |                          |                |             |            |   |          |   |                |              |
|                              |       | 10012.10  | ainternai     |                          | Connected      |             | ✓ Normal   |   | Cluster1 |   | 0%             |              |
|                              | (     | TO BE T   | unternai      |                          | Connected      |             | Vormal     |   | Cluster1 |   | 0%             | )<br>titems  |
| c                            | <     | atibility | unterna       |                          | Connected      |             | ✓ Normal   | _ | Cluster1 |   | 0%             | )<br>titems  |
|                              |       | atibility | ibility check | <pre>cs succeeded.</pre> | Connected      |             | ✓ Normal   | _ | Cluster1 |   | 0%             | )<br>items   |
|                              | omp.  | atibility | ibility check | cs succeeded.            | Connected      |             | ✓ Normal   |   | Cluster  | _ | 0%             | )<br>! items |
|                              | ompi  | atibility | ibility check | cs succeeded.            | Connected      |             | ✓ Normal   | _ | Cluster  |   | 0%             | •<br>2 items |

15. Verify the VM Network connection mapping and select Next.

| 1 Select a migration type   | Select networks                             |                                                     |                                        | VM origin  |
|-----------------------------|---------------------------------------------|-----------------------------------------------------|----------------------------------------|------------|
| 2 Select a compute resource | Select destination networks f               | or the virtual machine migration.                   |                                        |            |
| 3 Select networks           |                                             |                                                     |                                        |            |
| 4 Select vMotion priority   | Migrate VM networking by se                 | ecting a new destination network for all VM network | k adapters attached to the same source | e network. |
| 5 Ready to complete         | Source Network                              | Used By                                             | Destination Network                    |            |
|                             | VM Network                                  | 1 VMs / 1 Network adapters                          | VM Network                             | ~          |
|                             |                                             |                                                     |                                        |            |
|                             | Compatibility                               |                                                     | (                                      | ADVANCED > |
|                             | Compatibility<br>✓ Compatibility checks suc | cceeded.                                            | (                                      | ADVANCED > |
|                             | Compatibility<br>Compatibility checks sur   | cceeded.                                            | (                                      | ADVANCED > |

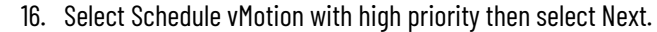

| 1 Select a migration type<br>2 Select a compute resource<br>3 Select networks | Select VMotion priority<br>Protect the performance of your running virtual machines by prioritizing the allocation of<br>CPU resources.                                                                                                    | VM origin (         |
|-------------------------------------------------------------------------------|----------------------------------------------------------------------------------------------------|---------------------|
| 4 Select vMotion priority<br>5 Ready to complete                              | <ul> <li>Schedule vMotion with high priority (recommended)</li> <li>whotion receives higher CPU scheduling preference relative to normal priority migrations. vMotion might complete m</li> <li>Schedule normal vMotion</li> <li>vMotion receives lower CPU scheduling preference relative to high priority migrations. You can extend vMotion durat</li> </ul> | ore quickly.<br>on. |
|                                                                               |                                                                                                    |                     |
|                                                                               |                                                                                                    |                     |
|                                                                               |                                                                                                    |                     |
|                                                                               |                                                                                                    |                     |

#### 17. When ready to migrate the VM(s), select Finish.

| 2 Select a migration type<br>2 Select a compute resource<br>3 Select networks | Ready to complete<br>Verify that the informat | tion is correct and click Finish to start the migration.  | VM origin ( |
|-------------------------------------------------------------------------------|-----------------------------------------------|-----------------------------------------------------------|-------------|
| 4 Select vMotion priority<br>5 Ready to complete                              | Migration Type                                | Change compute resource. Leave VM on the original storage |             |
|                                                                               | Virtual Machine                               | WAD2                                                      |             |
|                                                                               | Cluster                                       | Cluster1                                                  |             |
|                                                                               | Host                                          | host2.ra.internal                                         |             |
|                                                                               | vMotion Priority                              | High                                                      |             |
|                                                                               | Networks                                      | No network reassignments                                  |             |
|                                                                               |                                               |                                                           |             |
|                                                                               |                                               |                                                           |             |

18. When VM migration is complete, the host exits maintenance mode.

| vm vSphere Client                                                                |                                                                                                    |                              |              |
|----------------------------------------------------------------------------------|----------------------------------------------------------------------------------------------------|------------------------------|--------------|
| V Val-vcenter example.com<br>V Datacenter                                        | host1.ra.internal ACTIONS ~      Summary Monitor Configure Permissions VMs Datastores Networks Updates |                              |              |
| <ul> <li>Cluster1</li> <li>host1ra.internal</li> <li>host2ra.internal</li> </ul> | Virtual Machines VN Templates                                                                          |                              | T Filter     |
| WAD1                                                                             | Name † v State v Status v Provisioned Space                                                            | ✓ Used Space ✓ Host CPU      | → Host Mem → |
| ✓ ☐ management.ra.intern                                                         |                                                                                                    |                              |              |
| Support                                                                          |                                                                                                    |                              |              |
| Bregge                                                                           | السويسي الجري حسني خرائد السبوب الجراجوى السبحان فالا                                                  | and the second second second | man growing  |

19. To remove Host 1 from the cluster, select it and drop it into Datacenter.

| vm         | vSphere Client                                                             |                     |               |                                        |        |       |        |       |                   | С   |            |    |          |     |          |               |
|------------|----------------------------------------------------------------------------|---------------------|---------------|----------------------------------------|--------|-------|--------|-------|-------------------|-----|------------|----|----------|-----|----------|---------------|
|            | va1-vcenter.example.com                                                    | Nos<br>Summary      | t1.ra.inter   | rnal ACTIONS ~<br>Configure Permission | ns VMs | Data  | stores | Netwo | rks Updates       |     |            |    |          |     |          |               |
| ~ <b>D</b> | Datacenter<br>ter (+) host1 rain<br>11 ra.internal (M<br>host2.ra.internal | ternal (Maintenance | Mode) es 🕔    | /M Templates                           | _      |       |        |       |                   |     |            |    |          | Ŧ   | Filter   |               |
|            | 🖧 WAD1                                                                     | Name ↑              |               | ~                                      | State  | ~     | Status | ×     | Provisioned Space | ~   | Used Space | ~  | Host CPU | ~   | Host Mem | ~             |
| ~          | management rainten                                                         | n                   |               |                                        |        |       |        |       |                   |     |            |    |          |     |          | *             |
| · · · · ·  | Ballmint an                                                                | المسير الم          | مى<br>مەربىيە | and makers                             | and a  | pres. | mat    | -     |                   | 100 | AAA.       | 40 | and and  | den |          | Londontation, |

Remove Host 1 from VMware vCenter Inventory

To remove host 1 from the VMware vCenter inventory, perform the following procedures.

1. Right-click on Host 1 and select Remove from Inventory.

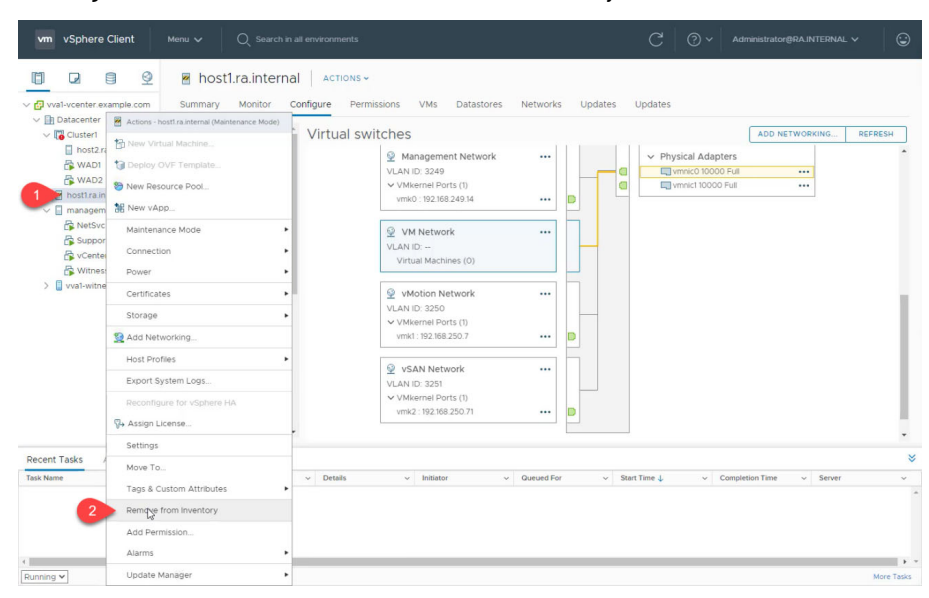

#### 2. A remove host alert is displayed. To continue, select Yes.

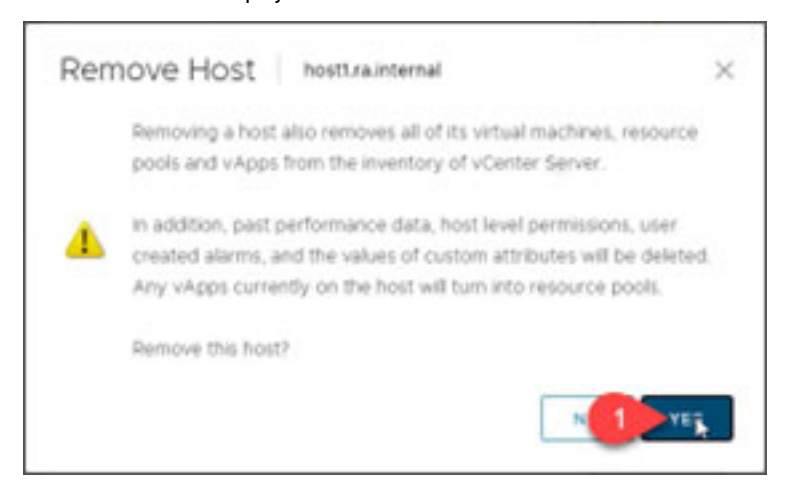

## **Reconfigure Host 1**

To reconfigure host 1, perform the following procedures.

1. Open a new web browser tab or window and navigate to the local management interface for Host 1. The default addresses for the interface are as follows: https://host1.ra.internal/ui

or

https://192.168.249.14/ui

2. Sign in with the following credentials. Username: root

Password: <system-specific password>

3. Select Login.

| <b>vm</b> ware                               |                       |  |
|----------------------------------------------|-----------------------|--|
| Utur name rod I 1<br>Password 0 2<br>Log m 3 | <b>vm</b> ware: Esxi" |  |
|                                              |                       |  |
| 🖉 Open the VMware Host Client documentation  |                       |  |

4. In the left navigator, select Networking, then select the TCP/IP stacks tab, and then select Default TCP/IP stack.

| Navigator 🖾       | Q Host1.ra.internal - Networking   |                         |                             |                 |               |
|-------------------|------------------------------------|-------------------------|-----------------------------|-----------------|---------------|
| Host              | Port groups Virtual switches       | Physical NICs VMkerne 2 | CP/IP stacks Firewall rules |                 |               |
| Manage<br>Monitor | 🥖 Edit settings 🛛 🥐 Refresh   🔅 Au | clions                  |                             |                 |               |
| Virtual Machines  | Name ~                             | IPv4 gateway ~          | IPv6 gateway 🗸 🗸            | Preferred DNS ~ | Alternate DNS |
| Storage           | BE vMotion stack                   | -                       |                             | -               |               |
| Networking 1      | I Provisioning stack               | -                       |                             | -               |               |
| -                 | BE Default TCP/IP stack 3          | 192.168.249.1           | -                           | 192.168.249.17  | -             |
|                   | 0                                  |                         |                             |                 | 3 ite         |

#### 5. Select Edit settings.

| vmware: Esxi"                                                                                              |                                                         |                                     |     |               | rool@vva1-host1   |            | -   Help -   🤇        | 2 Search |  |
|----------------------------------------------------------------------------------------------------|---------------------------------------------------------|-------------------------------------|-----|---------------|-------------------|------------|-----------------------|----------|--|
| Navigator 🖾 🗐                                                                                              | Default TCP/IP stack                                    |                                     |     |               |                   |            |                       |          |  |
| Host<br>Manage<br>Montor      Virtual Machines      O     Virtual Machines      O     O     Storage      O | Edit settings C Refresh   C<br>Default TCP/IP s<br>Key: | Actions<br>tack<br>defaulTcpipStack |     |               |                   |            |                       |          |  |
| E Default TCP/IP stack                                                                                     | - Configuration                                         |                                     |     | * Routing     |                   |            |                       |          |  |
| More networks                                                                                              | IPv6                                                    | Enabled                             |     | ▼ IPv4        |                   |            |                       |          |  |
|                                                                                                    | Congestion control algorithm                            | New Reno                            |     | Routing table | Network address ~ | Prefix I v | Gateway               | ~ Dev~   |  |
|                                                                                                    | Maximum connections                                     | 11000                               |     |               | 0.0.0.0           | 0          | 192.168.249.1         | vmk0     |  |
| a same may a                                                                                               | an janamenter and                                       | Jan miles for and and               | in. | and and and   | and and all       | 24         | and the second second | wmk0.    |  |

6. Change the host name, domain name, and search domains to the desired values, then select Save.

| Basic DNS configuration | Specify how the host should obtain its                                                                                                    | settings for this TCP/IP stack. |
|-------------------------|----------------------------------------------------------------------------------------------------|---------------------------------|
|                         | O Use DHCP DNS services from the 1                                                                                                    | lokowing adapter                |
|                         | Citru Citru                                                                                                    |                                 |
|                         | Manually configure the settings for the settings for t | this TCPIIP stack               |
|                         | Host name                                                                                                    | wat-tastt                       |
|                         | Domain name 2                                                                                                    | example com                     |
|                         | Printary DNS server                                                                                                    | 192.168.249.17                  |
|                         | Secondary DNS server                                                                                                    |                                 |
|                         | Search domains 3                                                                                                    | example.com                     |
|                         |                                                                                                    | One search domain per line      |
| outing                  | IPv4 primery                                                                                                    | 192.168.249.1                   |
|                         | (Pv6-pateway                                                                                                    |                                 |
| dvanced settings        | Consector control storether                                                                                                    |                                 |
|                         | Condeparts Crushs edit(()(s)                                                                                                    | New Reno 🗸                      |
|                         | Maximum number of connections                                                                                                    | 11000                           |

7. Verify that the DNS configuration for Default TCP/IP stack contains the desired new values.

| Successfully updated configurati | ion for Default TCP/IP stack - dismiss                          |                                       |               |                   |            |               |       |
|----------------------------------|-----------------------------------------------------------------|---------------------------------------|---------------|-------------------|------------|---------------|-------|
| Host<br>Manage<br>Monitor        | Edit settings     C Refresh     H      Default TCP/IP      Key: | Actions<br>stack<br>defaultTcpipStack |               |                   |            |               | ₽     |
| Storage 0                        |                                                                 |                                       |               |                   |            |               |       |
| Default TCP/IP stack             | - Configuration                                                 |                                       | * Routing     |                   |            |               |       |
| More networks                    | IPv6                                                            | Enabled                               | * IPv4        |                   |            |               |       |
|                                  | Congestion control algorithm                                    | New Reno                              | Routing table | Network address ~ | Prefix I ~ | Gateway       | Dev~  |
|                                  | Maximum connections                                             | 11000                                 |               | 0.0.0.0           | 0          | 192.168.249.1 | vmk0  |
|                                  | VMKernel NICs                                                   | 🗮 vmk3                                |               | 192.168.249.0     | 24         | 0.0.0.0       | vmk0  |
|                                  |                                                                 | 📖 vmk0                                |               | 192.168.250.0     | 26         | 0.0.0.0       | vmk1  |
|                                  |                                                                 | vmk1                                  |               | 192.168.250.128   | 26         | 0.0.0.0       | vmk3  |
|                                  |                                                                 | Min Vinic2                            |               | 192.168.250.64    | 26         | 0.0.00        | vmk2  |
|                                  | DHCP                                                            | Disabled                              | * IPv6        |                   |            |               |       |
|                                  | + DNS configuration                                             |                                       | 10.4          |                   |            |               |       |
|                                  | Host name                                                       | vva1-host1                            | IPVo          | Network address ~ | Prefix I v | Gateway ~     | Dev v |
|                                  | Addresses                                                       | 192 168 249 17                        |               | Default           | 64         | Local subnet  | 100   |
|                                  | Domain name                                                     | ovamplo.com                           |               | Default           | 64         | Local subnet  | vmk2  |
|                                  | Content navite                                                  | evenine.weil                          |               | Default           | 64         | Local subnet  | vmk3  |
|                                  |                                                                 |                                       |               |                   |            |               |       |

When finished, close the web browser.

#### Add Host 1 Back to VMware vCenter Inventory

To add host 1 back to the VMware vCenter inventory, perform the following procedures.

1. In the vSphere Client, right-click Cluster1 and select Add Hosts...

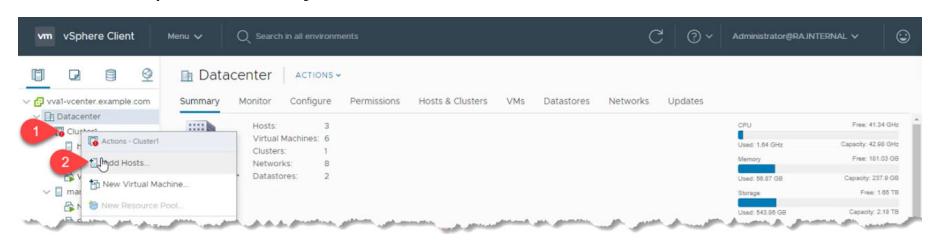

2. Enter the new fully qualified domain name, user name, and password, then select Next.

| Add hosts           | Add new and existing h                 | osts to your cluster |          | × |  |  |  |
|---------------------|----------------------------------------|----------------------|----------|---|--|--|--|
| 1 Add hosts         | New hosts (1) Existing hosts (0 f      | rom 2)               |          |   |  |  |  |
| 2 Host summary      | Use the same credentials for all hosts |                      |          |   |  |  |  |
| 2 Host summary      | 1 vva1-host1.example.com               | root                 |          |   |  |  |  |
| 3 Ready to complete | IP address or FQDN                     | Username             | Password |   |  |  |  |
|                     |                                        |                      |          |   |  |  |  |
|                     |                                        |                      |          |   |  |  |  |
|                     |                                        |                      |          |   |  |  |  |
|                     |                                        |                      |          |   |  |  |  |
|                     |                                        |                      |          |   |  |  |  |
|                     |                                        |                      |          |   |  |  |  |
|                     |                                        |                      |          |   |  |  |  |
|                     |                                        |                      |          |   |  |  |  |
|                     |                                        |                      |          |   |  |  |  |
|                     |                                        |                      |          |   |  |  |  |
|                     |                                        |                      |          |   |  |  |  |
|                     |                                        |                      | c        |   |  |  |  |

3. Enter the following credentials.

Username: root

Password: <system-specific password>

4. A certificate alert is displayed for host 1. Select Ok.

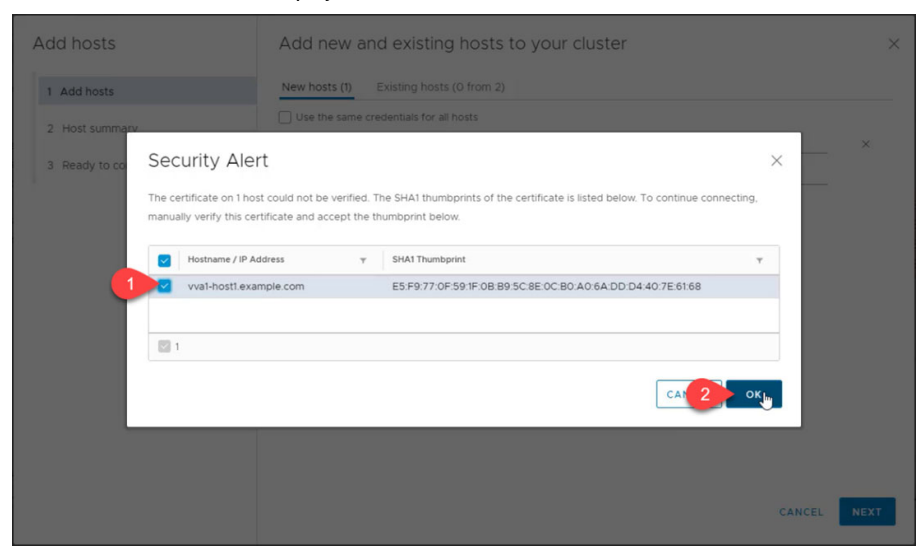

| 5. | Confirm | the host | summary | information | and select Next. |
|----|---------|----------|---------|-------------|------------------|
|----|---------|----------|---------|-------------|------------------|

| Add hosts           | Host summary                        |     |                   | ×         |
|---------------------|-------------------------------------|-----|-------------------|-----------|
| 1 Add hosts         | Hostname / IP Address y ESX Version | Ŧ   | Model             | Ŧ         |
| 2 Host summary      | Vva1-host1.example.com 6.7.0        |     | Dell Inc. PowerEd | ige FC640 |
| 3 Ready to complete |                                     |     |                   |           |
|                     |                                     |     |                   |           |
|                     |                                     | CAN | ICEL B.           | NEXT      |

#### 6. Select Finish

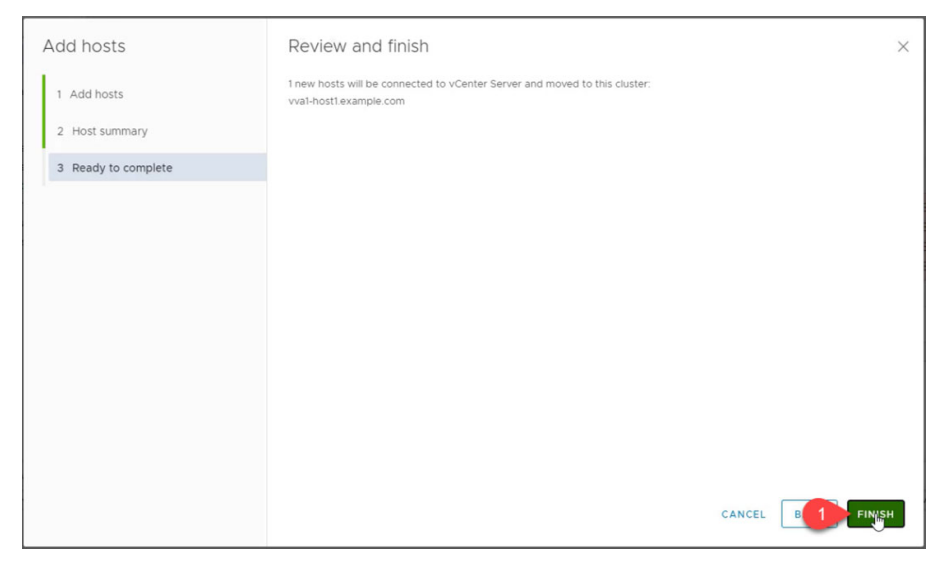

Wait for all running tasks to complete. It might take several minutes for the system to complete all tasks.

## **Rename Host 2**

To rename Host 2, repeat the procedures that are listed in the Rename Host 1 section.

## Rebalance Virtual Machines across the Cluster

## Remove Obsolete Information from NetSvcs

After you rename the cluster hosts, all VMs run on host 1.

If you want to separate applications for primary and secondary VMs, the cluster must be rebalanced manually.

After you rename the cluster hosts, Rockwell Automation recommends that you remove the original host name entries from the NetSvcs DNS configuration. To do so, perform the following steps.

 Connect to a terminal session on the NetSvcs VM, either through the VM remote console or through SSH.

Rockwell Automation recommends that you use SSH with an editor such as Microsoft<sup>®</sup> Visual Studio<sup>®</sup> Code so you can edit the DNS server configuration files offline and paste changes from the editor into the configuration file.

2. Once connected, edit the ra.conf file with the following command:

sudo nano /etc/unbound/local.d/ra.conf

[sysadmin@vva1-netsvcs ~]\$ sudo nano /etc/unbound/local.d/ra.conf

- 3. In the editor, remove the old records for forward and reverse entries.
- 4. If only the host name needs to be changed, remove the old local-zone section records.
- 5. If you change the domain name, the entire local-zone section for ra.internal can be removed.
- 6. To save the file, press CTRL-0 and then ENTER.
- 7. To exit the editor, press CTRL-X.
- 8. With the file updated, enter the following command:

sudo systemctl restart unbound

It can take several minutes to complete and does not return a confirmation or other information.

9. Once complete, verify the system status by entering the command:

systemctl status unbound

Look for active (running) status.

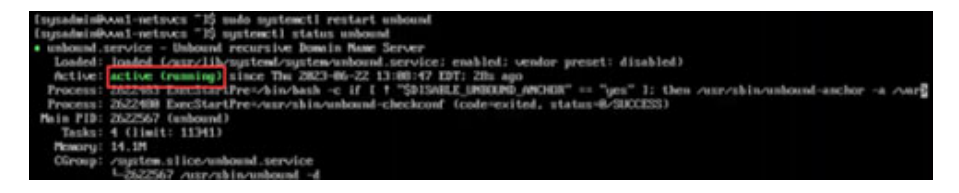

## **Final ra.conf**

Following is an example of the ra.conf after the components have been renamed.

```
access-control: 192.168.249.17/24 allow
access-control: 192.168.249.49/25 allow
access-control: 169.254.50.194/16 allow access-control: 169.254.50.194/16 allow
access-control: 169.254.190/16 allow
access-control: 130.151.185.147/22 allow
access-control: 169.254.110.230/16 allow
access-control: 127.0.0.1/8 allow
unblock-lan-zones: yes
local-zone: example.com. transparent
   local-data: vval-npu.example.com. IN A 192.168.249.13
   local-data-ptr: 192.168.249.13 vval-npu.example.com
   local-data: vval-hostl.example.com. IN A 192.168.249.14
local-data-ptr: 192.168.249.14 vval-hostl.example.com
   local-data: vval-host2.example.com. IN A 192.168.249.15
   local-data-ptr: 192.168.249.15 vval-host2.example.com
   local-data: vval-witness.example.com. IN A 192.168.249.16
   local-data-ptr: 192.168.249.16 vval-witness.example.com
   local-data: vval-NetSvcs.example.com. IN A 192.168.249.17
   local-data-ptr: 192.168.249.17 vval-NetSvcs.example.com
   local-data: vval-vCenter.example.com. IN A 192.168.249.18
   local-data-ptr: 192.168.249.18 vval-vCenter.example.com
   local-data: vval-Support-Probe.example.com. IN A
   192.168.249.19
   local-data-ptr: 192.168.249.19 vval-Support-Probe.example.com
forward-zone:
   name: .
```

forward-addr: 192.168.249.1

# **Final steps**

After you have updated the naming scheme, Rockwell Automation strongly recommends that you perform a controlled system shut down and restart after you follow the procedures that are outlined in chapter 5 of the <u>VersaVirtual User Manual</u> and the knowledge base <u>Answer 0A45441</u>. Performing the procedures that are outlined in these documents helps the VMware vCenter startup properly. Doing so also helps confirm that the newly deployed witness VM is added to the management node auto-start list.

# Notes:

#### A

Abbreviations 5 About this Publication 5 Active Directory 5, 45, 46 vCenter manage with Active Directory user accounts 45 AD 5, 46 Add Host Names to Virtual Network 17 Additional Resources 7 Apply 82

#### B

**Baseboard Management Controller** 5 **baseline specifications** 6 input power 6 memory 6 mounting options 6 network (Ethernet) connection ports 6 operating system 6 operating temperature range 6 processor (CPU) 6 storage controllers 6 usable storage 6 bezel align 13 install 12 **BMC** 5 **Boot Optimized Server Storage** 5 Boot Optimized Storage Subsystem (BOSS) 6 **BOSS** 5, 6 bracket rack mount 12

## C

certificate thumbprint 115 change the IP address of vCenter 79 Change the IP Address Schemes 69 Change the IPv4 Settings of the Witness Host 70 **Change vCenter IP address via Appliance** Manager 79 cluster 63 hosts 122 rebalance 131 vSAN 69 cluster hosts rename 122 clusters 59 cold start temperature 6 command modify the interface 77 verify IP address 77 command thumbnail 76

commands bring down Ethernet interface 77 ping 77 compatibility check 62 **component** 6 compute resource 61 configuration IPv4 72 configuration size 110 configure management network 71 connect network cables 11 **Connect the Appliance to the Network** 15 Connect the Power Cables 12 **Connecting the Network Cables** 11 console DCUI 70 copper transceiver modules 11 core router 15

## D

**DCUI** 5, 70 ESXi 71 NetSvcs 76 DCUI console 70 deploy vSAN Witness virtual machine 107 destination network 62 **Direct Console User Interface** 5 disk image 58 **DN** 47 DNS 5, 78, 95 reconfigure records 95 update NetSvcs settings 78 **Domain Admin** 48 domain name 47 **Domain Name System** 5 domain name system 78, 95 **Download Center** 6 **Download firmware** 6 Download Firmware, AOP, EDS, and Other Files 6

## Ε

ESXI 54, 70 DCUI 71 web interface 70

## F

Features 6 final ra.conf 132 FODN 5, 47, 95, 103 Fully Qualified Domain Name 5 fully qualified domain name 95 G

**Graphical User Interface** 5 **GUI** 5

#### H

**HA** 5 Hard drive 5 Hardware Compatibility List 5, 49 HCL 5, 49, 51 DB 49 **HD** 5 High Availability 5 host add standalone 118 NPU 70, 76, 107 Witness 70 Host 1 122 rename 122 Host 2 130 rename 130 host file local 96 update 96

## 

identify ports and components 10 identity sources 45 add 45 **idrac** 11, 15 ports 11, 15 reset IP addresses 74 settings 75 input power 6 insertion mode 78 install bezel 12 Install the Bezel 12 Install the VersaVirtual Appliance in a Rack 9 install the VersaVirtual Appliance in a rack 9 **Install the VersaVirtual in a Rack** 9 Integrate the Network 15, 69 Integrated Dell Remote Access Controller 11, 15 interface default addresses 127 IPv4 72 configuration 72

#### J

JSON 50 JSON file 50

LDAP 46 local hosts file 96

L

## M

maintance mode host1 122 maintenance mode 122 enter 122 management network 71 configure 71 Management VM Network 82 memory 6 mounting options 6

## N

Nano Processing Unit 10 nano processing unit 66 NetBIOS 47 NetSvcs 97, 131 add new name information to DNS server hosted by NetSvcs 97 **DCUI 76** remove obsolete information 131 rename 100 NetSvcs virtual machine 76 network (Ethernet) connection ports 6 **New VLAN Tag** 74 **NPU** 10, 66 host 76 reset IP address 72 **NPU host** 70, 107 NTP 112 servers 112

## 0

operating system 6 operating temperature range 6 OVA 59, 62 file 60 OVA file 62 OVA template 59 import 59 OVF 59, 107 configuration size 110 template 59, 107 OVF template 59, 63, 107 deploy 107

## P

performing a controlled shut down and startup 133 ping 77 ports iDRAC 11, 15 ports and components 10 power cables 12 connect 12 processor (CPU) 6

## R

ra.conf 98 update 99 rack mount bracket 12 rack-mount VVA 9 rebalance cluster 131 rebalance virtual machines across cluster 131 rebuild virtual objects 121 redeploy vSAN Witness virtual machine 104 remote console 57 rename all VersaVirtual Appliance 95 rename cluster hosts 122 rename Host 1 122 rename Host 2 130 rename NetSvcs 100 rename process 97 rename vCenter 101 rename VersaVirtual Appliance components 95 renaming components final steps 133 repair objects 121 **Reset IP address of NPU** 72 **Restart Nano Processing Unit** 67 **Restart vSAN Cluster** 68 router core 15

#### S

Shutdown Nano Processing Unit 66 Shutdown vSAN Cluster 65 Shutting Down the vSAN Cluster 69 SSO 81 storage controllers 6

#### U

unregister and remove existing witness 104 Update Access and Trunk Port 74 Update IP Addresses on vSAN Hosts 85 Update NetSvcs DNS Settings 78 Update NetSvcs IP 76 usable storage 6 Use the Default VLAN/Subnet Address 15

#### V

vCenter 50, 69 remote console 57 rename 101 vCenter client 122 Versa Virtual Appliance 65 VersaVirtual Appliance rename 95 VersaVirtual Appliance components rename 95 virtual local area network 15, 69 virtual machine NetSvcs 76 virtual machines rebalance 131 virtual objects 121 VLAN 15, 69 default 15 VLAN ID 82 VM compute resource 61 new virtual machine 52 rebuild 121 repair 121 VMkernel NICs tab 83 VMware **Customer Connect 56** remote console 56 VMware ESXi 54 **vSAN** 49, 69 cluster 69 register new witness 114 Witness 107 vSAN Witness 107 deploy new virtual machine 107 redeploy virtual machine 104 vSanDatastore 53 vSphere web client 45, 48 **VVA** 49, 65, 95 identify ports and components 10 install in rack 9

> rename components 95 shut down and startup 65

## W

Windows Active Directory 48 Witness 70 witness 114 register new vSAN 114 Witness host 70 wtiness unregister and remove 104

## **Notes:**

# **Rockwell Automation Support**

Use these resources to access support information.

| Technical Support Center                            | Find help with how-to videos, FAQs, chat, user forums, Knowledgebase, and product notification updates. | rok.auto/support           |
|-----------------------------------------------------|----------------------------------------------------------------------------------------------------|----------------------------|
| Local Technical Support Phone Numbers               | Locate the telephone number for your country.                                                           | rok.auto/phonesupport      |
| Technical Documentation Center                      | Quickly access and download technical specifications, installation instructions, and user manuals.      | rok.auto/techdocs          |
| Literature Library                                  | Find installation instructions, manuals, brochures, and technical data publications.                    | <u>rok.auto/literature</u> |
| Product Compatibility and Download Center<br>(PCDC) | Download firmware, associated files (such as AOP, EDS, and DTM), and access product release notes.      | rok.auto/pcdc              |

## **Documentation Feedback**

Your comments help us serve your documentation needs better. If you have any suggestions on how to improve our content, complete the form at <u>rok.auto/docfeedback</u>.

# Waste Electrical and Electronic Equipment (WEEE)

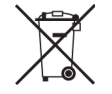

At the end of life, this equipment should be collected separately from any unsorted municipal waste.

Rockwell Automation maintains current product environmental compliance information on its website at rok.auto/pec.

Allen-Bradley, expanding human possibility, and Rockwell Automation are trademarks of Rockwell Automation, Inc.

Cisco is a trademark of Cisco Systems, Inc.

EtherNet/IP is a trademark of ODVA, Inc.

Trademarks not belonging to Rockwell Automation are property of their respective companies.

Rockwell Otomasyon Ticaret A.Ş. Kar Plaza İş Merkezi E Blok Kat:6 34752, İçerenköy, İstanbul, Tel: +90 (216) 5698400 EEE Yönetmeliğine Uygundur

Connect with us. 👍 🞯 in 😏

#### rockwellautomation.com

- expanding human possibility°

AMERICAS: Rockwell Automation, 1201 South Second Street, Milwaukee, WI 53204-2496 USA, Tel: (1) 414.382.2000, Fax: (1) 414.382.4444 EUROPE/MIDDLE EAST/AFRICA: Rockwell Automation NV, Pegasus Park, De Kleetlaan 12a, 1831 Diegem, Belgium, Tel: (32) 2663 0600, Fax: (32) 2 663 0640 ASIA PACIFIC: Rockwell Automation SEA Pte Ltd, 2 Corporation Road, #04-05, Main Lobby, Corporation Place, Singapore 618494, Tel: (65) 6510 6608, FAX: (65) 6510 6699 UNITED KINGDOM: Rockwell Automation Ltd., Pitfield, Kiln Farm, Milton Keynes, MK11 3DR, United Kingdom, Tel: (44)(1908) 838-800, Fax: (44)(1908) 261-917

#### Publication GMSN-UM003A-EN-P - October 2023